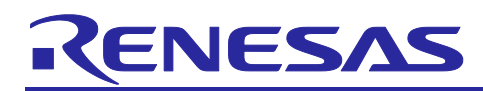

# **RX Family**

# Data Transmission (Thermo Sensor) Using Wireless Module (Wi-Fi/Bluetooth)

### Introduction

This application note describes a sample program for wireless communication by combining an RX microcontroller and a wireless module. Connecting RX microcontroller to wireless module can easily communicate wirelessly (Wi-Fi<sup>Note1</sup>/ Bluetooth<sup>® Note2</sup>). This application note provides sample programs using the following boards.

| Board name                                               | Board designation   | Model              |
|----------------------------------------------------------|---------------------|--------------------|
| Renesas Solution Starter Kit for RX23E-A                 | RSSKRX23E-A         | RTK0ESXB10C00001BJ |
| Low Power Bluetooth <sup>®</sup> Pmod <sup>™</sup> Board | DA14531 Pmod™ Board | US159-DA14531EVZ   |
| Ultra-Low Power Wi-Fi Pmod <sup>™</sup> Board            | DA16600 Pmod™ Board | US159-DA16600EVZ   |

This application note describes how to perform temperature measurement based on the "RX23E-A Group Temperature Measurement Example Using a Thermocouple" application note (R01AN4747) and transmit the measured temperature data to the interface terminal via wireless communication using the Bluetooth<sup>®</sup> function of the DA14531 Pmod<sup>™</sup> Board or the Wi-Fi function of the DA16600 Pmod<sup>™</sup> Board.

It also explains how to connect to Amazon Web Service (AWS)<sup>Note3</sup>, one of the cloud services, over the Internet via Wi-Fi.

Note1 Wi-Fi is registered trademarks of Wi-Fi Alliance.

Note2 The Bluetooth<sup>®</sup> word mark and logo are registered trademarks owned by Bluetooth SIG, Inc. and Renesas Electronics Corporation uses these marks under license. Other trademarks and registered trademarks are the property of their respective owners.

Note3 Amazon Web Service, AWS are registered trademarks of Amazon.com,Inc. or its affiliated companies.

The board combinations and communication targets in each sample program are shown below.

| Project Name          | Board combination                    | Dara<br>destination | Communication method |
|-----------------------|--------------------------------------|---------------------|----------------------|
| r01an6677_rx23ea_ble  | RSSKRX23E-A + DA14531 Pmod™<br>Board | Smartphone          | Bluetooth®           |
| r01an6677_rx23ea_wifi | RSSKRX23E-A + DA16600 Pmod™<br>Board | PC                  | Wi-Fi                |
| r01an6677_rx23ea_aws  | RSSKRX23E-A + DA16600 Pmod™<br>Board | AWS                 | Wi-Fi                |

### Target Device

RX23E-A Group

When using this application note with other Renesas MCUs, careful evaluation is recommended after making modifications to comply with the alternate MCU.

This application note requires the board (RSSKRX23E-A) modification. Please refer to the operational preparation for each sample program (3.1.5, 3.2.5 and 3.3.5 Hardware Preparation).

DA14531 Pmod<sup>™</sup> Board and DA16600 Pmod<sup>™</sup> Board are not included with the RSSKRX23E-A. They must be purchased separately.

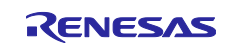

# RX Family Data Transmission (Thermo Sensor) Using Wireless Module (Wi-Fi/Bluetooth)

# Contents

| 1.    | Outline                                                             | 5  |
|-------|---------------------------------------------------------------------|----|
| 1.1   | Case of Bluetooth <sup>®</sup>                                      | 5  |
| 1.2   | Case of Wi-Fi                                                       | 5  |
| 1.3   | Case of AWS                                                         | 6  |
| 2.    | Operation Confirmation Conditions                                   | 7  |
|       |                                                                     |    |
| 3.    | Sample Programs                                                     | 9  |
| 3.1   | Bluetooth® Demonstration Project (r01an6677_rx23ea_ble)             | 10 |
| 3.1.1 | System Structure                                                    | 10 |
| 3.1.2 | Software Structure                                                  | 10 |
| 3.1.3 | Overview Flowchart                                                  | 11 |
| 3.1.4 | Sample Program Structure                                            | 12 |
| 3.1.4 | .1 Pins Used                                                        | 12 |
| 3.1.4 | .2 Peripheral Functions Used                                        | 12 |
| 3.1.4 | .3 Peripheral Function Settings                                     | 13 |
| 3.1.4 | .4 File Structure                                                   | 14 |
| 3.1.4 | .5 Variables                                                        | 15 |
| 3.1.4 | .6 Constants                                                        | 15 |
| 3.1.4 | .7 Functions                                                        | 16 |
| 3.1.4 | .8 Function Specifications                                          | 16 |
| 3.1.4 | .9 Bluetooth <sup>®</sup> Demonstration Flowchart                   | 17 |
| 3.1.5 | Hardware Preparation                                                | 18 |
| 3.1.5 | .1 Chip resistance removal                                          | 18 |
| 3.1.5 | .2 Pin header implementation                                        | 19 |
| 3.1.5 | .3 Connecting to RSSKRX23E-A to the DA14531 Pmod <sup>™</sup> Board | 19 |
| 3.1.6 | Software Preparation                                                | 20 |
| 3.1.6 | .1 Advance Preparation of Smartphone Application                    | 20 |
| 3.1.7 | Sample Program Operation Overview                                   | 21 |
| 3.1.8 | Sample Program Operation Details                                    | 22 |
| 3.2   | Wi-Fi Demonstration Project (r01an6677_rx23ea_wifi)                 | 24 |
| 3.2.1 | System Structure                                                    | 24 |
| 3.2.2 | Software Structure                                                  | 24 |
| 3.2.3 | Overview Flowchart                                                  | 25 |
| 3.2.4 | Sample Program Structure                                            | 26 |
| 3.2.4 | .1 Pins Used                                                        | 26 |
| 3.2.4 | .2 Peripheral Functions Used                                        | 26 |
| 3.2.4 | .3 Peripheral Function Settings                                     | 27 |
| 3.2.4 | .4 File Structure                                                   | 28 |
| 3.2.4 | .5 Variables                                                        | 29 |

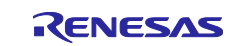

# RX Family Data Transmission (Thermo Sensor) Using Wireless Module (Wi-Fi/Bluetooth)

| 3.2.4.6 Constants                                                                                                    | 29    |
|----------------------------------------------------------------------------------------------------|-------|
| 3.2.4.7 Functions                                                                                                    |       |
| 3.2.4.8 Function Specification                                                                                                    |       |
| 3.2.4.9 Wi-Fi Demonstration Flowchart                                                                                                    |       |
| 3.2.5 Hardware Preparation                                                                                                    |       |
| 3.2.5.1 Chip resistance removal                                                                                                    |       |
| 3.2.5.2 Pin header implementation                                                                                                    | 35    |
| 3.2.5.3 Connecting to the RSSKRX23E-A to the DA16600 Pmod <sup>™</sup> Board                                                                                                    | 35    |
| 3.2.6 Software Preparation                                                                                                    | 35    |
| 3.2.6.1 Tera Term Preparation                                                                                                    | 35    |
| 3.2.7 Sample Program Operation Overview                                                                                                    |       |
| 3.2.8 Sample Program Operation Details                                                                                                    |       |
| 3.3 AWS Demonstration Project (r01an6677_rx23ea_aws)                                                                                                    |       |
| 3.3.1 System Structure                                                                                                    |       |
| 3.3.2 Software Structure                                                                                                    | 41    |
| 3.3.3 Overview Flowchart                                                                                                    |       |
| 3.3.4 Sample Program Structure                                                                                                    | 43    |
| 3.3.4.1 Pins Used                                                                                                    | 43    |
| 3.3.4.2 Peripheral Functions Used                                                                                                    |       |
| 3.3.4.3 Peripheral Function Settings                                                                                                    |       |
| 3.3.4.4 File Structure                                                                                                    | 45    |
| 3.3.4.5 Variables                                                                                                    |       |
| 3.3.4.6 Constants                                                                                                    |       |
| 3.3.4.7 Functions                                                                                                    |       |
| 3.3.4.8 Function Specifications                                                                                                    |       |
| 3.3.4.9 AWS Demonstration Flowchart                                                                                                    |       |
| 3.3.5 Hardware Preparation                                                                                                    |       |
| 3.3.5.1 Chip resistance removal                                                                                                    |       |
| 3.3.5.2 Pin header implementation                                                                                                    | 53    |
| 3.3.5.3 Connecting to RSSKRX23E-A to the DA16600 Pmod™ Board                                                                                                    | 53    |
| 3.3.6 AWS Preparation                                                                                                    | 54    |
| 3.3.6.1 Applying Root CA Certificate and Device Certificate and Private Key in Source Certificate and Private Key in Source Certificate Active Certificate Active Cer | ode55 |
| 3.3.7 Sample Program Operation Overview                                                                                                    | 57    |
| 3.3.8 Sample Program Operation Details                                                                                                    | 58    |
| 3.3.8.1 How to check temperature data in AWS                                                                                                    | 60    |
|                                                                                                    |       |
| 4. Preparing a Project for Execution                                                                                                    | 61    |
| 4.1 Procedure in e <sup>2</sup> studio                                                                                                    | 61    |
| 4.1.1 Importing a Project in e2-studio                                                                                                    | 61    |
| 4.1.2 Set build options                                                                                                    | 62    |
| 4.1.3 Build the project                                                                                                    | 62    |

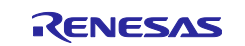

# RX Family Data Transmission (Thermo Sensor) Using Wireless Module (Wi-Fi/Bluetooth)

| 4.1.4 Debug                                                              | 2 |
|--------------------------------------------------------------------------|---|
| 4.1.5 Run                                                                | 3 |
| 4.2 Procedure in CS+                                                     | 4 |
| 4.2.1 Build the project                                                  | 5 |
| 4.2.2 Debug                                                              | 5 |
| 4.2.3 Run                                                                | 6 |
| 5. Troubleshooting                                                       | 7 |
| 5.1 Unable to connect to AWS                                             | 7 |
| 5.1.1 How to check the DA16600 Pmod <sup>™</sup> Board logs6             | 7 |
| 5.1.1.1 Required Parts                                                   | 7 |
| 5.1.1.2 Connection method                                                | 7 |
| 5.1.1.3 Open Tera Term                                                   | 8 |
| 5.1.1.4 Tera Term Terminal Settings                                      | 8 |
| 5.1.1.5 Tera Term Serial Settings                                        | 9 |
| 5.1.1.6 Check operation                                                  | 0 |
| 5.1.2 Update the firmware version of the DA16600 Pmod <sup>™</sup> Board | 0 |
| 5.1.2.1 Download firmware                                                | 1 |
| 5.1.2.2 Unzip the downloaded file                                        | 2 |
| 5.1.2.3 Connect with Pmod USBUART                                        | 2 |
| 5.1.2.4 Power supply                                                     | 2 |
| 5.1.2.5 Open Tera Term                                                   | 3 |
| 5.1.2.6 Tera Term Terminal Settings                                      | 3 |
| 5.1.2.7 Tera Term Serial Settings                                        | 3 |
| 5.1.2.8 Update the firmware                                              | 4 |
| 5.1.2.9 Check the version                                                | 5 |
| 5.1.3 If "Fail to establish tls-sess(0x7200)" is displayed7              | 6 |
| 5.1.3.1 Buffer reconfiguration for MQTT                                  | 6 |
| 5.1.3.2 Check the setting result                                         | 7 |
| 6. Reference Documents                                                   | 8 |
| Revision History7                                                        | 9 |

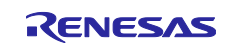

### 1. Outline

This application note describes how to perform temperature measurement based on the "RX23E-A Group Temperature Measurement Example Using a Thermocouple" application note (R01AN4747) and transmit the measured temperature data to the interface terminal via wireless communication using the Bluetooth<sup>®</sup> function of the DA14531 Pmod<sup>™</sup> Board or the Wi-Fi function of the DA16600 Pmod<sup>™</sup> Board.

Sample programs are available for three cases: Bluetooth<sup>®</sup>, Wi-Fi and AWS.

# 1.1 Case of Bluetooth®

In the case of Bluetooth<sup>®</sup>, RSSKRX23E-A is connected to the DA14531 Pmod<sup>™</sup> Board and communicates with a smartphone. The data from the Bluetooth<sup>®</sup> communication is viewed via a smartphone application. The name of the smartphone application is SmartConsole from Renesas.

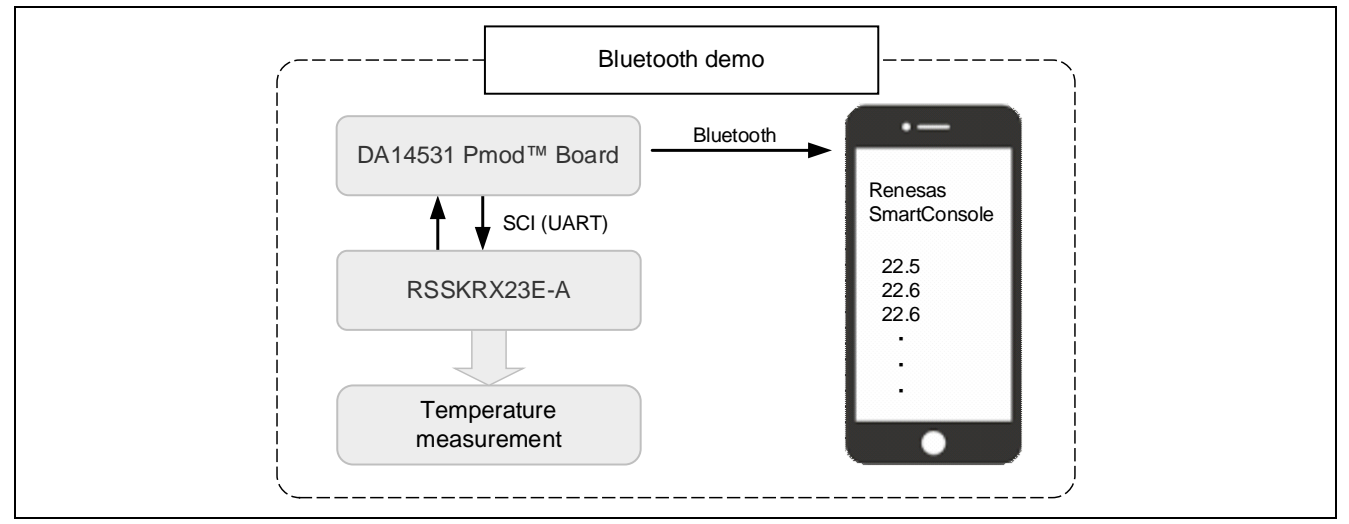

Figure 1-1 Bluetooth<sup>®</sup> Demonstration Structure Image

### 1.2 Case of Wi-Fi

In the case of Wi-Fi, RSSKRX23E-A is connected to the DA16600 Pmod<sup>™</sup> Board and communicates with a PC. The data from the Wi-Fi communication is checked using Tera Term.

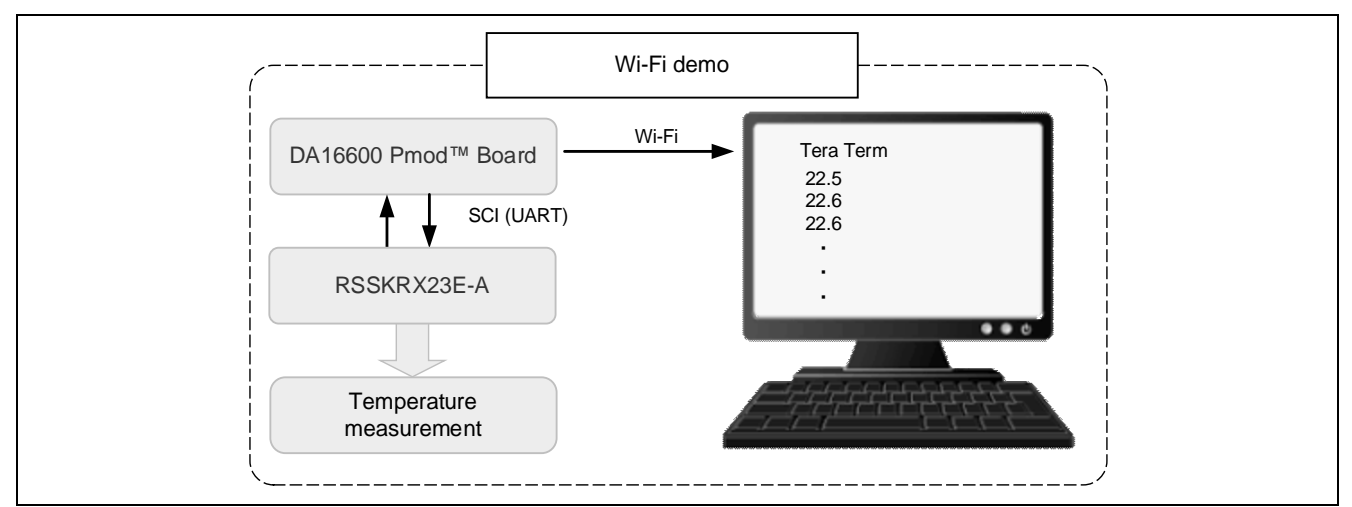

Figure 1-2 Wi-Fi Demonstration Structure Image

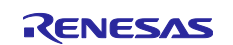

# 1.3 Case of AWS

In the case of AWS, you will need to create your own account. Please refer to "3.3.6 AWS Preparation" on how to create an account.

In the AWS demonstration, RSSKRX23E-A is connected to the DA16600 Pmod<sup>™</sup> Board and communicates via the MQTT protocol using the AWS IoT Core service from AWS. The AWS communication data is viewed in the AWS console.

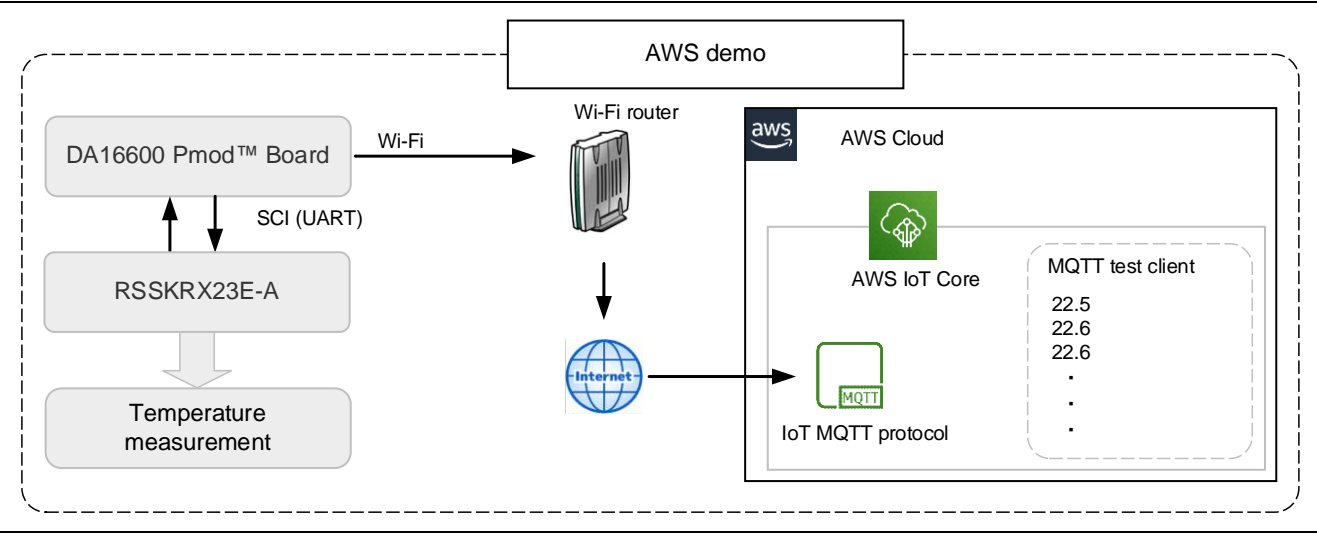

Figure 1-3 AWS Demonstration Structure Image

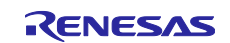

# 2. Operation Confirmation Conditions

The operation of the sample program has been confirmed under the following conditions.

| Table 2-1 O | peration | Confirmation | Conditions  | of microcontroller | (RX23E-A) |
|-------------|----------|--------------|-------------|--------------------|-----------|
|             | peration | oominiation  | Contaitions |                    |           |

| Item                         | Contents                     |
|------------------------------|------------------------------|
| MCU used                     | R5F523E6ADFL (RX23E-A Group) |
| CPU max. operating frequency | 32MHz                        |
| Bit count                    | 32bit                        |
| Package/pin count            | LFQFP / 48 Pins              |
| ROM                          | 256K Byte                    |
| RAM                          | 32K Byte                     |
| Power voltage                | 3.3V                         |

#### Table 2-2 Tools Used

| Item                               | Contents                                               |
|------------------------------------|--------------------------------------------------------|
| Integrated development environment | Renesas Electronics                                    |
|                                    | e <sup>2</sup> studio Version 2023.07                  |
| C compiler                         | Renesas Electronics                                    |
|                                    | C/C++ Compiler Package for RX Family V3.05.00          |
|                                    | Compiler option                                        |
|                                    | Default settings of integrated development environment |
| Smart Configurator                 | V2.18.0                                                |
| Board support package (r_bsp)      | V7.41                                                  |
| Endian order                       | Little Endian                                          |
| Operating mode                     | Single chip mode                                       |
| Processor mode                     | Super visor mode                                       |
| Emulator                           | E2 Emulator Lite                                       |
| Board used                         | RSSKRX23E-A Board (RTK0ESXB10C00001BJ)                 |
| Communication software             | Tera Term (Version 4.106)                              |
| OS                                 | None                                                   |

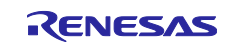

| Item       | Contents                                                                                                    |  |
|------------|----------------------------------------------------------------------------------------------------|--|
| Board used | US159-DA16600EVZ                                                                                                    |  |
| Firmware   | DA 16600 v3.2.8.0                                                                                                    |  |
|            | <ul> <li>Connecting to Wi-Fi and TLS communication to AWS are<br/>performed by this firmware</li> </ul>                                   |  |
|            | <ul> <li>If the version is different, refer to "5.1.2 Updating the Firmware<br/>Version of the DA16600 Pmod<sup>™</sup> Board"</li> </ul> |  |

#### Table 2-3 Operation Confirmation Conditions (DA16600 Pmod<sup>™</sup> Board)

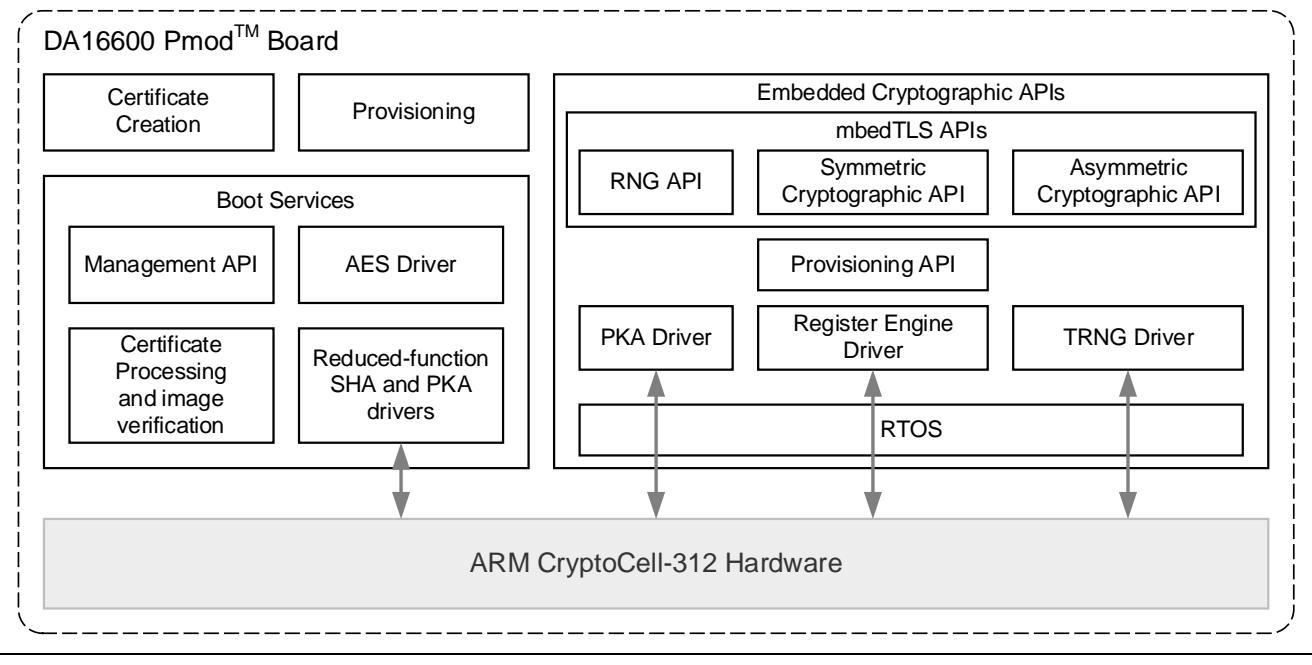

Figure 2-1 DA16600 Software Stack

#### Table 2-4 Operation Confirmation Conditions (DA14531 Pmod<sup>™</sup> Board)

| Item       | Contents                                                                                                    |
|------------|----------------------------------------------------------------------------------------------------|
| Board used | US159-DA14531EVZ                                                                                                    |
| Firmware   | <ul> <li>Non-public</li> <li>Advertise communication to Bluetooth<sup>®</sup>, etc. is performed by this</li> </ul> |
|            | firmware                                                                                                    |

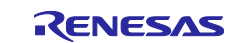

### 3. Sample Programs

This application note provides the following sample programs. These sample programs have been checked to work in  $e^2$  studio.

#### Table 3-1 Sample Programs

| Project name          | Contents                                                                     | Reference |
|-----------------------|------------------------------------------------------------------------------|-----------|
| r01an6677_rx23ea_ble  | Connect DA14531 Pmod™ Board and perform Bluetooth <sup>®</sup> demonstration | 3.1       |
| r01an6677_rx23ea_wifi | Connect DA16600 Pmod™ Board and perform Wi-Fi<br>demonstration               | 3.2       |
| r01an6677_rx23ea_aws  | Connect DA16600 Pmod™ Board and perform AWS demonstration                    | 3.3       |

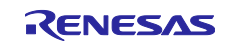

# 3.1 Bluetooth<sup>®</sup> Demonstration Project (r01an6677\_rx23ea\_ble)

Connect RSSKRX23E-A to the DA14531 Pmod<sup>™</sup> Board for the Bluetooth<sup>®</sup> demonstration.

The project to perform Bluetooth<sup>®</sup> demonstration is r01an6677\_rx23ea\_ble. To execute this project, hardware modification is necessary. If you wish to proceed with the project, please proceed to section 3.1.5Hardware Preparation.

#### 3.1.1 System Structure

The following shows the system structure of this sample program.

For the connection of the RSSKRX23E-A Board, refer to Page4 Figure 4-1 of the "RX23E-A Group Temperature Measurement Example Using a Thermocouple" Application Note (R01AN4747).

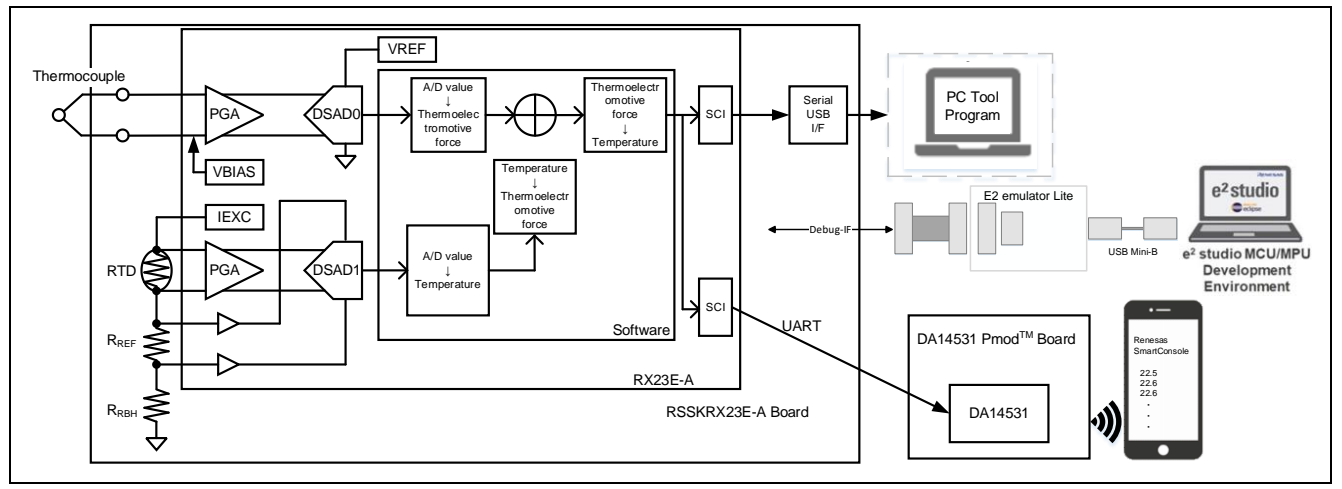

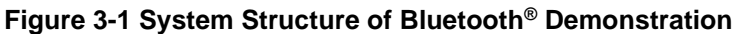

Note: This PC tool is not required for this operation, but it can be used if needed.

#### 3.1.2 Software Structure

The following shows the software structure of this sample program. The blue part of the RSSKRX23E-A Board is the unchanged part from the original sample program. All Bluetooth<sup>®</sup> control is performed by the DA14531 Pmod<sup>™</sup> Board. The software structure of DA14531 Pmod<sup>™</sup> Board is not in public.

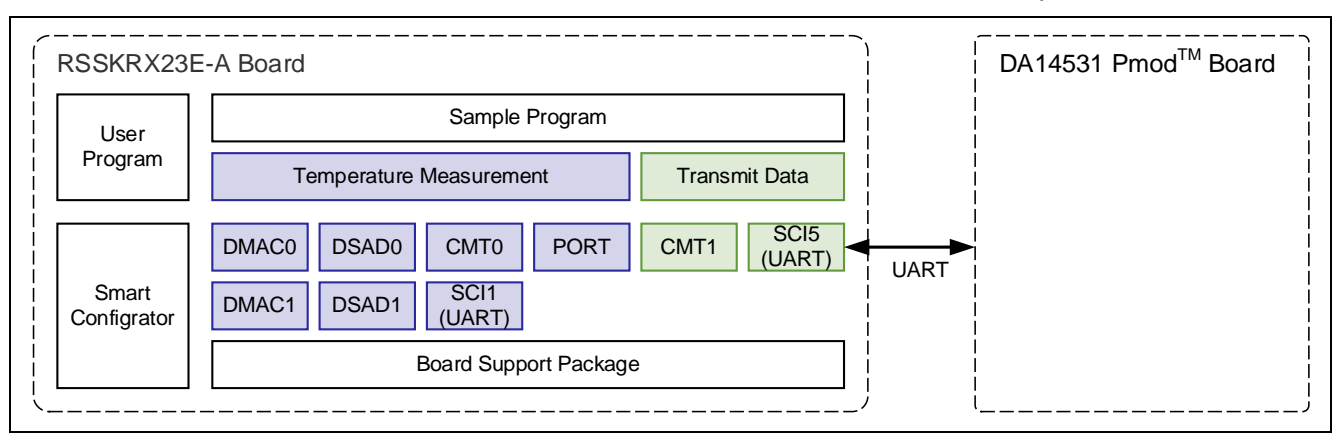

Figure 3-2 Software Structure of Bluetooth® Demonstration

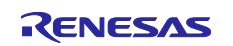

### 3.1.3 Overview Flowchart

The following is an overview flowchart of this sample program.

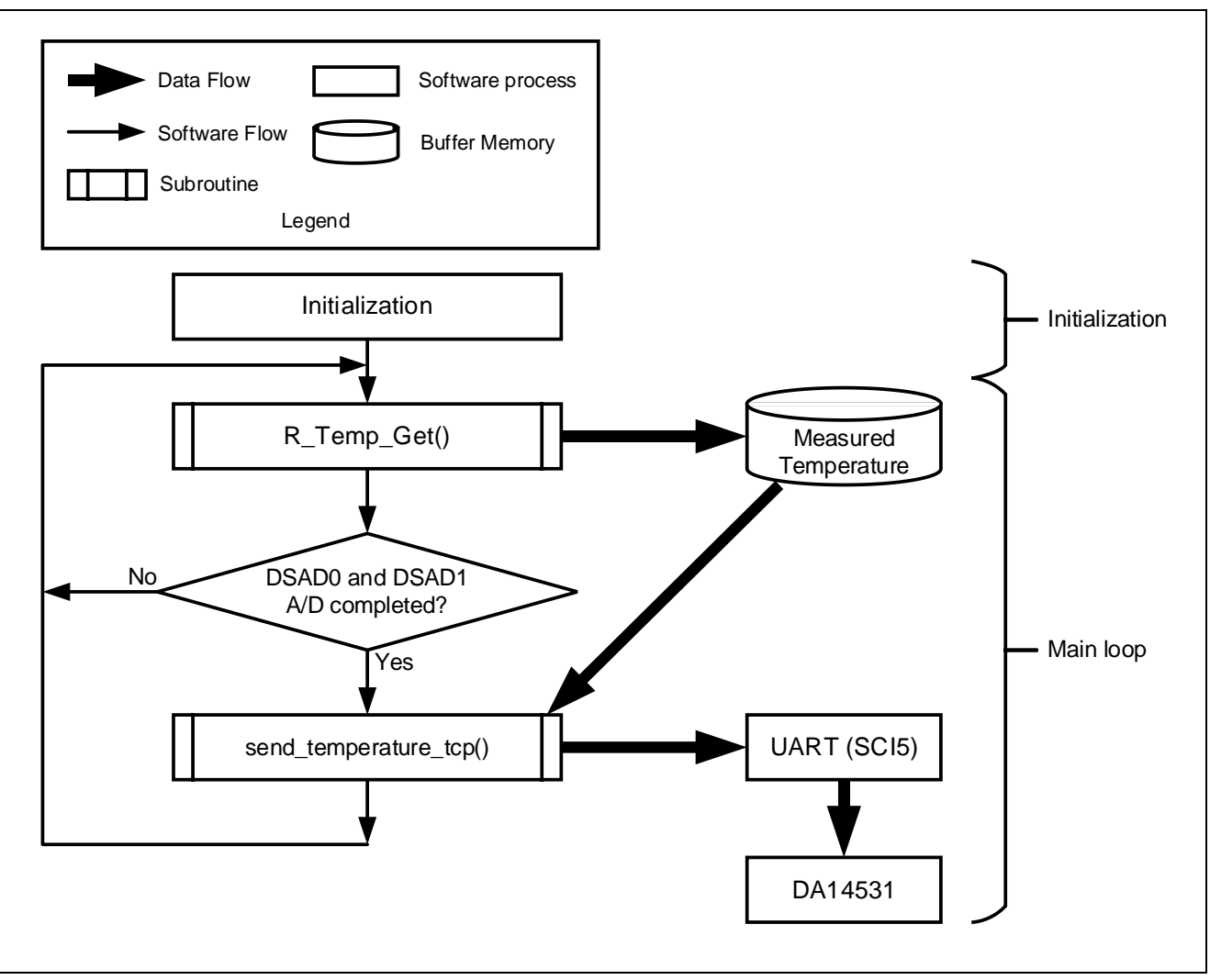

Figure 3-3 Overview Flowchart

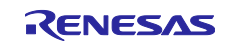

#### 3.1.4 Sample Program Structure

### 3.1.4.1 Pins Used

The following is a list of pins used on RX23E-A in this sample program.

| Pin name                  | Input / | Functions                                         |
|---------------------------|---------|---------------------------------------------------|
|                           | Output  |                                                   |
| PH2                       | Output  | LED1 lighting control                             |
| P26/TXD1                  | Output  | UART1 transmit pin                                |
| P30/RXD1                  | Input   | UART1 receive pin                                 |
| P31/CTS1#                 | Input   | CTS signal input pin                              |
| AIN11                     | Input   | Thermocouple + side input pin                     |
| AIN10                     | Input   | Thermocouple - side input pin                     |
| AIN9                      | Output  | RTD excitation current output pin                 |
| AIN7                      | Input   | RTD + side input pin                              |
| AIN6                      | Input   | RTD - side input pin                              |
| AIN5/REF1P                | Input   | RTD measurement DSAD + side reference voltage     |
| AIN4/REF1N                | Input   | RTD measurement DSAD - side reference voltage     |
| PH1/TXD5 <sup>Note1</sup> | Output  | Connect to TXD on DA14531 Pmod™ Board             |
| PH0/RXD5 <sup>Note1</sup> | Input   | Connect to RXD on DA14531 Pmod <sup>™</sup> Board |
| VCC <sup>Note1</sup>      | -       | Supply 3.3V to DA14531 Pmod™ Board                |
| VSS <sup>Note1</sup>      | -       | Connect to VSS on DA14531 Pmod™ Board             |

#### Table 3-2 List of Pins and Functions

Note1. Pins added from the base " RX23E-A Group Temperature Measurement Example Using a Thermocouple" application note (R01AN4747)

#### 3.1.4.2 Peripheral Functions Used

The following lists peripheral functions used in sample program.

| Peripheral function   | Functions                                                    | Addition |
|-----------------------|--------------------------------------------------------------|----------|
| AFE,DSAD0,DSAD1       | Driving thermocouples and RTDs (AFE), A/D conversion of      | -        |
|                       | thermocouples (DSAD0), A/D conversion of RTDs (DSAD1)        |          |
| SCI1                  | UART communication with PC tool programs                     | -        |
| DMAC0                 | Data transfer triggered by SCI1 receive completion interrupt | -        |
| DMAC3                 | Data transfer triggered by SCI1 buffer empty interrupt       | -        |
| CMT0                  | Communication timeout detection for SCI                      | -        |
| PH2                   | LED1 lighting control                                        | -        |
| SCI5 <sup>Note1</sup> | UART communication with DA14531 Pmod <sup>™</sup> Board      | yes      |
| CMT1 <sup>Note1</sup> | Interval control of temperature data transmission            | yes      |

**Table 3-3 List of Peripheral Functions Used and Functions** 

Note1. Peripheral functions added from the base "RX23E-A Group Temperature Measurement Example Using a Thermocouple" application note (R01AN4747)

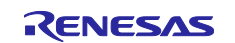

#### 3.1.4.3 Peripheral Function Settings

The peripheral function settings used in this sample program are based on the code generation function of the Smart Configurator. The following are the setting conditions for Smart Configurator. The following describes the peripheral functions added from the based "RX23E-A Group Temperature Measurement Example Using a Thermocouple" application note (R01AN4747).

#### Table 3-4 SCI5 Settings

| Item                            | Settings                                                          |
|---------------------------------|-------------------------------------------------------------------|
| Serial communication method     | Start/Stop Synchronization                                        |
| Start bit detection setting     | Low level on RXD5 pin                                             |
| Data bit length                 | 8bit                                                              |
| Parity setting                  | Disabled                                                          |
| Stop bit setting                | 1bit                                                              |
| Data transfer direction setting | LSB First                                                         |
| Transfer rate setting           | Transfer clock : Internal clock                                   |
|                                 | Bit rate : 115200bps                                              |
|                                 | Bit rate modulation Function enabled                              |
|                                 | SCK5 pin function: SCK5 is disabled                               |
| Noise filter setting            | Noise filter disabled                                             |
| Hardware flow control setting   | Hardware flow control setting : Disabled                          |
| Data processing setting         | Transmit data processing : processed by interrupt service routine |
|                                 | Received data processing : processed by interrupt service routine |
| Interrupt setting               | Receive error interrupt enabled                                   |
|                                 | Priority : Level 15                                               |
| Callback function setting       | Disabled                                                          |
| Input / output pins             | Output : TXD5 (PH1)                                               |
|                                 | Input : RXD5 (PH0)                                                |

#### Table 3-5 CMT1 Settings

| Item                  | Settings                                |  |
|-----------------------|-----------------------------------------|--|
| Clock setting         | PCLKB/512                               |  |
| Compare match setting | Interval time : 10 ms                   |  |
|                       | Compare match interrupt enabled (CMI1)  |  |
|                       | Priority: Level 15 (interrupt disabled) |  |

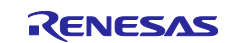

### 3.1.4.4 File Structure

The following shows the file structure of this sample program.

#### Table 3-6 File Structure

| Folder name, File name           | Description                                                                                             |
|----------------------------------|----------------------------------------------------------------------------------------------------|
| src                              | Folder for storing program                                                                              |
| - main.c <sup>Note1</sup>        | Main process                                                                                            |
| r_ring_buffer_control_api.c      | Ring buffer control program                                                                             |
| ├ r_ring_buffer_control_api.h    | Ring buffer control API definition                                                                      |
| ├ r_sensor_common_api.c          | Table search, linear interpolation process program                                                      |
| r_sensor_common_api.h            | Table search, linear interpolation process API definition                                               |
| ├ r_thermocouple_api.c           | Thermocouple measurement calculation program, temperature vs. thermoelectromotive force table           |
| - r_thermocouple_api.h           | Thermocouple measurement calculation API definition                                                     |
| ├ r_rtd_api.c                    | Resistance temperature detector measurement calculation program, temperature vs. resistance value table |
| ├ r_rtd_api.h                    | Resistance temperature detector measurement calculation API definition                                  |
| - r_communication_control_api.c  | Communication control program                                                                           |
| r_communication_control_api.h    | Communication control API definition                                                                    |
| ├ string_func.c <sup>Note1</sup> | AT command control program                                                                              |
| ├ string_func.h <sup>Note1</sup> | AT command control API definition                                                                       |
| L smc_gen                        | Smart Configurator generation                                                                           |
| - Config_AFE                     |                                                                                                    |
| - Config_CMT0                    |                                                                                                    |
| - Config_CMT1 <sup>Note1</sup>   |                                                                                                    |
| - Config_DMAC0                   |                                                                                                    |
| - Config_DMAC3                   |                                                                                                    |
| - Config_DSAD0                   |                                                                                                    |
| - Config_DSAD1                   |                                                                                                    |
| - Config_PORT                    |                                                                                                    |
| - Config_SCI1                    |                                                                                                    |
| - Config_SCI5 <sup>Note1</sup>   |                                                                                                    |
| - general                        |                                                                                                    |
| r_bsp                            |                                                                                                    |
| - r_config                       |                                                                                                    |
| <sup>L</sup> r_pincfg            |                                                                                                    |

Note1. The file with additions and modified from the base "RX23E-A Group Temperature Measurement Example Using a Thermocouple" application note (R01AN4747)

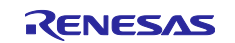

#### 3.1.4.5 Variables

The following shows the variables that are used in this sample program.

The following describes the variables added from the based "RX23E-A Group Temperature Measurement Example Using a Thermocouple" application note (R01AN4747). For variables other than the ones added, please refer to R01AN4747.

#### Table 3-7 List of variables used in the sample code

| Variable name | Туре             | Contents                                      |
|---------------|------------------|-----------------------------------------------|
| g_temp        | volatile float   | Temperature data                              |
| g_send_flg    | volatile uint8_t | Temperature data transmission completion flag |
| g_rcv_buf     | uint8_t          | Buffer storing receive data                   |

#### 3.1.4.6 Constants

There are no constants added from the based "RX23E-A Group Temperature Measurement Example Using a Thermocouple" application note (R01AN4747). For the list of constants, please refer to R01AN4747.

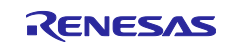

#### 3.1.4.7 Functions

The following shows a list of functions used in this sample program.

The following describes the functions added and modified from the based "RX23E-A Group Temperature Measurement Example Using a Thermocouple" application note (R01AN4747).

| Table 3-8 List of functions us | sed in the sample code |
|--------------------------------|------------------------|
|--------------------------------|------------------------|

| Function name        | Outline                   |              |
|----------------------|---------------------------|--------------|
| main                 | Main process              | Modification |
| send_temperature_ble | Transmit temperature data | Addition     |

#### 3.1.4.8 Function Specifications

The following shows function specifications that are used in this sample program.

| [Function name] main |                                                                                                    |  |  |
|----------------------|----------------------------------------------------------------------------------------------------|--|--|
| Outline              | Main process                                                                                                    |  |  |
| Header               | None                                                                                                    |  |  |
| Declaration          | void main (void)                                                                                                    |  |  |
| Description          | Initialize peripheral functions. Measure temperature using a thermocouple, control the DA14531 Pmod <sup>™</sup> Board, and transmit temperature data. |  |  |
| Arguments            | None                                                                                                    |  |  |
| Return Value         | None                                                                                                    |  |  |
| Remarks              | None                                                                                                    |  |  |

|  | [Function nar | ne] send | temperature | ble |
|--|---------------|----------|-------------|-----|
|--|---------------|----------|-------------|-----|

| [            |                                                                                                    |
|--------------|----------------------------------------------------------------------------------------------------|
| Outline      | Transmit temperature data                                                                                                    |
| Header       | string_func.h                                                                                                    |
| Declaration  | void send_temperature_ble (void)                                                                                                    |
| Description  | Set the command for transmission and temperature data in the transmission buffer and transmit to the DA14531 Pmod <sup>™</sup> Board. |
| Arguments    | None                                                                                                    |
| Return Value | None                                                                                                    |
| Remarks      | None                                                                                                    |
|              |                                                                                                    |

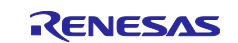

### 3.1.4.9 Bluetooth<sup>®</sup> Demonstration Flowchart

The following shows the main function flowchart for the Bluetooth® demonstration.

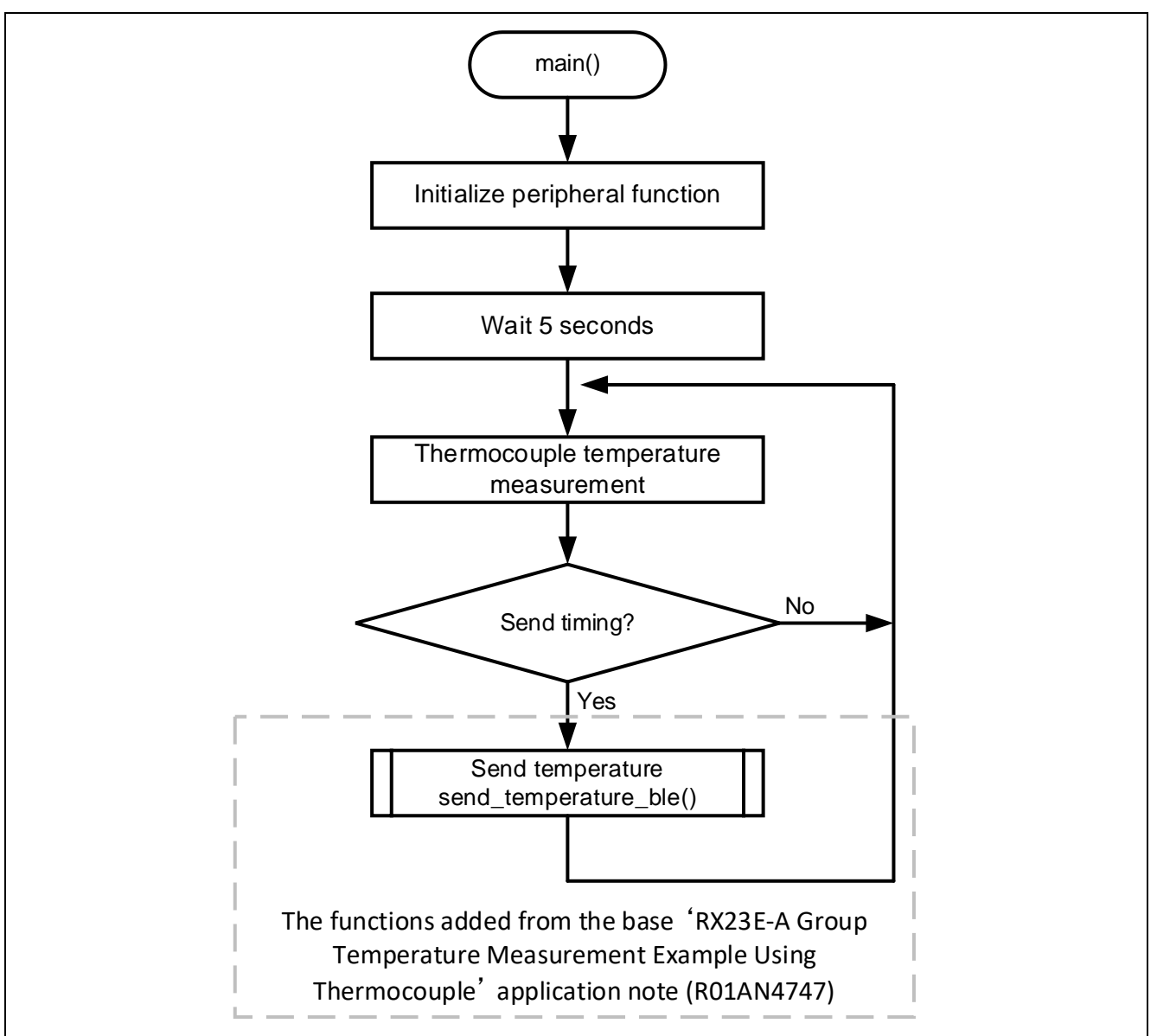

Figure 3-4 main function Flowchart

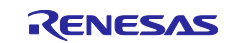

#### 3.1.5 Hardware Preparation

This application note uses the thermocouple measurement circuit on the RSSKRX23E-A board. For usage details, refer to "2.4 Using the Analog Input Circuit" in the "RSSKRX23E-A User's Manual".

To connect RSSKRX23E-A to the DA14531 Pmod<sup>™</sup> Board, the RSSKRX23E-A board must be modified.

The following is a list of pins to be modified. For details on pin numbers, refer to the "RSSKRX23E-A User's Manual".

| Pin<br>number | MCU pin<br>number | Function | Input /<br>Output | Description                    |
|---------------|-------------------|----------|-------------------|--------------------------------|
| 1             | -                 | VSS      | Output            | VSS pin                        |
| 2             | -                 | VCC      | Output            | VCC pin                        |
|               |                   |          |                   | Used for external power supply |
| 3             | 23                | PH1/TXD5 | Input /           | PH1/TXD5 pin                   |
|               |                   |          | Output            |                                |
| 4             | 24                | PH0/RXD5 | Input /           | PH0/RXD5 pin                   |
|               |                   |          | Output            |                                |

Table 3-9 List of Pins to be modified

#### 3.1.5.1 Chip resistance removal

To use TXD5 and RXD5, the chip resistors must be removed. The chip resistors to be removed are R91 and R90.

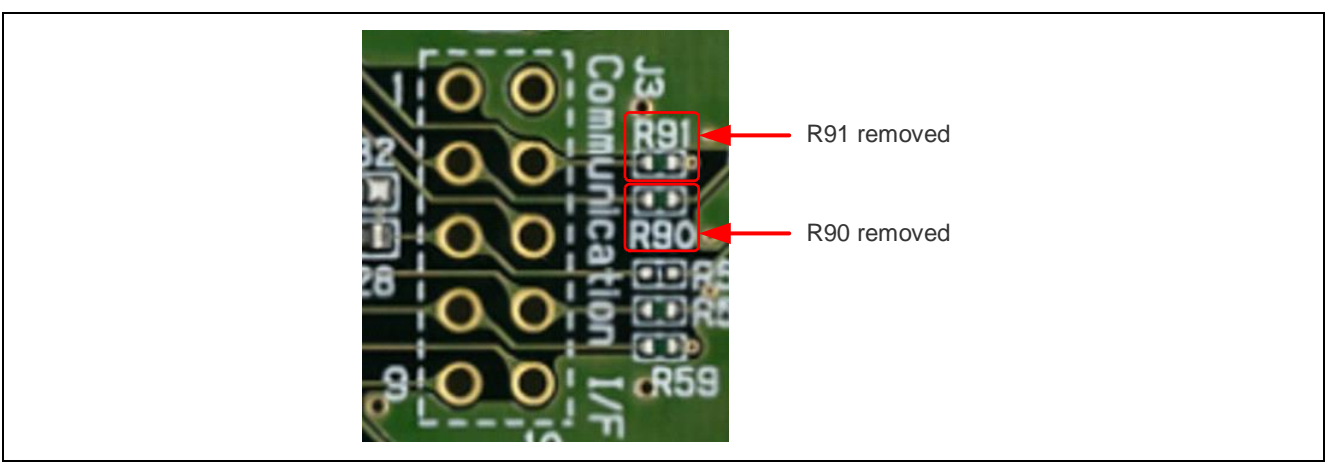

Figure 3-5 Chip resistance removal

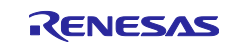

### 3.1.5.2 Pin header implementation

Implement pin headers to use VSS, VCC, TXD5, and RXD5.

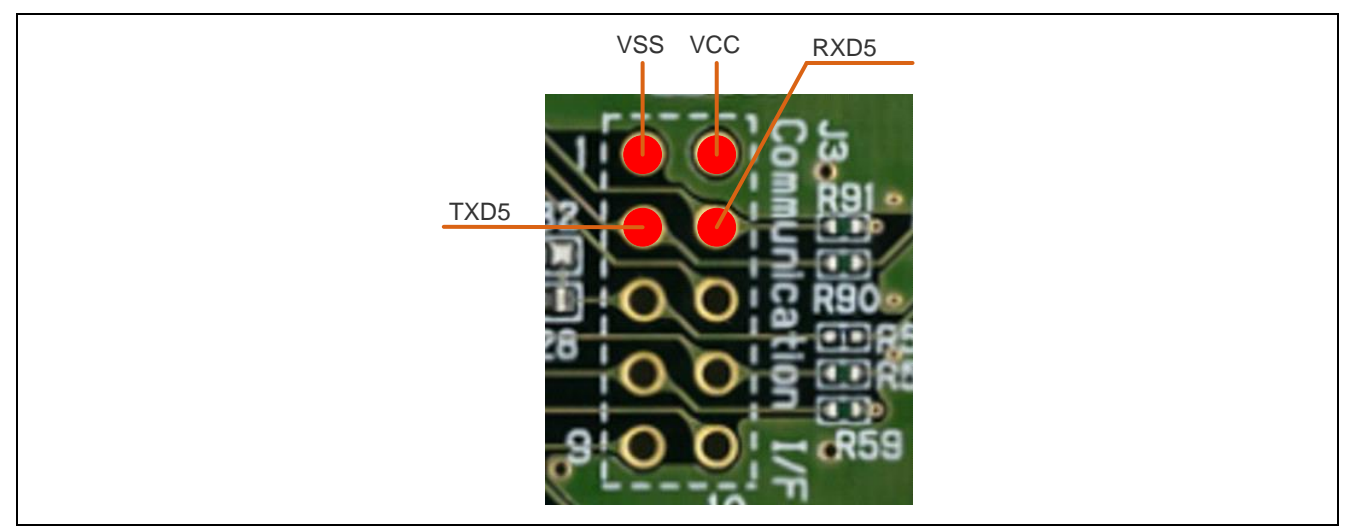

Figure 3-6 Connecting to the DA14531 Pmod<sup>™</sup> Board

### 3.1.5.3 Connecting to RSSKRX23E-A to the DA14531 Pmod<sup>™</sup> Board

Connect VSS, VCC, TXD5, RXD5 and DA14531 Pmod<sup>™</sup> Board as follows.

Note to connect TXD5 on the RSSKRX23E-A to TXD on the DA14531 Pmod<sup>™</sup> Board.

#### Table 3-10 Connection Table

| RSSKRX23      | BE-A     | DA14531 Pmod™ Board |        | Supplyment |
|---------------|----------|---------------------|--------|------------|
| Pin<br>number | Pin name | Pin<br>number       | Signal |            |
| -             | -        | 1                   | CTS    | OPEN       |
| 3             | PH1/TXD5 | 2                   | TXD    |            |
| 4             | PH0/RXD5 | 3                   | RXD    |            |
| -             | -        | 4                   | RTS    | OPEN       |
| 1             | VSS      | 5                   | GND    |            |
| 2             | VCC      | 6                   | VCC    |            |
| -             | -        | 7                   | GPIO   | OPEN       |
| -             | -        | 8                   | GPIO   | OPEN       |
| -             | -        | 9                   | GPIO   | OPEN       |
| -             | -        | 10                  | GPIO   | OPEN       |
| -             | -        | 11                  | GND    | OPEN       |
| -             | -        | 12                  | VCC    | OPEN       |

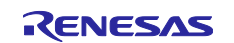

### 3.1.6 Software Preparation

### 3.1.6.1 Advance Preparation of Smartphone Application

In the Bluetooth<sup>®</sup> demonstration, the temperature data measured by the RSSKRX23E-A is transmitted to a smartphone. Therefore, the application (Renesas SmartConsole) must be installed on the smartphone. The smartphone application is provided globally in both the Apple App Store and the Google Play Store. The Smartphone application can be downloaded from the following link.

For details on how to use the Renesas SmartConsole, refer to http://lpccs-docs.renesas.com/UM-140-DA145x-CodeLess/smartconsole.html#

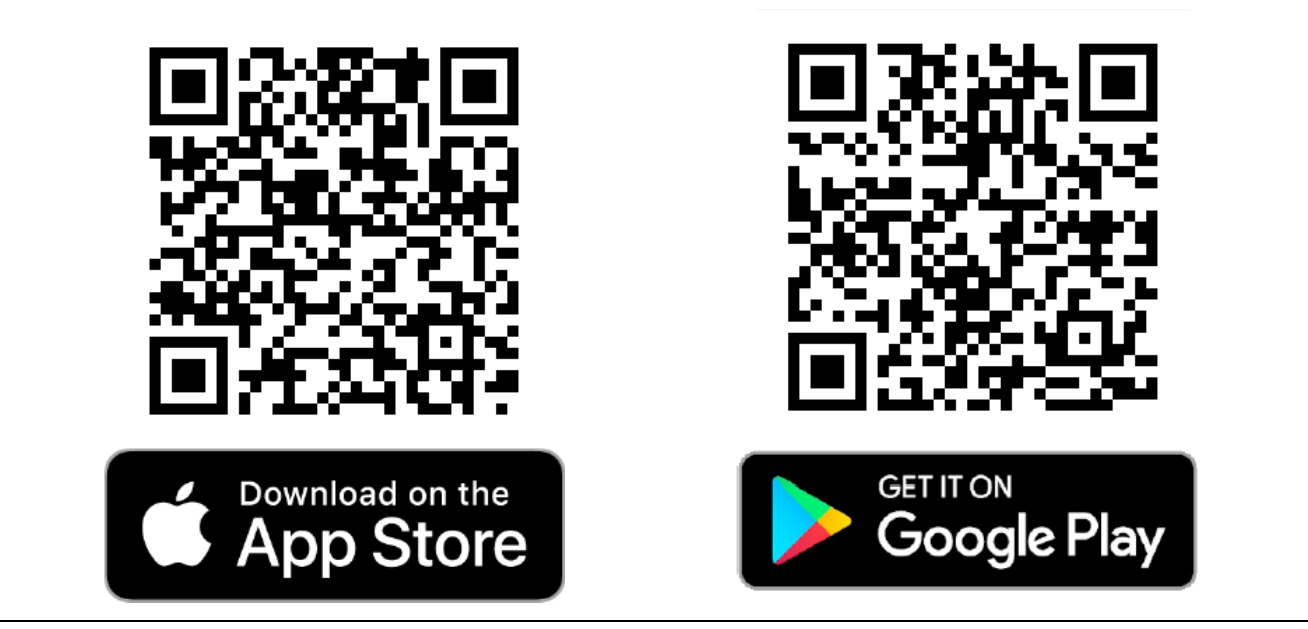

Figure 3-7 Link to Smartphone application

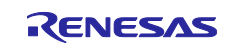

#### 3.1.7 Sample Program Operation Overview

The following shows an overview of the sample program operation. For detailed procedures to operate the sample program, Refer to "3.1.8 Sample Program Operation Details".

- Start Import the sample program and execute it.
- (2) Initialization RSSKRX23E-A automatically initializes itself.
- (3) Advertise & Scan The DA14531 Pmod<sup>™</sup> Board will automatically start advertising when power is applied. Now use the smartphone application and scan the DA14531 Pmod<sup>™</sup> Board.
- (4) Connection Scan the DA14531 Pmod<sup>™</sup> Board by smartphone and connect smartphone to the DA14531 Pmod<sup>™</sup> Board.
- (5) Temperature data transmission Once the connection is completed, temperature data is automatically transmitted from the RSSKRX23E-A to the smartphone.

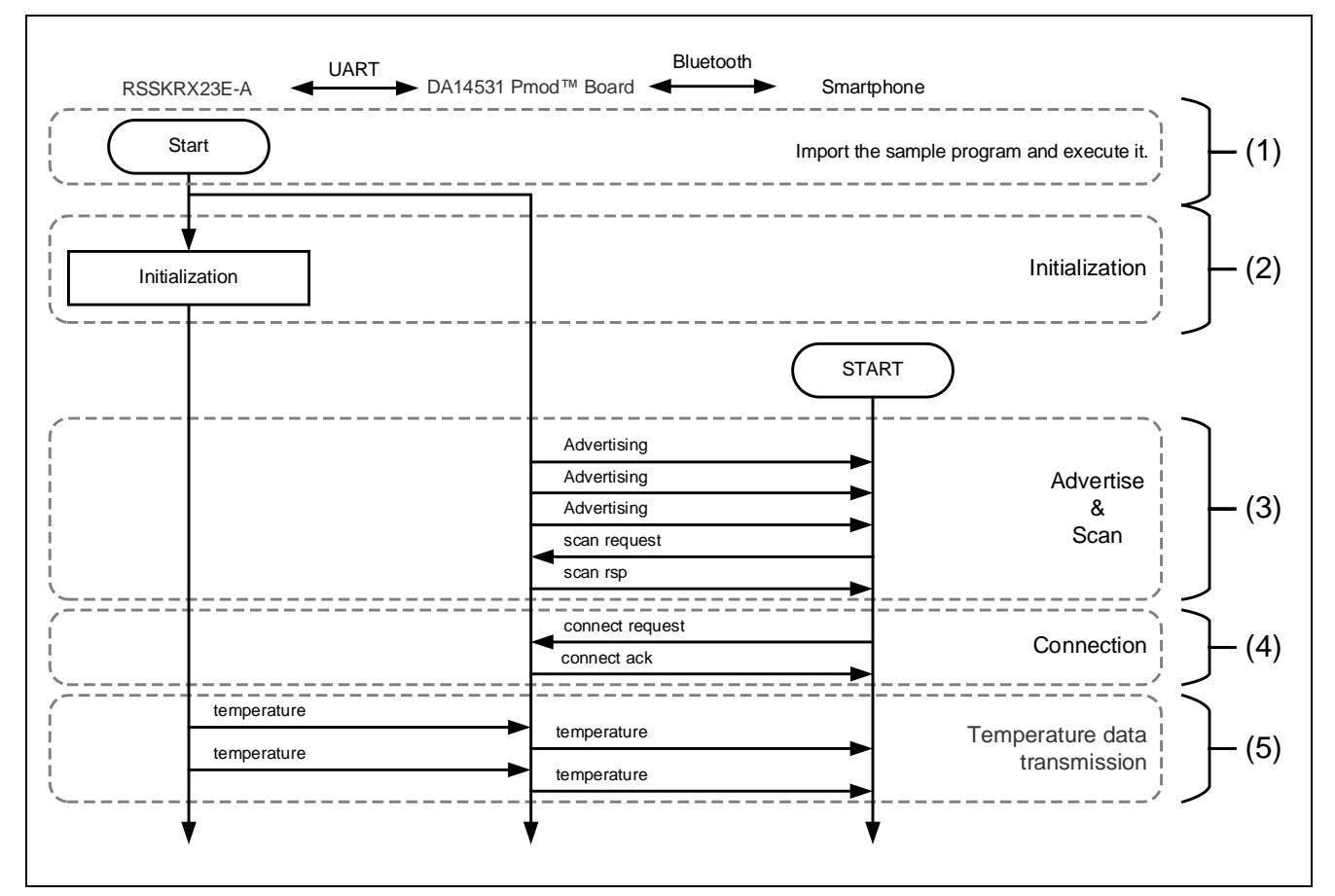

Figure 3-8 Bluetooth® Demonstration Flowchart

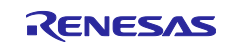

#### 3.1.8 Sample Program Operation Details

Follow these procedures to perform the demonstration.

Note If you have updated the firmware of the DA14531 Pmod<sup>™</sup> Board, please use Renesas SmartConfig(app) to reconfigure the baud rate of the DA14531 Pmod<sup>™</sup> Board to 115200bps.

 Steps from Importing to Executing the Sample Program Please follow the '4 Preparing a Project for Execution' and execute the project. When power is supplied from the dubugger,LED2 will illuminate.

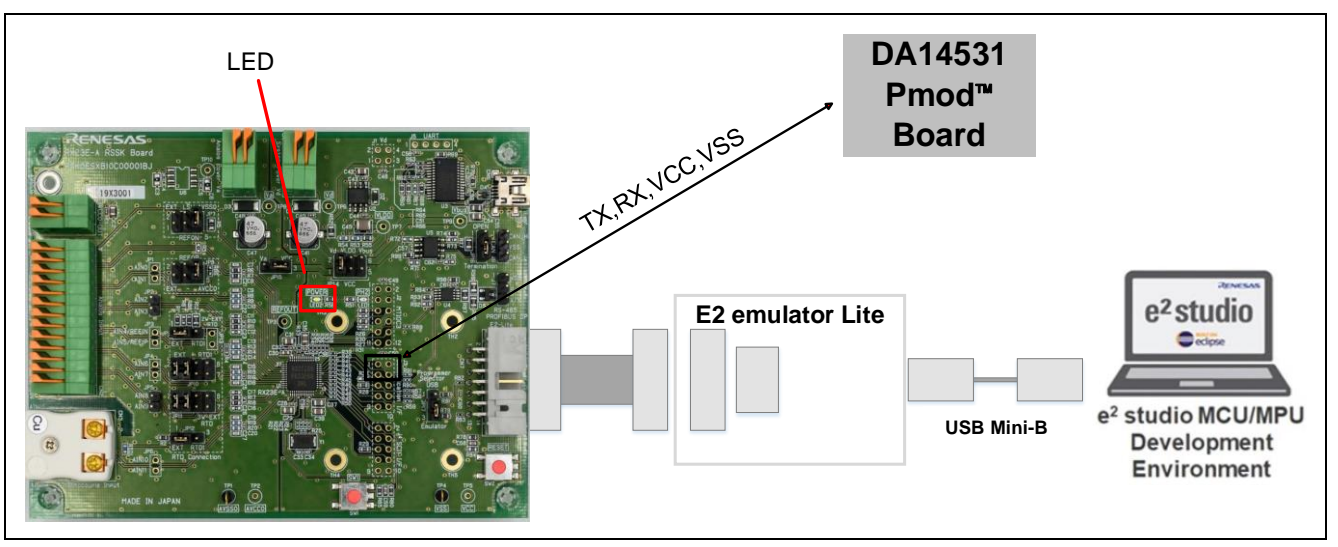

Figure 3-9 LED2 (Power) Position

(2) Initialization

RSSKRX23E-A automatically initializes its internal state.

(3) Advertise & Scan The DA14531 Pmod<sup>™</sup> Board will automatically start advertising when power is applied. Now scan the DA14531 Pmod Board by using application (Renesas SmartConsole) in your smartphone.

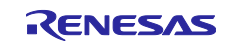

# (4) Connection

On the Renesas SmartConsole screen, tap DA14531's device name to connect automatically.

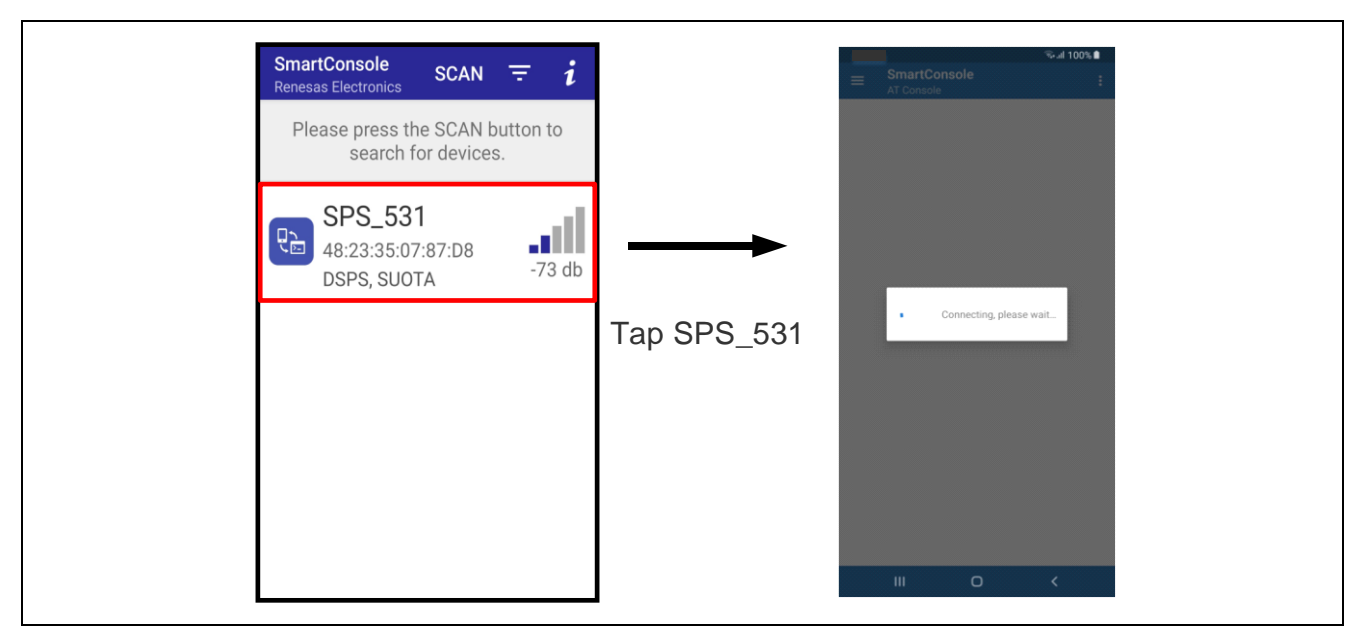

Figure 3-10 Scanning DA14531 Pmod™ Board

(5) Temperature data transmission

Once the connection is completed, temperature data is automatically transmitted from the RSSKRX23E-A to the smartphone.

| Receive Console Mode Data<br>ASCII HEX<br>27.58<br>27.60<br>27.59<br>27.58<br>27.58<br>27.58<br>27.58<br>Send Console Mode Data              |
|----------------------------------------------------------------------------------------------------|
| ASCII         HEX           27.58         27.60           27.59         27.58           27.58         27.58           Send Console Mode Data |
| 27.58<br>27.60<br>27.59<br>27.58<br>27.58<br>27.58                                                                                           |
| Send Console Mode Data                                                                                                    |
|                                                                                                    |

Figure 3-11 Scanning DA14531 Pmod<sup>™</sup> Board

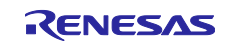

# 3.2 Wi-Fi Demonstration Project (r01an6677\_rx23ea\_wifi)

Connect RSSKRX23E-A to the DA16600 Pmod<sup>™</sup> Board for the Wi-Fi demonstration.

The project to perform Wi-Fi demonstration is r01an6677\_rx23ea\_wifi. To execute this project, hardware modification is necessary. If you wish to proceed with the project, please proceed to section 3.2.5 Hardware Preparation.

#### 3.2.1 System Structure

The following shows the system structure of this sample program.

For the connection of the RSSKRX23E-A Board, refer to Page4 Figure 4-1 of the "RX23E-A Group Temperature Measurement Example Using a Thermocouple" Application Note (R01AN4747).

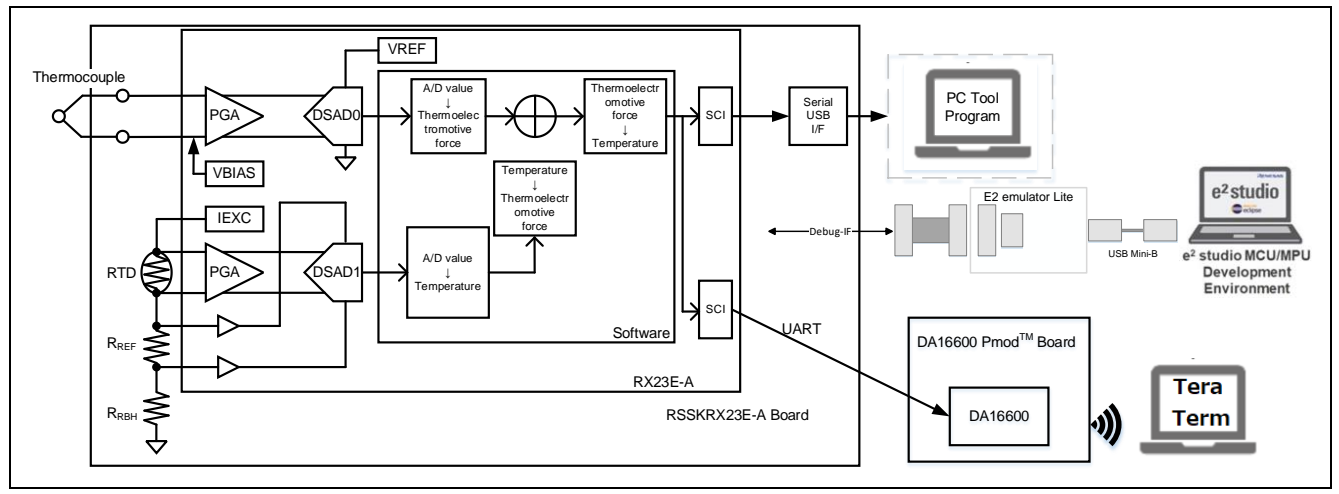

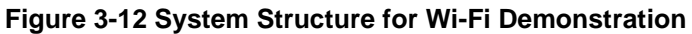

Note: This PC tool is not required for this operation, but it can be used if needed.

#### 3.2.2 Software Structure

The following shows the software structure of this sample program. The blue part of the RSSKRX23E-A Board is the unchanged part from the original sample program. All communication with Wi-Fi and AWS is performed by the DA16600 Pmod<sup>™</sup> Board.

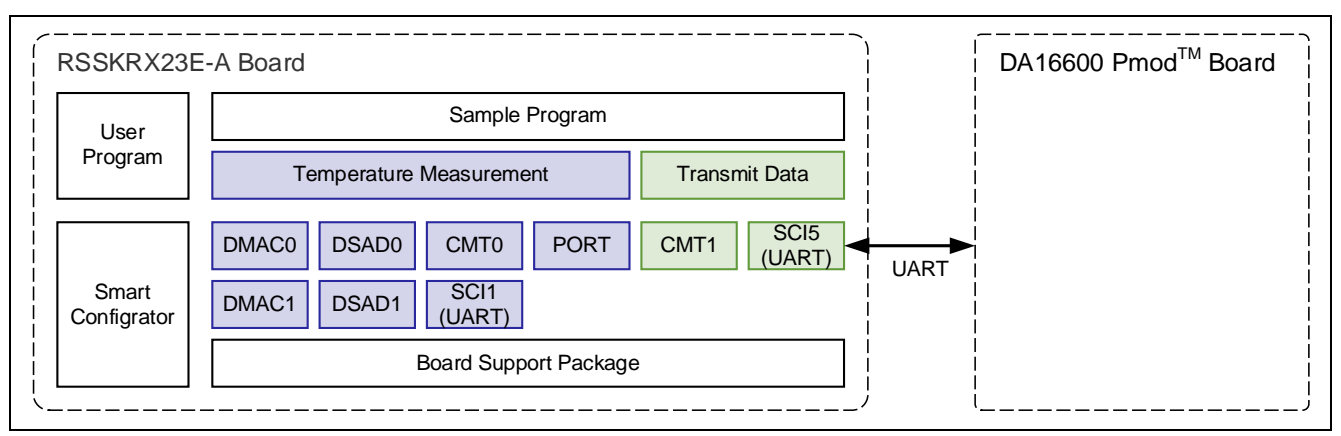

Figure 3-13 Software Structure for Wi-Fi Demonstration

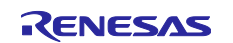

### 3.2.3 Overview Flowchart

The following is an overview flowchart of this sample program.

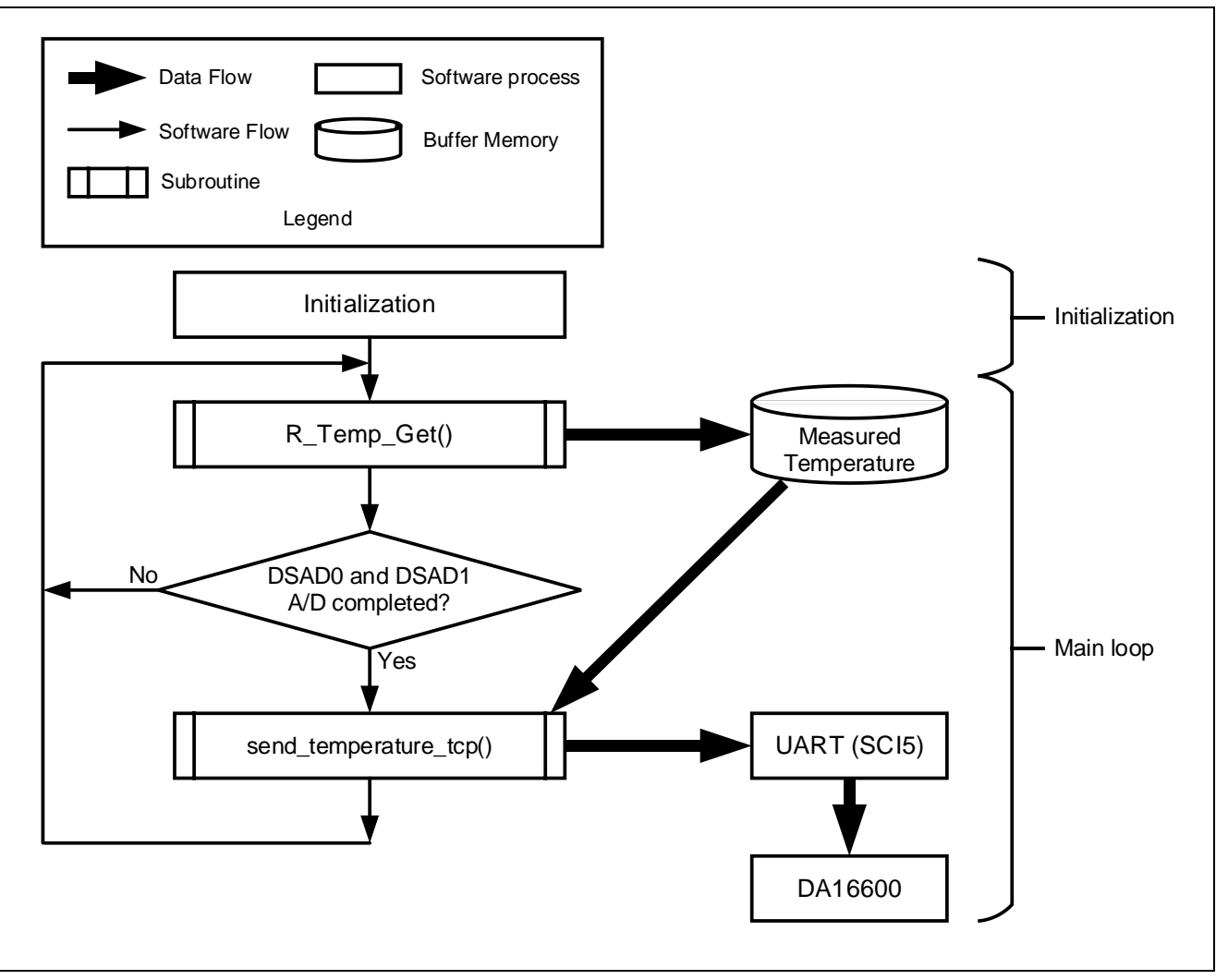

Figure 3-14 Overview Flowchart

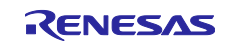

### 3.2.4 Sample Program Structure

#### 3.2.4.1 Pins Used

The following is a list of pins used on RX23E-A in this sample program.

| Pin name                  | Input / | Functions                                         |
|---------------------------|---------|---------------------------------------------------|
|                           | Output  |                                                   |
| PH2                       | Output  | LED1 lighting control                             |
| P26/TXD1                  | Output  | UART1 transmit pin                                |
| P30/RXD1                  | Input   | UART1 receive pin                                 |
| P31/CTS1#                 | Input   | CTS signal input pin                              |
| AIN11                     | Input   | Thermocouple + side input pin                     |
| AIN10                     | Input   | Thermocouple - side input pin                     |
| AIN9                      | Output  | RTD excitation current output pin                 |
| AIN7                      | Input   | RTD + side input pin                              |
| AIN6                      | Input   | RTD - side input pin                              |
| AIN5/REF1P                | Input   | RTD measurement DSAD + side reference voltage     |
| AIN4/REF1N                | Input   | RTD measurement DSAD - side reference voltage     |
| PH1/TXD5 <sup>Note1</sup> | Output  | Connect to TXD on DA16600 Pmod <sup>™</sup> Board |
| PH0/RXD5 <sup>Note1</sup> | Input   | Connect to RXD on DA16600 Pmod <sup>™</sup> Board |
| VCC <sup>Note1</sup>      | -       | Supply 3.3V to DA16600 Pmod <sup>™</sup> Board    |
| VSS <sup>Note1</sup>      | -       | Connect to VSS on DA16600 Pmod <sup>™</sup> Board |

#### Table 3-11 List of Pins and Functions

Note1. Pins added from the base " RX23E-A Group Temperature Measurement Example Using a Thermocouple" application note (R01AN4747)

#### 3.2.4.2 Peripheral Functions Used

The following shows lists peripheral functions used by sample program.

| Peripheral functions  | Functions                                               | Addition |
|-----------------------|---------------------------------------------------------|----------|
| AFE,DSAD0,DSAD1       | Driving thermocouples and RTDs (AFE), A/D conversion of | -        |
|                       | thermocouples (DSAD0), A/D conversion of RTDs           |          |
|                       | (DSAD1)                                                 |          |
| SCI1                  | UART communication with PC tool programs                | -        |
| DMAC0                 | Data transfer triggered by SCI1 receive completion      | -        |
|                       | interrupt                                               |          |
| DMAC3                 | Data transfer triggered by SCI1 buffer empty interrupt  | -        |
| CMT0                  | Communication timeout detection for SCI                 | -        |
| PH2                   | LED1 lighting control                                   | -        |
| SCI5 <sup>Note1</sup> | UART communication with DA16600 Pmod™ Board             | yes      |
| CMT1 <sup>Note1</sup> | Interval control of temperature data transmission       | yes      |

Table 3-12 List of Peripheral Functions Used and Functions

Note1. Peripheral functions added from the base "RX23E-A Group Temperature Measurement Example Using a Thermocouple" application note (R01AN4747)

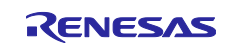

#### 3.2.4.3 Peripheral Function Settings

The peripheral function settings used in this sample program are based on the code generation function of the Smart Configurator. The following are the setting conditions for Smart Configurator. The following describes the peripheral functions added from the based "RX23E-A Group Temperature Measurement Example Using a Thermocouple" application note (R01AN4747).

#### Table 3-13 SCI5 Settings

| Item                            | Settings                                                          |
|---------------------------------|-------------------------------------------------------------------|
| Serial communication method     | Start/Stop Synchronization                                        |
| Start bit detection setting     | Low level on RXD5 pin                                             |
| Data bit length                 | 8bit                                                              |
| Parity setting                  | Disabled                                                          |
| Stop bit setting                | 1bit                                                              |
| Data transfer direction setting | LSB First                                                         |
| Transfer rate setting           | Transfer clock : Internal clock                                   |
|                                 | Bit rate : 115200bps                                              |
|                                 | Bit rate modulation Function enabled                              |
|                                 | SCK5 pin function: SCK5 is disabled                               |
| Noise filter setting            | Noise filter disabled                                             |
| Hardware flow control setting   | Hardware flow control setting : Disabled                          |
| Data processing setting         | Transmit data processing : processed by interrupt service routine |
|                                 | Received data processing : processed by interrupt service routine |
| Interrupt setting               | Receive error interrupt enabled                                   |
|                                 | Priority : Level 15                                               |
| Callback function setting       | Disabled                                                          |
| Input / output pins             | Output : TXD5 (PH1)                                               |
|                                 | Input : RXD5 (PH0)                                                |

#### Table 3-14 CMT1 Settings

| Item                  | Settings                                                    |
|-----------------------|-------------------------------------------------------------|
| Clock setting         | PCLKB/512                                                   |
| Compare match setting | Interval time : 10 ms                                       |
|                       | Enable compare match interrupt (CMI1)                       |
|                       | <ul> <li>Priority: Level 15 (interrupt disabled)</li> </ul> |

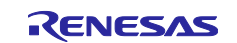

### 3.2.4.4 File Structure

The following shows the file structure of this sample program.

#### Table 3-15 File Structure

| Folder name, File name           | Description                                                                                             |
|----------------------------------|----------------------------------------------------------------------------------------------------|
| SIC                              | Folder for storing program                                                                              |
| - main.c <sup>Note1</sup>        | Main process                                                                                            |
| r_ring_buffer_control_api.c      | Ring buffer control program                                                                             |
| r_ring_buffer_control_api.h      | Ring buffer control API definition                                                                      |
| ├ r_sensor_common_api.c          | Table search, linear interpolation process program                                                      |
| ├ r_sensor_common_api.h          | Table search, linear interpolation process API definition                                               |
| ├ r_thermocouple_api.c           | Thermocouple measurement calculation program, temperature vs. thermoelectromotive force table           |
| ├ r_thermocouple_api.h           | Thermocouple measurement calculation API definition                                                     |
| ├ r_rtd_api.c                    | Resistance temperature detector measurement calculation program, temperature vs. resistance value table |
| ├ r_rtd_api.h                    | Resistance temperature detector measurement calculation API definition                                  |
| r_communication_control_api.c    | Communication control program                                                                           |
| r_communication_control_api.h    | Communication control API definition                                                                    |
| ├ string_func.c <sup>Note1</sup> | AT command control program                                                                              |
| ├ string_func.h <sup>Note1</sup> | AT command control API definition                                                                       |
| L smc_gen                        | Smart Configurator generation                                                                           |
| Config_AFE                       |                                                                                                    |
| - Config_CMT0                    |                                                                                                    |
| - Config_CMT1 <sup>Note1</sup>   |                                                                                                    |
| - Config_DMAC0                   |                                                                                                    |
| - Config_DMAC3                   |                                                                                                    |
| - Config_DSAD0                   |                                                                                                    |
| - Config_DSAD1                   |                                                                                                    |
| - Config_PORT                    |                                                                                                    |
| - Config_SCI1                    |                                                                                                    |
| - Config_SCI5 Note1              |                                                                                                    |
| - general                        |                                                                                                    |
| - r_bsp                          |                                                                                                    |
| - r_config                       |                                                                                                    |
| <sup>L</sup> r_pincfg            |                                                                                                    |

Note1. The file with additions and changes from the base "RX23E-A Group Temperature Measurement Example Using a Thermocouple" application note (R01AN4747)

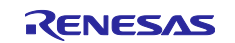

#### 3.2.4.5 Variables

The following shows the variables that are used in this sample program.

The following describes the variables added from the based "RX23E-A Group Temperature Measurement Example Using a Thermocouple" application note (R01AN4747). For variables other than the ones added, please refer to R01AN4747.

#### Table 3-16 List of variables used in sample code

| Variable name | Туре             | Contents                                             |
|---------------|------------------|------------------------------------------------------|
| g_temp        | volatile float   | Temperature data                                     |
| g_rcv_end_flg | volatile uint8_t | DA16600 Pmod™ Board command response<br>receive flag |
| g_send_flg    | volatile uint8_t | Temperature data transmission completion flag        |
| g_rcv_buf     | uint8_t          | Buffer storing receive data                          |

#### 3.2.4.6 Constants

There are no constants added from the based "RX23E-A Group Temperature Measurement Example Using a Thermocouple" application note (R01AN4747). For the list of constants, please refer to R01AN4747.

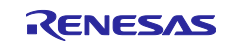

#### 3.2.4.7 Functions

The following shows a list of functions used in this sample program.

The following describes the functions added and changed from the based "RX23E-A Group Temperature Measurement Example Using a Thermocouple" application note (R01AN4747).

| Function name        | Description                                                  |              |
|----------------------|--------------------------------------------------------------|--------------|
| main                 | Main process                                                 | Modification |
| start_softap_mode    | Set DA16600 Pmod <sup>™</sup> Board to enable TCP            | Addition     |
|                      | communication                                                |              |
| check_sci_rcv_end    | Detect DA16600 Pmod <sup>™</sup> Board response              | Addition     |
| check_rcv_cmd        | Check contents received from DA16600 Pmod <sup>™</sup> Board | Addition     |
| reset_rcv_buf        | Clear receive buffer                                         | Addition     |
| send_temperature_tcp | Transmit temperature data                                    | Addition     |

|--|

#### 3.2.4.8 Function Specification

The following shows function specifications that are used in this sample program.

| [Function name]ma  | ain                                                                                                    |
|--------------------|----------------------------------------------------------------------------------------------------|
| Outline            | Main process                                                                                                    |
| Header             | None                                                                                                    |
| Declaration        | void main (void)                                                                                                    |
| Description        | Initialize peripheral functions. Measure temperature using a thermocouple, control the DA16600 Pmod <sup>™</sup> Board, and perform transmission of temperature data. |
| Arguments          | None                                                                                                    |
| Return Value       | None                                                                                                    |
| Remarks            | None                                                                                                    |
|                    |                                                                                                    |
| [Function name] st | art_softap_mode                                                                                                    |
| Outline            | Set DA16600 Pmod <sup>™</sup> Board to enable TCP communication                                                                                                    |
| Header             | string_func.h                                                                                                    |
| Declaration        | void start_softap_mode (void)                                                                                                    |
| Description        | Transmit AT commands to the DA16600 Pmod™ Board.                                                                                                    |
|                    | Set the DA16600 Pmod <sup>™</sup> Board to soft-AP mode to enable TCP communication.                                                                                  |
| Arguments          | None                                                                                                    |
| Return Value       | None                                                                                                    |
| Remarks            | None                                                                                                    |
|                    |                                                                                                    |
| [Function name] c  | heck_sci_rcv_end                                                                                                    |
| Outline            | Detect DA16600 Pmod <sup>™</sup> Board response                                                                                                    |
| Header             | string_func.h                                                                                                    |
| Declaration        | void check_sci_rcv_end (void)                                                                                                    |
| Description        | Detects DA16600 Pmod <sup>™</sup> Board responses from line feed codes.                                                                                               |
| Arguments          | None                                                                                                    |
| Return Values      | None                                                                                                    |

None

Remarks

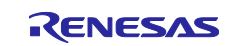

[Function name] check\_rcv\_cmd

| Outline      | Check contents received from DA16600 Pmod <sup>™</sup> Board  |
|--------------|---------------------------------------------------------------|
| Header       | string_func.h                                                 |
| Declaration  | void check_rcv_cmd (void)                                     |
| Decription   | Check contents received from DA16600 Pmod <sup>™</sup> Board. |
| Arguments    | None                                                          |
| Return Value | None                                                          |
| Remarks      | None                                                          |
|              |                                                               |

[Function name] reset\_rcv\_buf

| Outline      | Clear receive buffer      |
|--------------|---------------------------|
| Header       | string_func.h             |
| Declaration  | void reset_rcv_buf (void) |
| Description  | Clear receive buffer      |
| Arguments    | None                      |
| Return Value | None                      |
| Remarks      | None                      |
|              |                           |

[Function name] send\_temperature\_tcp

| [runotion name] sena_temperature_top |                                                                                                    |  |  |  |  |
|--------------------------------------|----------------------------------------------------------------------------------------------------|--|--|--|--|
| Outline                              | Transmit temperature data                                                                                                    |  |  |  |  |
| Header                               | string_func.h                                                                                                    |  |  |  |  |
| Declaration                          | void send_temperature_tcp (void)                                                                                                    |  |  |  |  |
| Description                          | Set the command for transmission and temperature data in the transmission buffer and transmit to the DA16600 Pmod <sup>™</sup> Board. |  |  |  |  |
| Arguments                            | None                                                                                                    |  |  |  |  |
| Return Value                         | None                                                                                                    |  |  |  |  |
| Remarks                              | None                                                                                                    |  |  |  |  |

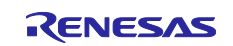

### 3.2.4.9 Wi-Fi Demonstration Flowchart

The following shows the main function flowchart for the Wi-Fi demonstration.

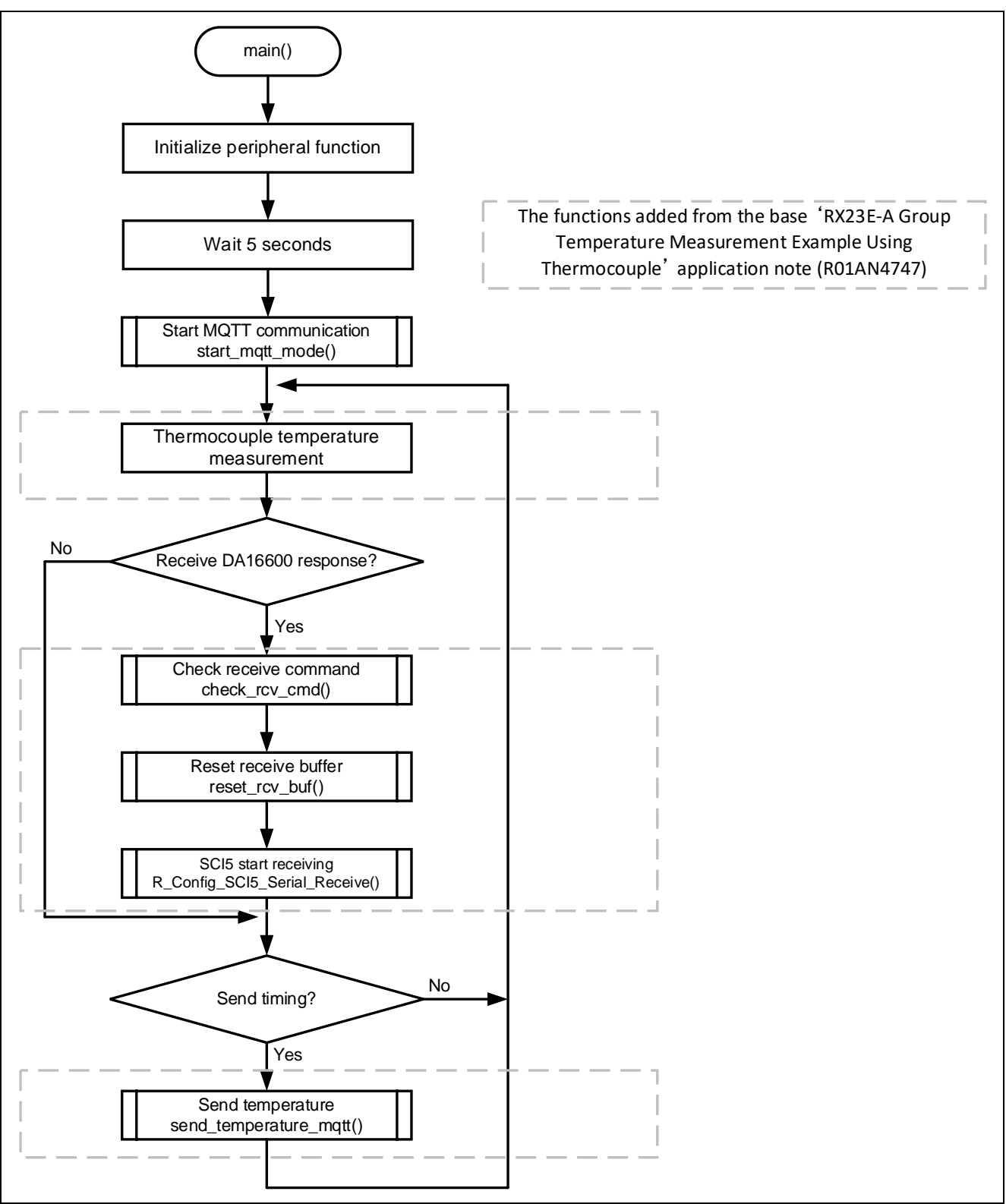

Figure 3-15 main function Flowchart

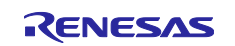

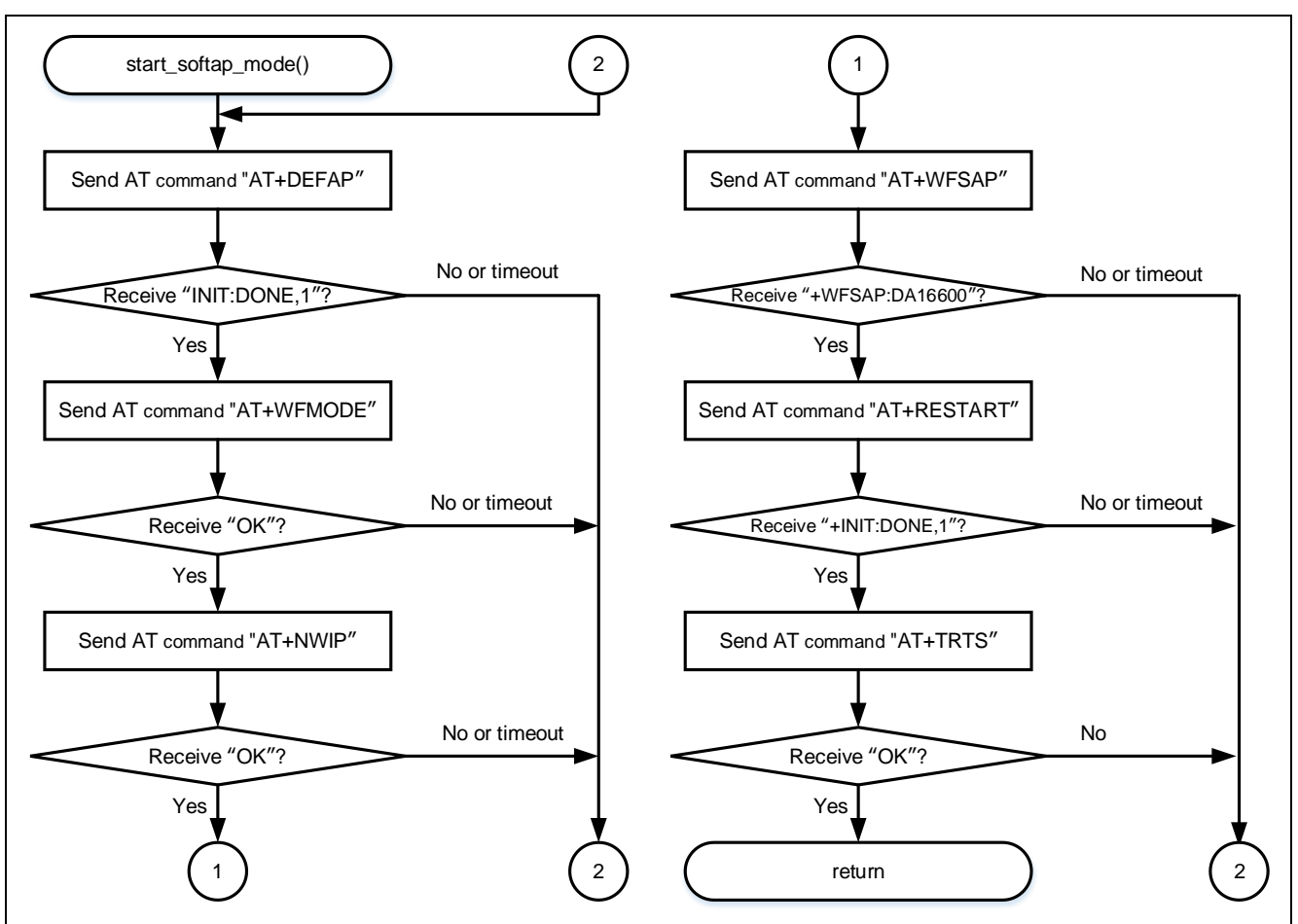

The following shows the start\_softap\_mode function flowchart for the Wi-Fi demonstration.

Figure 3-16 start\_softap\_mode function Flowchart

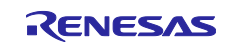

#### 3.2.5 Hardware Preparation

This application note uses the thermocouple measurement circuit on the RSSKRX23E-A board. For usage details, refer to "2.4 Using the Analog Input Circuit" in the "RSSKRX23E-A User's Manual".

To connect RSSKRX23E-A to the DA16600 Pmod<sup>™</sup> Board, the RSSKRX23E-A board must be modified.

The following is a list of pins to be modified. For details on pin numbers, refer to the "RSSKRX23E-A User's Manual".

| Pin<br>number | MCU pin<br>number | Function | Input /<br>Output | Description                               |
|---------------|-------------------|----------|-------------------|-------------------------------------------|
| 1             | -                 | VSS      | Output            | VSS pin                                   |
| 2             | -                 | VCC      | Output            | VCC pin<br>Used for external power supply |
| 3             | 23                | PH1/TXD5 | Input /<br>Output | PH1/TXD5 pin                              |
| 4             | 24                | PH0/RXD5 | Input /<br>Output | PH0/RXD5 pin                              |

Table 3-18 List of Pins to be modified

#### 3.2.5.1 Chip resistance removal

To use TXD5 and RXD5, the chip resistors must be removed. The chip resistors to be removed are R91 and R90.

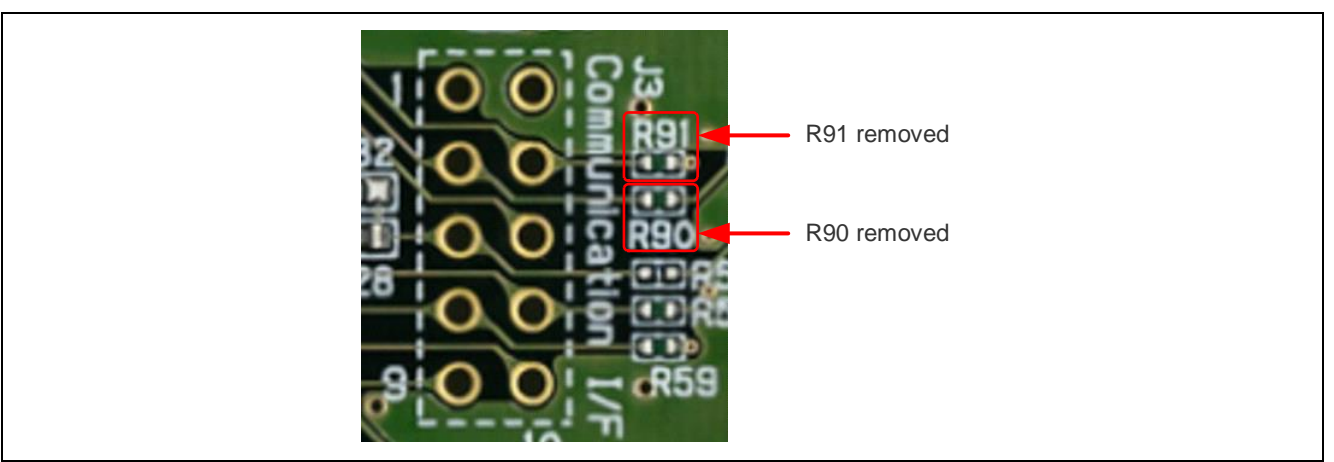

Figure 3-17 Chip resistance removal

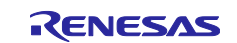

### 3.2.5.2 Pin header implementation

Implement pin headers to use VSS, VCC, TXD5, and RXD5.

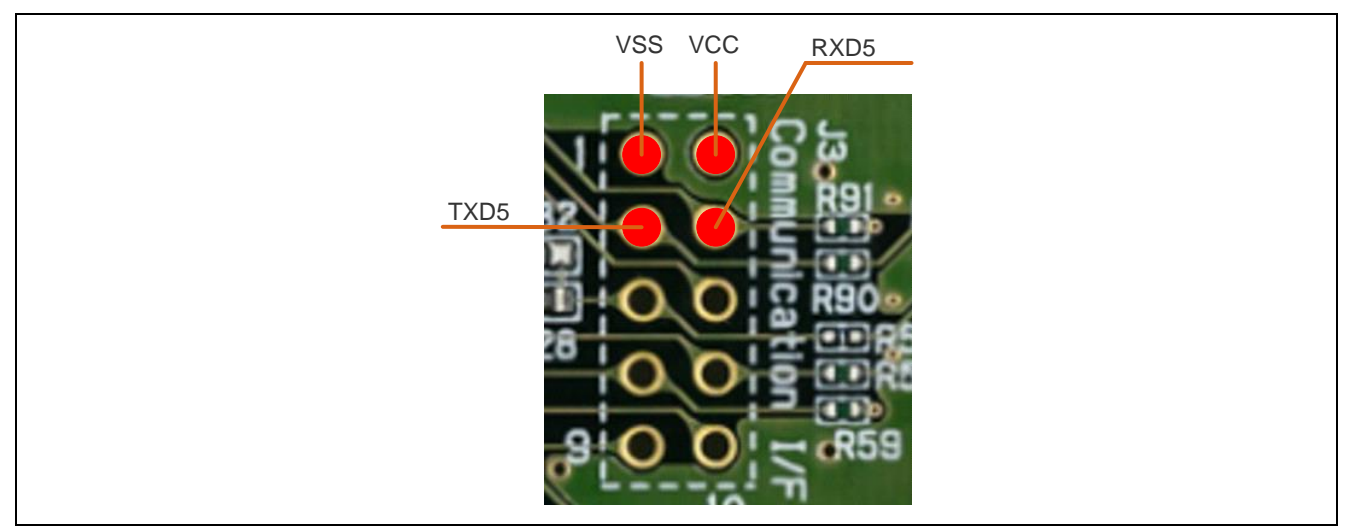

Figure 3-18 Connecting to the DA16600 Pmod<sup>™</sup> Board

### 3.2.5.3 Connecting to the RSSKRX23E-A to the DA16600 Pmod<sup>™</sup> Board

Connect VSS, VCC, TXD5, RXD5 and DA16600 Pmod<sup>™</sup> Board as follows.

Note to connect TXD5 on the RSSKRX23E-A to TXD on the DA16600 Pmod<sup>™</sup> Board.

#### Table 3-19 Connection Table

| RSSKRX23E-A   |          | DA16600 Pmod™ Board |        | Supplement |
|---------------|----------|---------------------|--------|------------|
| Pin<br>number | Pin name | Pin<br>number       | Signal |            |
| -             | -        | 1                   | CTS    | OPEN       |
| 3             | PH1/TXD5 | 2                   | TXD    |            |
| 4             | PH0/RXD5 | 3                   | RXD    |            |
| -             | -        | 4                   | RTS    | OPEN       |
| 1             | VSS      | 5                   | GND    |            |
| 2             | VCC      | 6                   | VCC    |            |
| -             | -        | 7                   | GPIO   | OPEN       |
| -             | -        | 8                   | GPIO   | OPEN       |
| -             | -        | 9                   | GPIO   | OPEN       |
| -             | -        | 10                  | GPIO   | OPEN       |
| -             | -        | 11                  | GND    | OPEN       |
| -             | -        | 12                  | VCC    | OPEN       |

### 3.2.6 Software Preparation

#### 3.2.6.1 Tera Term Preparation

In the Wi-Fi demonstration, the temperature data measured by RSSKRX23E-A is transmitted to a Windows PC. Tera Term must be installed on the Windows PC in order to check the data on the Windows PC.

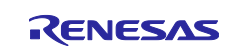

#### 3.2.7 Sample Program Operation Overview

The following shows an overview of the sample program operation. For detailed procedures to operate the sample program, Refer to "3.2.8 Sample Program Operation Details".

- Start Import the sample program and execute it.
   Initialization
- RSSKRX23E-A automatically initializes itself. RSSKRX23E-A also automatically sets the DA16600 Pmod™ Board to Soft AP mode.
- (3) Wi-Fi Connection From a Windows PC, connect to the DA16600 Pmod<sup>™</sup> Board via Wi-Fi.
- (4) Tera Term TCP/IP Connection From Tera Term, connect to the DA16600 Pmod<sup>™</sup> Board via TCP/IP.
   (5) Terra term late term late term late.
- (5) Temperature data translation Once the connection is completed, temperature data is automatically transmitted from RSSKRX23E-A to Tera Term.

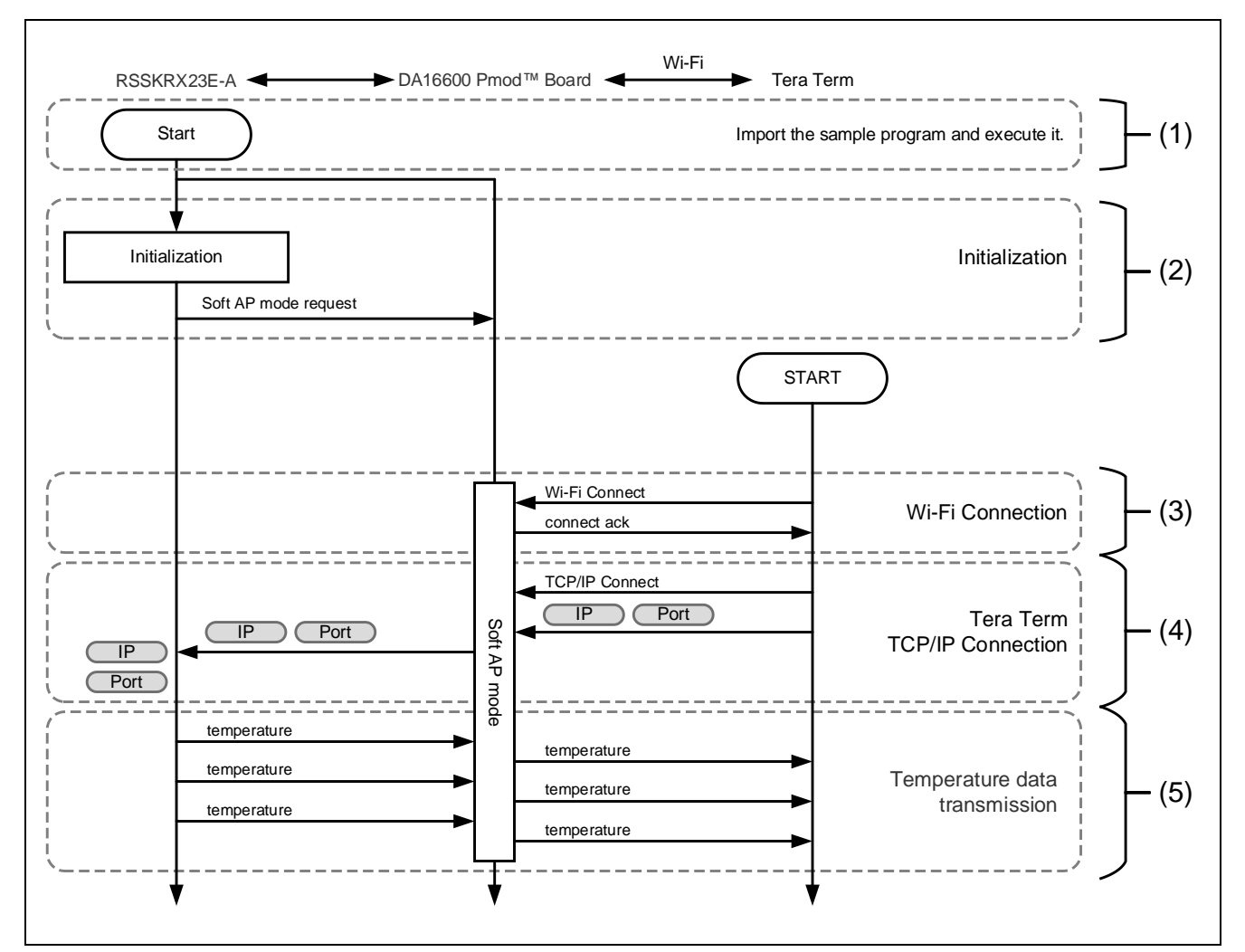

Figure 3-19 Wi-Fi Demonstration Flowchart

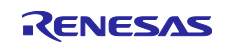
## 3.2.8 Sample Program Operation Details

Follow these procedures to perform the demonstration.

Note that DA16600 Pmod<sup>™</sup> Board retains some settings in NVRAM. Therefore, if you have previously run a different demo, the previous demo operation may continue when executing this demo. Performing several restarts in the debugger can write the conditions of this demo to DA16600's NVRAM, allowing it to operate correctly. If the demo does not work well even after multiple restarts in the debugger, please perform a Factory Reset of DA16600 Pmod<sup>™</sup> Board.

 Steps from Importing to Executing the Sample Program Please follow the '4 Preparing a Project for Execution' and execute the project. When power is supplied from the debugger, LED2 will illuminate.

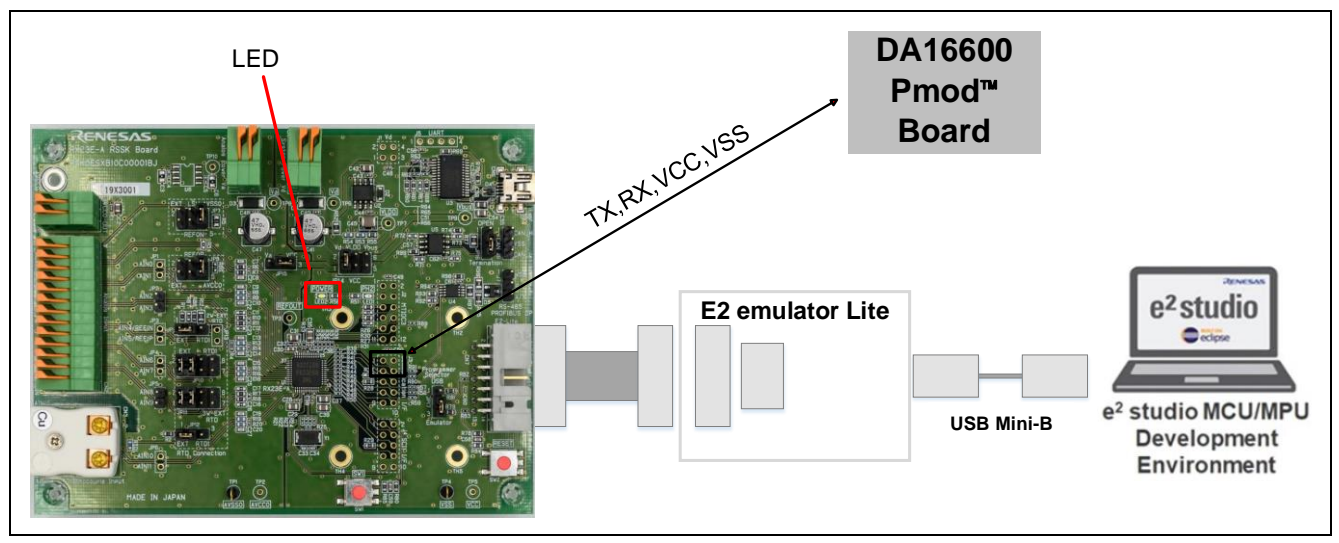

Figure 3-20 LED2 (Power) Position

(2) Initialization

RSSKRX23E-A automatically initializes itself. RSSKRX23E-A also automatically sets the DA16600 Pmod<sup>™</sup> Board to Soft AP mode. The logs will be output to the Renesas Debug Virtual Console.

| 🔲 Renes | as Debug Virtual Console $	imes$ | □*           | 🕞 🖉 🖉        | 1  |
|---------|----------------------------------|--------------|--------------|----|
| Demo S  | tart!                            |              |              |    |
| AT+DEF  | AP                               |              |              |    |
| rcv<    | \r\nOK\r\n\r\n+IN                | IT:DONE,1\r\ | n≻           |    |
| AT+WFN  | IODE=1                           |              |              |    |
| rcv<    | \r\nOK\r\n>                      |              |              |    |
| AT+NW3  | P=1,192.168.0.100                | ,255.255.255 | .0,192.168.0 | .1 |
| rcv<    | \r\nOK\r\n>                      | -            |              |    |
| AT+WFS  | AP=DA16600,0,1,JP                |              |              |    |
| rcv<    | \r\n+WFSAP:DA1660                | 0\r\n>       |              |    |
| AT+RES  | TART                             |              |              |    |
| rcv<    | <u>\r\nOK\r</u> \n\r\n+IN        | IT:DONE,1\r\ | n≻           |    |
| AT+TR1  | S=50000                          | -            |              |    |
|         |                                  |              |              |    |

#### Figure 3-21 Soft AP mode

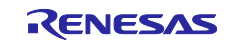

### (3) Wi-Fi Connection

- Wait for 'T+TRTS=50000' to be displayed on the Renesas Debug Virtual Console.

- On the PC, select "Settings"  $\rightarrow$  "Network and Internet"  $\rightarrow$  "Wi-Fi".
- When Wi-Fi is set to "On," available Wi-Fi is searched.
- Select "SSID of DA16600" in the Wi-Fi searched.

Note: Before connecting to the network, you may be require entering the network password or agreement to the Terms of Use.

| 命 Home         | Wi-Fi               |                    |            |
|----------------|---------------------|--------------------|------------|
| Find a setting | Wi-Fi<br>On         |                    |            |
| Status         | Connected, secured  |                    |            |
| n Wi-Fi        | Hardware properties | Connected          |            |
|                |                     | Connected, secured |            |
|                |                     | riopetues          | Disconnect |
|                |                     | DA16600            |            |

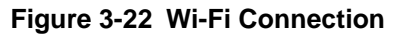

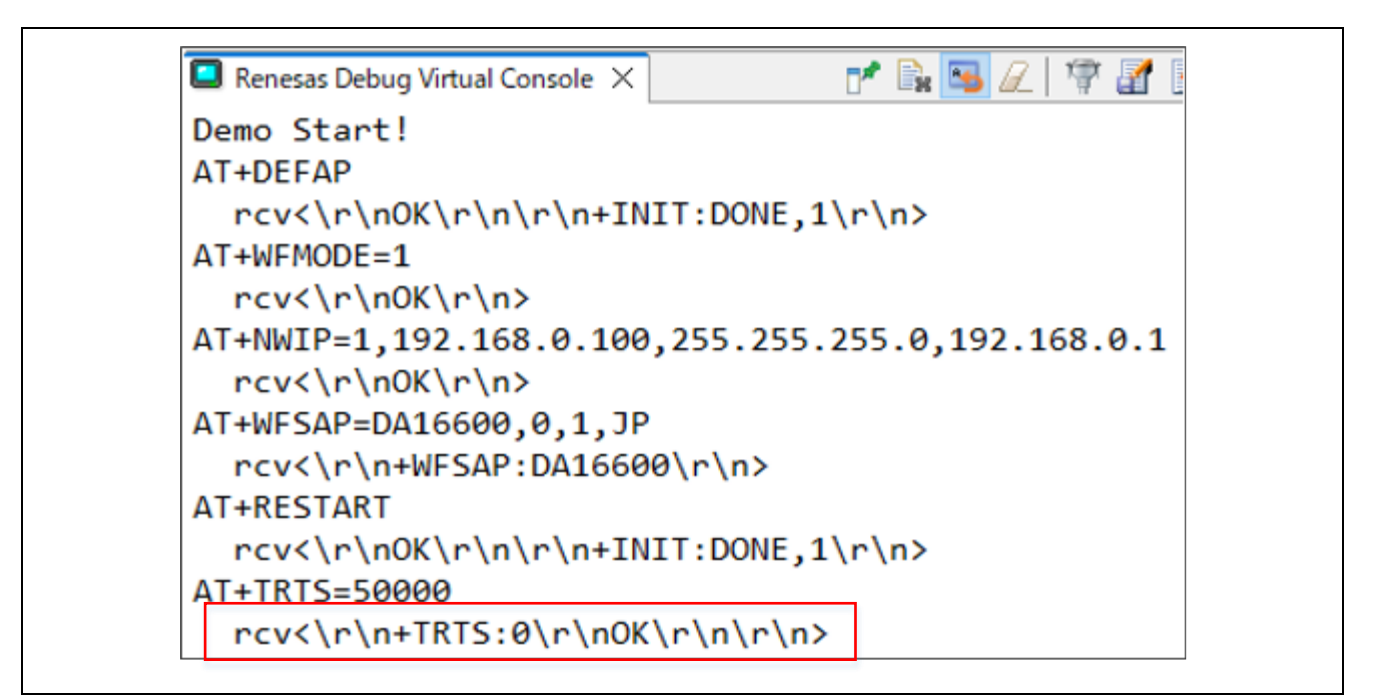

Figure 3-23 Wi-Fi Connection

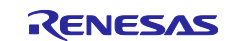

(4) Tera Term TCP/IP Connection

After connecting the DA16600 Pmod<sup>™</sup> Board to Wi-Fi, open Tera Term and start TCP communication with the following settings.

| ● TCP/IP | Host:    | 192.168.0.100                                                           |                                          | ~      |
|----------|----------|-------------------------------------------------------------------------|------------------------------------------|--------|
|          | Service: | <ul> <li>History</li> <li>Telnet</li> <li>SSH</li> <li>Other</li> </ul> | TCP port#<br>SSH version:<br>IP version: | ssh2 ~ |
| O Serial | Porti    |                                                                         |                                          |        |

Figure 3-24 Tera Term Settings

(5) Temperature data transmission

After the TCP/IP connection is established, the temperature (unit is °C) measured by the RSSKRX23E-A is displayed as shown in the following.

| <u>192.168.0.100</u> - | Tera Term V | л              |              | - | ×    |
|------------------------|-------------|----------------|--------------|---|------|
| <u>File Edit Setup</u> | Control y   | <u>N</u> indow | <u>H</u> elp |   |      |
| 26.38                  |             |                |              |   | ^    |
| 26.38                  |             |                |              |   |      |
| 26.38                  |             |                |              |   |      |
| 26.39                  |             |                |              |   |      |
| 26.39                  |             |                |              |   |      |
| 28.74                  |             |                |              |   |      |
| 33.39                  |             |                |              |   |      |
| 33.50                  |             |                |              |   |      |
| 33.49                  |             |                |              |   |      |
| 33.54                  |             |                |              |   |      |
| 32.83                  |             |                |              |   |      |
| 30.73                  |             |                |              |   |      |
| 29.00                  |             |                |              |   |      |
| 20.07                  |             |                |              |   |      |
| 20.02                  |             |                |              |   | - 64 |
| 20.17                  |             |                |              |   |      |
|                        |             |                |              |   | ~    |

Figure 3-25 How to check temperature data in Tera Term

| 🔲 Renesas Debug Virtual Console 🗙 📑 🕞 🖉 🌽 |
|-------------------------------------------|
| AT+TRTS=50000                             |
| $rcv<\r\n+TRTS:0\r\nOK\r\n\r\n>$          |
| rcv<\r\n+TRCTS:0,192.168.0.101,50415\r\n> |
| send temperature(26.23)                   |
| send temperature(26.25)                   |
| send temperature(26.26)                   |
| send temperature(26.26)                   |

#### Figure 3-26 Example of Renesas Debug Virtual Console Log

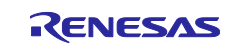

# 3.3 AWS Demonstration Project (r01an6677\_rx23ea\_aws)

Connect RSSKRX23E-A to the DA16600 Pmod<sup>™</sup> Board for the Wi-Fi demonstration.

The project to perform AWS demonstration is r01an6677\_rx23ea\_aws. To execute this project, hardware modification is necessary. If you wish to proceed with the project, please proceed to section 3.3.5Hardware Preparation.

In order to transmit data to AWS, advance preparation with AWS is required. AWS accounts must be prepared by customers themselves. After preparing AWS accounts, several procedures are required, such as "registering a Thing" and "issuing a Certificate". Refer to "3.3.6 AWS Preparation" for details on these procedures.

For details on "registering a Thing" and "issuing a Certificate", refer to "3.3 Network Environment and Certificate Issuance" in "Failure Detection and Movement Analysis Demonstration Using AWS Cloud and FFT".

### 3.3.1 System Structure

The following shows the system structure of this sample program.

For the connection of the RSSKRX23E-A Board, refer to Page4 Figure 4-1 of the "RX23E-A Group Temperature Measurement Example Using a Thermocouple" Application Note (R01AN4747).

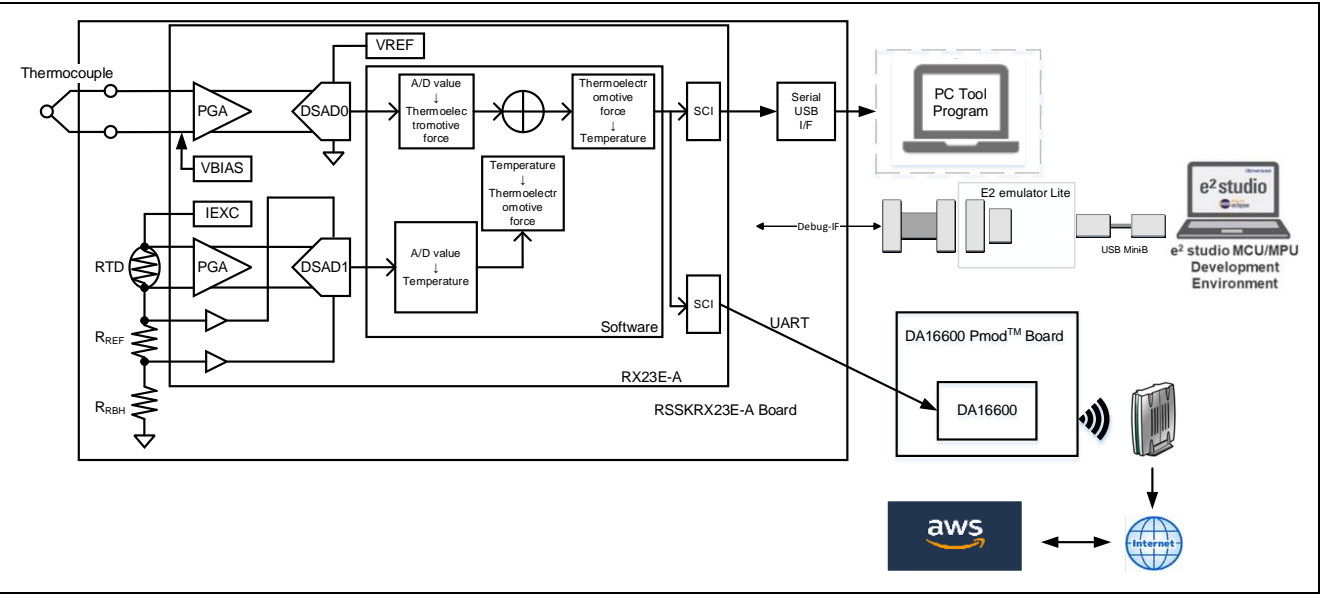

Figure 3-27 System Structure for AWS Demonstration

Note: This PC tool is not required for this operation, but it can be used if needed.

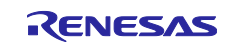

### 3.3.2 Software Structure

The following shows the software structure of this sample program. The blue part of the RSSKRX23E-A Board is the unchanged part from the original sample program. All communication with Wi-Fi and AWS is performed by the DA16600 Pmod<sup>™</sup> Board.

| RSSKRX23             | E-A Board                                                                                                    | DA16600 Pmod <sup>™</sup> Board |
|----------------------|----------------------------------------------------------------------------------------------------|---------------------------------|
| User                 | Sample Program                                                                                                    |                                 |
| Program              | Temperature Measurement Transmit D                                                                                    | ata                             |
| Smart<br>Configrator | DMAC0     DSAD0     CMT0     PORT     CMT1     C       DMAC1     DSAD1     SCI1<br>(UART)       Board Support Package | SCI5<br>JART) UART              |

Figure 3-28 Software Structure for AWS Demonstration

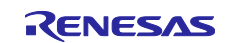

## 3.3.3 Overview Flowchart

The following is an overview flowchart of this sample program.

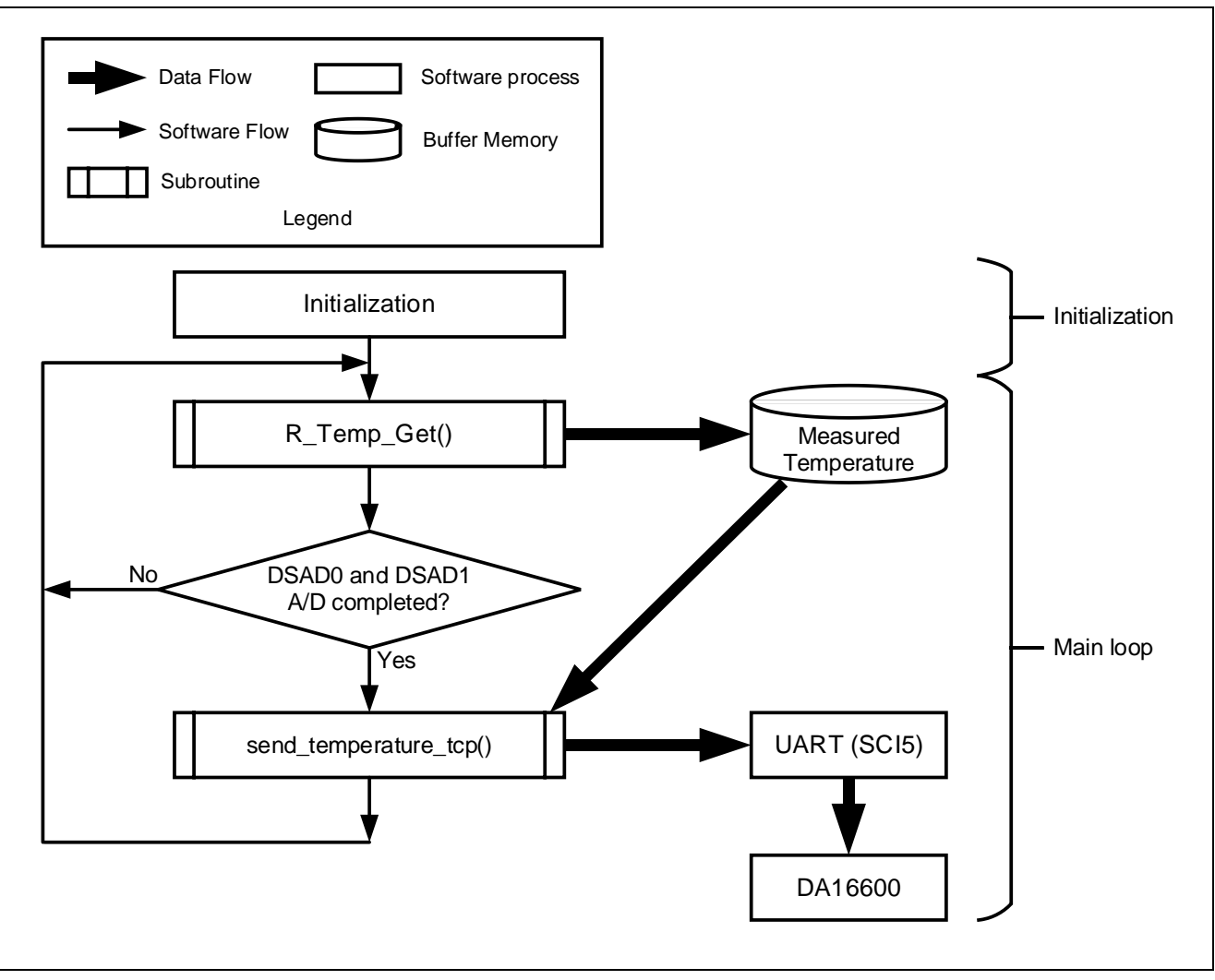

Figure 3-29 Overview Flowchart

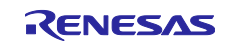

## 3.3.4 Sample Program Structure

## 3.3.4.1 Pins Used

The following is a list of pins used on RX23E-A in this sample program.

| Pin name                  | Input / Output | Functions                                      |
|---------------------------|----------------|------------------------------------------------|
| PH2                       | Output         | LED1 lighting control                          |
| P26/TXD1                  | Output         | UART1 transmit pin                             |
| P30/RXD1                  | Input          | UART1 receive pin                              |
| P31/CTS1#                 | Input          | CTS signal input pin                           |
| AIN11                     | Input          | Thermocouple + side input pin                  |
| AIN10                     | Input          | Thermocouple - side input pin                  |
| AIN9                      | Output         | RTD excitation current output pin              |
| AIN7                      | Input          | RTD + side input pin                           |
| AIN6                      | Input          | RTD - side input pin                           |
| AIN5/REF1P                | Input          | RTD measurement DSAD + side reference voltage  |
| AIN4/REF1N                | Input          | RTD measurement DSAD - side reference voltage  |
| PH1/TXD5 <sup>Note1</sup> | Output         | Connect to TXD on DA16600 Pmod™ Board          |
| PH0/RXD5 <sup>Note1</sup> | Input          | Connect to RXD on DA16600 Pmod™ Board          |
| VCC <sup>Note1</sup>      | -              | Supply 3.3V to DA16600 Pmod <sup>™</sup> Board |
| VSS <sup>Note1</sup>      | -              | Connect to VSS on DA16600 Pmod™ Board          |

### Table 3-20 List of Pins and Functions

Note1. Pins added from the base "RX23E-A Group Temperature Measurement Example Using a Thermocouple" application note (R01AN4747)

## 3.3.4.2 Peripheral Functions Used

The following shows lists peripheral functions used by sample program.

| Peripheral functions  | Functions                                                    | Addition |
|-----------------------|--------------------------------------------------------------|----------|
| AFE、DSAD0、DSAD1       | Driving thermocouples and RTDs (AFE), A/D conversion of      | -        |
|                       | thermocouples (DSAD0), A/D conversion of RTDs (DSAD1)        |          |
| SCI1                  | UART communication with PC tool programs                     | -        |
| DMAC0                 | Data transfer triggered by SCI1 receive completion interrupt | -        |
| DMAC3                 | Data transfer triggered by SCI1 buffer empty interrupt       | -        |
| CMT0                  | Communication timeout detection for SCI                      | -        |
| PH2                   | LED1 lighting control                                        | -        |
| SCI5 <sup>Note1</sup> | UART communication with DA16600 Pmod <sup>™</sup> Board      | yes      |
| CMT1 <sup>Note1</sup> | Interval control of temperature data transmission            | yes      |

| Table 3-21 | List of Peri | pheral Functio | ns Used and | Functions  |
|------------|--------------|----------------|-------------|------------|
|            |              |                |             | i unctions |

Note1. Peripheral functions added from the base "RX23E-A Group Temperature Measurement Example Using a Thermocouple" application note (R01AN4747)

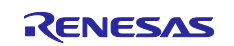

### 3.3.4.3 Peripheral Function Settings

The peripheral function settings used in this sample program are based on the code generation function of the Smart Configurator. The following are the setting conditions for Smart Configurator. The following describes the peripheral functions added from the based "RX23E-A Group Temperature Measurement Example Using a Thermocouple" application note (R01AN4747).

#### Table 3-22 SCI5 Settings

| Item                            | Settings                                                          |
|---------------------------------|-------------------------------------------------------------------|
| Serial communication method     | Start/Stop Synchronization                                        |
| Start bit detection setting     | Low level on RXD5 pin                                             |
| Data bit length                 | 8bit                                                              |
| Parity setting                  | Disabled                                                          |
| Stop bit setting                | 1bit                                                              |
| Data transfer direction setting | LSB First                                                         |
| Transfer rate setting           | Transfer clock : Internal clock                                   |
|                                 | Bit rate : 115200bps                                              |
|                                 | Bit rate modulation Function enabled                              |
|                                 | SCK5 pin function: SCK5 is disabled                               |
| Noise filter setting            | Noise filter disabled                                             |
| Hardware flow control setting   | Hardware flow control setting : Disabled                          |
| Data processing setting         | Transmit data processing : processed by interrupt service routine |
|                                 | Received data processing : processed by interrupt service routine |
| Interrupt setting               | Receive error interrupt enabled                                   |
|                                 | Priority : Level 15                                               |
| Callback function setting       | Disabled                                                          |
| Input / output pins             | Output : TXD5 (PH1)                                               |
|                                 | Input : RXD5 (PH0)                                                |

#### Table 3-23 CMT1 Settings

| Item                  | Settings                                                  |  |
|-----------------------|-----------------------------------------------------------|--|
| Clock setting         | PCLKB/512                                                 |  |
| Compare match setting | Interval time : 10 ms                                     |  |
|                       | <ul> <li>Enable compare match interrupt (CMI1)</li> </ul> |  |
|                       | Priority: Level 15 (interrupt disabled)                   |  |

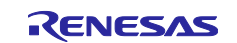

# 3.3.4.4 File Structure

The following shows the file structure of this sample program.

#### Table 3-24 File Structure

| Folder name, File name           | Description                                                                                             |
|----------------------------------|----------------------------------------------------------------------------------------------------|
| STC                              | Folder for storing program                                                                              |
| ⊢ main.c <sup>Note1</sup>        | Main process                                                                                            |
| ├ r_ring_buffer_control_api.c    | Ring buffer control program                                                                             |
| r_ring_buffer_control_api.h      | Ring buffer control API definition                                                                      |
| - r_sensor_common_api.c          | Table search, linear interpolation process program                                                      |
| ├ r_sensor_common_api.h          | Table search, linear interpolation process API definition                                               |
| ├ r_thermocouple_api.c           | Thermocouple measurement calculation program, temperature vs. thermoelectromotive force table           |
| ├ r_thermocouple_api.h           | Thermocouple measurement calculation API definition                                                     |
| ├ r_rtd_api.c                    | Resistance temperature detector measurement calculation program, temperature vs. resistance value table |
| ├ r_rtd_api.h                    | Resistance temperature detector measurement calculation API definition                                  |
| r_communication_control_api.c    | Communication control program                                                                           |
| r_communication_control_api.h    | Communication control API definition                                                                    |
| r_mqtt_config.c <sup>Note1</sup> | MQTT communication setting information definition                                                       |
| r_mqtt_config.h <sup>Note1</sup> | MQTT communication setting information variable declaration                                             |
| - string_func.c <sup>Note1</sup> | AT command control program                                                                              |
| - string_func.h <sup>Note1</sup> | AT command control API definition                                                                       |
| L smc_gen                        | Smart Configurator generation                                                                           |
| - Config_AFE                     |                                                                                                    |
| - Config_CMT0                    |                                                                                                    |
| - Config_CMT1 <sup>Note1</sup>   |                                                                                                    |
| - Config_DMAC0                   |                                                                                                    |
| - Config_DMAC3                   |                                                                                                    |
| - Config_DSAD0                   |                                                                                                    |
| - Config_DSAD1                   |                                                                                                    |
| - Config_PORT                    |                                                                                                    |
| - Config_SCI1                    |                                                                                                    |
| - Config_SCI5 <sup>Note1</sup>   |                                                                                                    |
| - general                        |                                                                                                    |
| - r_bsp                          |                                                                                                    |
| - r_config                       |                                                                                                    |
| <sup>L</sup> r_pincfg            |                                                                                                    |

Note1. The file with additions and changes from the base "RX23E-A Group Temperature Measurement Example Using a Thermocouple" application note (R01AN4747)

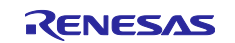

## 3.3.4.5 Variables

The following shows the variables that are used in this sample program.

The following describes the variables added from the based "RX23E-A Group Temperature Measurement Example Using a Thermocouple" application note (R01AN4747). For variables other than the ones added, please refer to R01AN4747.

#### Table 3-25 List of variables in sample code

| Variable name               | Туре             | Contents                                         |
|-----------------------------|------------------|--------------------------------------------------|
| g_temp                      | volatile float   | Temperature data                                 |
| g_rcv_end_flg               | volatile uint8_t | DA16600 Pmod <sup>™</sup> Board command response |
|                             |                  | receive flag                                     |
| g_send_flg                  | volatile uint8_t | Temperature data transmission completion         |
|                             |                  | flag                                             |
| g_rcv_buf                   | uint8_t          | Buffer to store received data                    |
| g_mqtt_root_certificate_pem | uint8_t          | Root certificate                                 |
| g_mqtt_certificate_pem_cert | uint8_t          | Code signing certificate                         |
| g_mqtt_private_pem_key      | uint8_t          | Private key                                      |
| g_mqtt_broker_endpoint      | uint8_t          | AWS endpoint                                     |
| g_mqtt_broker_port          | uint8_t          | MQTT broker port number                          |
| g_mqtt_subscriber           | uint8_t          | AWS thing name                                   |
| g_mqtt_publisher            | uint8_t          | MQTT topic                                       |
| g_wifi_ssid                 | uint8_t          | SSID for access point                            |
| g_wifi_password             | uint8_t          | Password for access point                        |
| g_root_certificate_pem_size | uint16_t         | Root certificate characters                      |
| g_certificate_pem_cert_size | uint16_t         | Number of characters for code signing            |
|                             |                  | certificate                                      |
| g_private_pem_key_size      | uint16_t         | Characters for private key                       |
| g_broker_endpoint_size      | uint16_t         | Number of AWS endpoint characters                |
| g_broker_port_size          | uint16_t         | Number of characters for MQTT broker port        |
|                             |                  | number                                           |
| g_subscriber_size           | uint16_t         | AWS thing name number of characters              |
| g_publisher_size            | uint16_t         | MQTT topic number of characters                  |
| g_wifi_size                 | uint16_t         | Characters of access point SSID                  |
| g_password_size             | uint16_t         | Number of access point password characters       |

## 3.3.4.6 Constants

There are no constants added from the based "RX23E-A Group Temperature Measurement Example Using a Thermocouple" application note (R01AN4747). For the list of constants, please refer to R01AN4747.

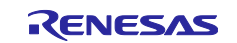

## 3.3.4.7 Functions

The following shows a list of functions used in this sample program.

The following describes the functions added and changed from the based "RX23E-A Group Temperature Measurement Example Using a Thermocouple" application note (R01AN4747).

| Function name         | Outline                                                      |              |
|-----------------------|--------------------------------------------------------------|--------------|
| main                  | Main process                                                 | Modification |
| start_mqtt_mode       | Set DA16600 Pmod <sup>™</sup> Board to enable MQTT           | Addition     |
|                       | communication                                                |              |
| check_sci_rcv_end     | Detect DA16600 Pmod <sup>™</sup> Board response              | Addition     |
| check_rcv_cmd         | Check contents received from DA16600 Pmod <sup>™</sup> Board | Addition     |
| reset_rcv_buf         | Clear receive buffer                                         | Addition     |
| send_temperature_mqtt | Transmit temperature data                                    | Addition     |

| Table 3-26 List of functions used in the sample code | Table 3-26 Lis | t of functions | used in the | sample code |
|------------------------------------------------------|----------------|----------------|-------------|-------------|
|------------------------------------------------------|----------------|----------------|-------------|-------------|

## 3.3.4.8 Function Specifications

The following shows function specifications that are used in this sample program.

| [Function name]n | nain                                                                                                    |
|------------------|----------------------------------------------------------------------------------------------------|
| Outline          | Main process                                                                                                    |
| Header           | None                                                                                                    |
| Declaration      | void main (void)                                                                                                    |
| Description      | Initialize peripheral functions. Measure temperature using a thermocouple, control the DA16600 Pmod™ Board, and perform transmission of temperature data. |
| Arguments        | None                                                                                                    |
| Return Value     | None                                                                                                    |
| Remarks          | None                                                                                                    |
|                  |                                                                                                    |
| [Function name]  | start_mqtt_mode                                                                                                    |
| Outline          | Set DA16600 Pmod™ Board to enable MQTT communication                                                                                                    |
| Header           | string_func.h                                                                                                    |
| Declaration      | void start_mqtt_mode (void)                                                                                                    |
| Description      | Transmit AT commands to the DA16600 Pmod™ Board.                                                                                                    |
|                  | Set the DA16600 Pmod <sup>™</sup> Board to STA mode to enable MQTT communication.                                                                         |
| Arguments        | None                                                                                                    |
| Return Value     | None                                                                                                    |
| Remarks          | None                                                                                                    |
|                  |                                                                                                    |
| [Function name]  | check_sci_rcv_end                                                                                                    |
| Outline          | Detect DA16600 Pmod™ Board response                                                                                                    |
| Header           | string_func.h                                                                                                    |
| Declaration      | void check_sci_rcv_end (void)                                                                                                    |
| Description      | Detects DA16600 Pmod <sup>™</sup> Board responses from line feed codes.                                                                                   |
| Arguments        | None                                                                                                    |
| Return Values    | None                                                                                                    |

None

Remarks

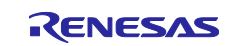

| Outline           | Clear receive buffer                                                                 |
|-------------------|--------------------------------------------------------------------------------------|
| Header            | string_func.h                                                                        |
| Declaration       | void reset_rcv_buf (void)                                                            |
| Description       | Clear receive buffer                                                                 |
| Arguments         | None                                                                                 |
| Return Value      | None                                                                                 |
| Remarks           | None                                                                                 |
|                   |                                                                                      |
| [Function name] s | end_temperature_mqtt                                                                 |
| Outline           | Transmit temperature data                                                            |
| Header            | string_func.h                                                                        |
| Declaration       | void send_temperature_tcp (void)                                                     |
| Description       | Set the command for transmission and temperature data in the transmission buffer and |
|                   | transmit to the DA16600 Pmod™ Board.                                                 |
| Arguments         | None                                                                                 |
| Return Value      | None                                                                                 |
| Remarks           | None                                                                                 |

[Function name] reset\_rcv\_buf

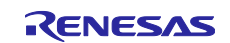

# 3.3.4.9 AWS Demonstration Flowchart

The following shows the main function flowchart for the AWS demonstration.

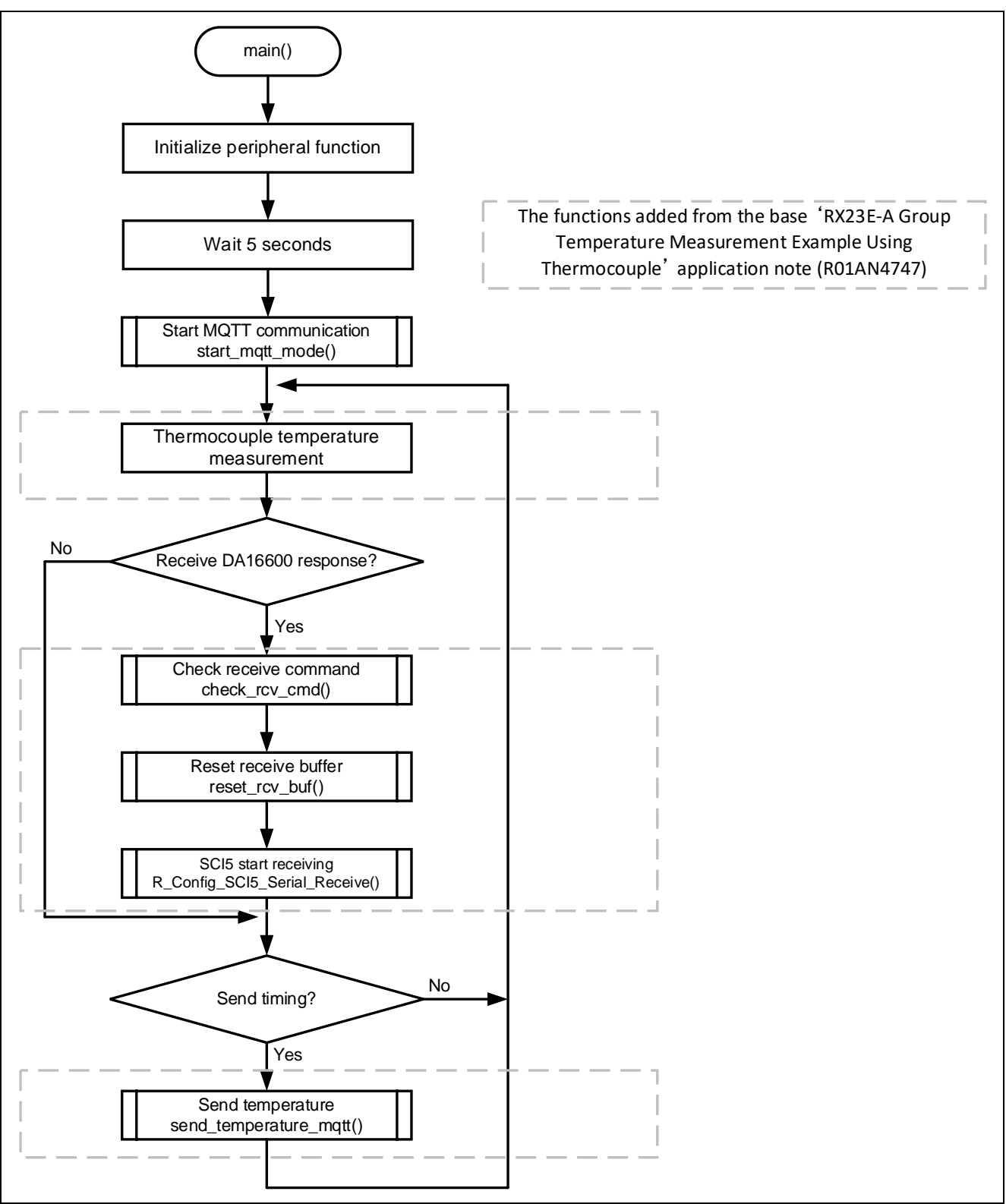

Figure 3-30 main function Flowchart

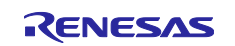

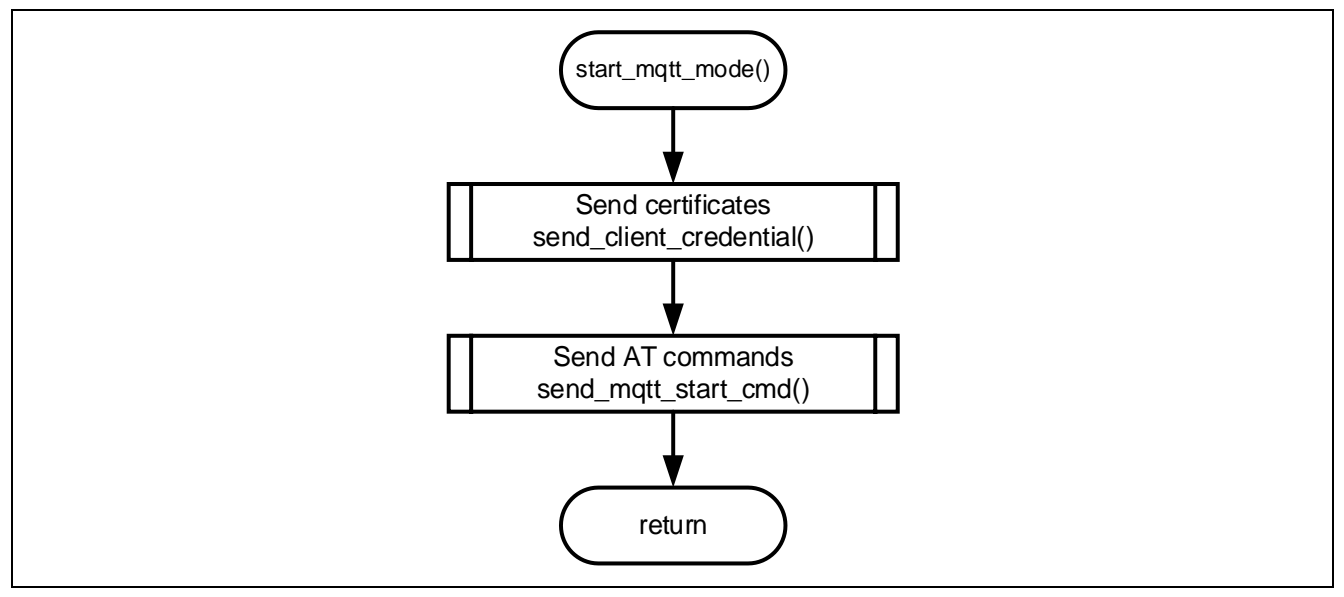

The following shows start\_mqtt\_mode function flowchart for the AWS demonstration.

Figure 3-31 start\_mqtt\_mode function Flowchart

The following shows send\_client\_credential function flowchart for the AWS demonstration.

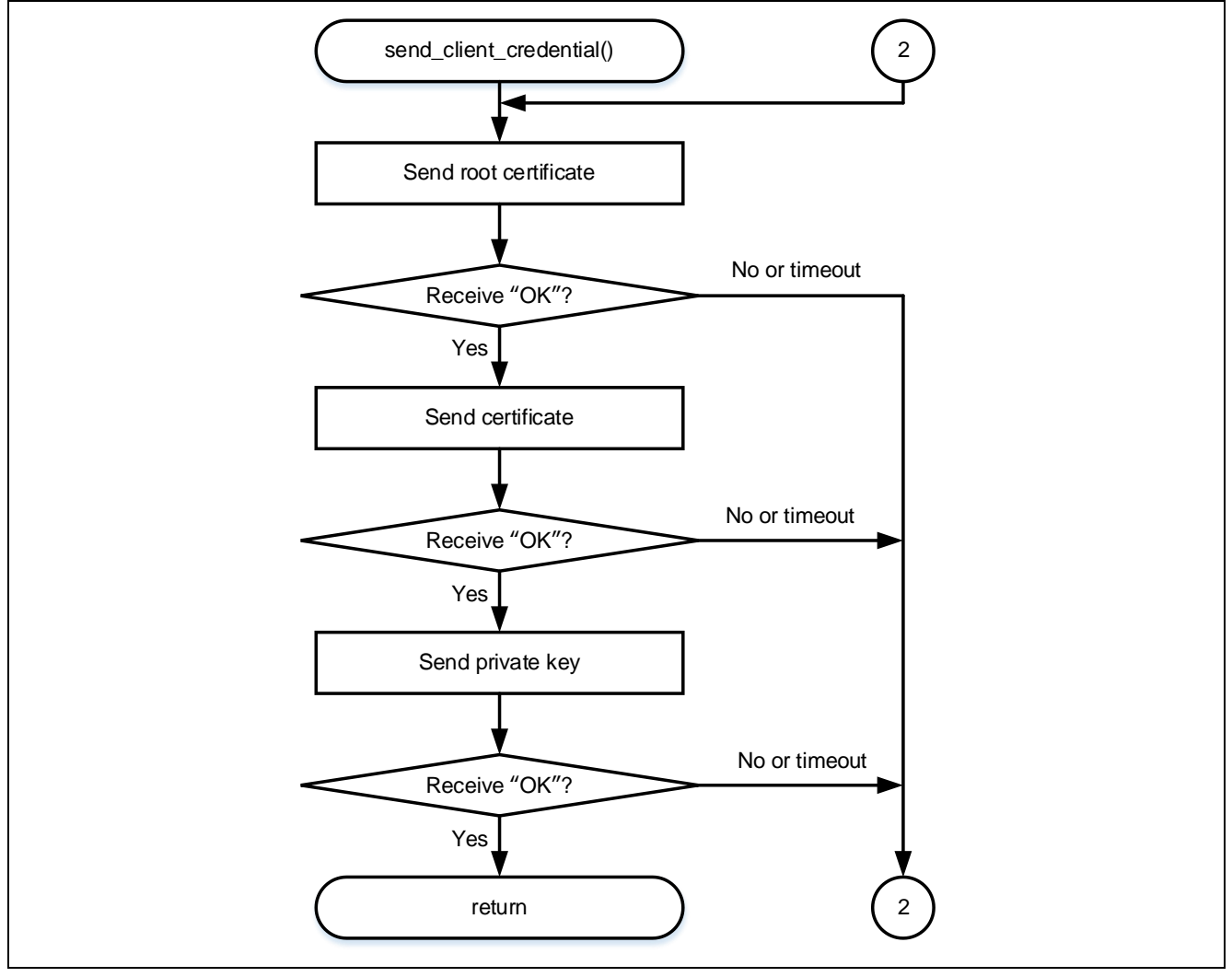

Figure 3-32 send\_client\_credential function Flowchart

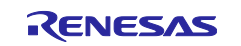

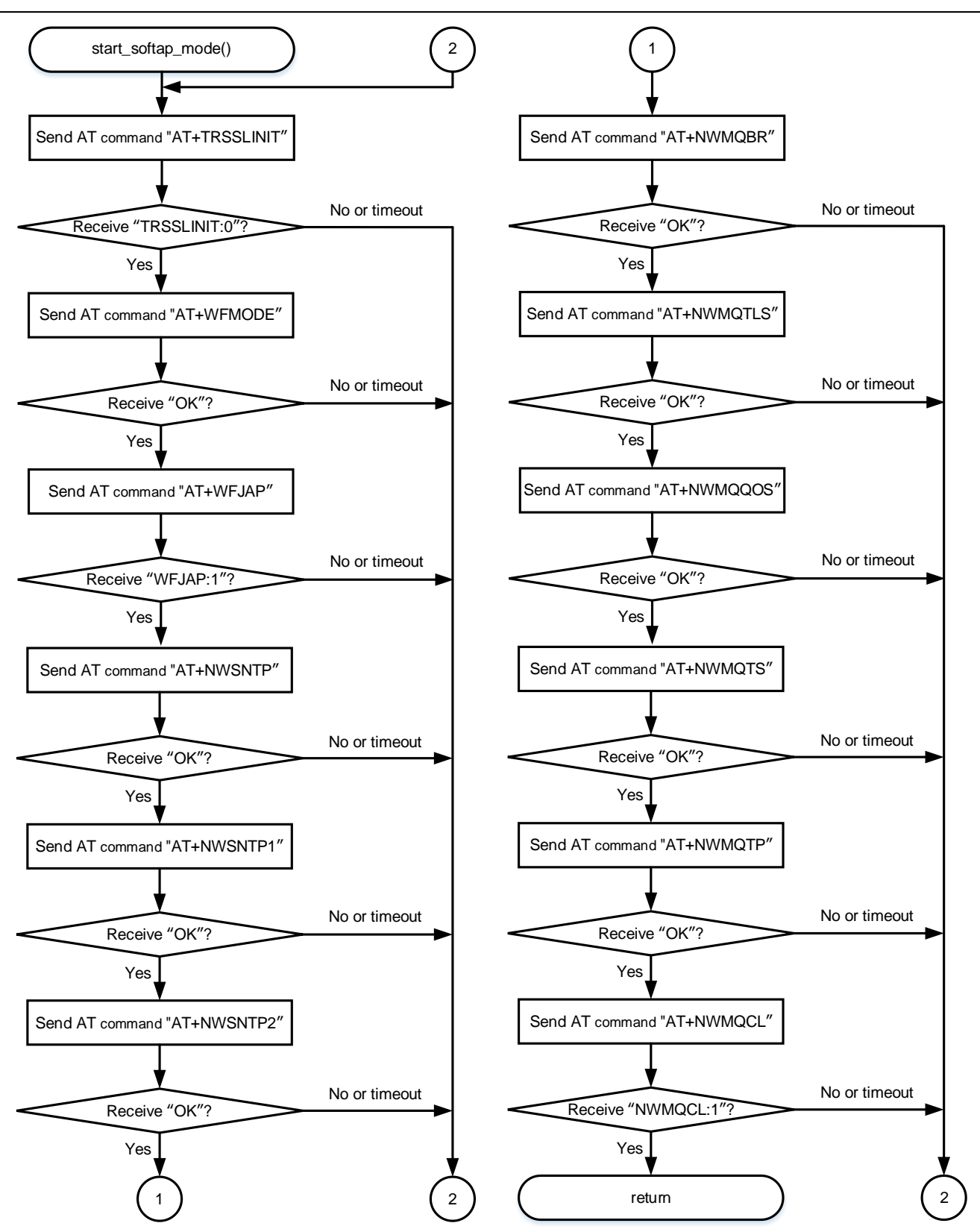

The following shows send\_mqtt\_start\_cmd function flowchart for the AWS demonstration.

Figure 3-33 send\_mqtt\_start\_cmd function Flowchart

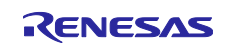

### 3.3.5 Hardware Preparation

This application note uses the thermocouple measurement circuit on the RSSKRX23E-A board. For usage details, refer to "2.4 Using the Analog Input Circuit" in the "RSSKRX23E-A User's Manual".

To connect RSSKRX23E-A to the DA16600 Pmod<sup>™</sup> Board, the RSSKRX23E-A board must be modified.

The following is a list of pins to be modified. For details on pin numbers, refer to the "RSSKRX23E-A User's Manual".

| Pin<br>number | MCU pin<br>number | Function | Input /<br>Output | Description                    |
|---------------|-------------------|----------|-------------------|--------------------------------|
| 1             | -                 | VSS      | Output            | VSS pin                        |
| 2             | -                 | VCC      | Output            | VCC pin                        |
|               |                   |          |                   | Used for external power supply |
| 3             | 23                | PH1/TXD5 | Input /           | PH1/TXD5 pin                   |
|               |                   |          | Output            |                                |
| 4             | 24                | PH0/RXD5 | Input /           | PH0/RXD5 pin                   |
|               |                   |          | Output            |                                |

Table 3-27 List of Pins to be modified

### 3.3.5.1 Chip resistance removal

To use TXD5 and RXD5, the chip resistors must be removed. The chip resistors to be removed are R91 and R90.

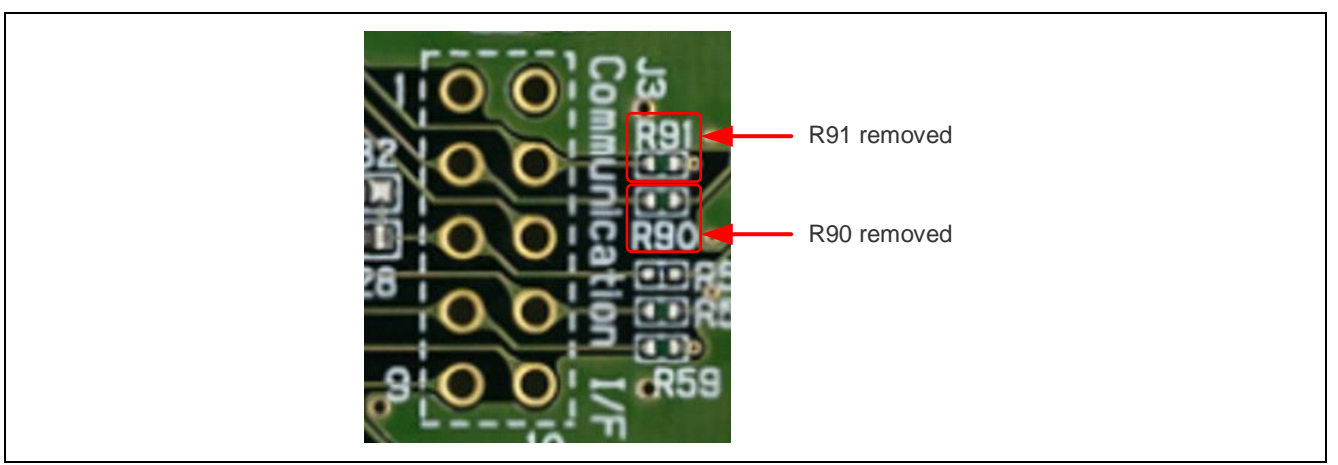

Figure 3-34 Chip resistance removal

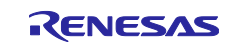

# 3.3.5.2 Pin header implementation

Implement pin headers to use VSS, VCC, TXD5, and RXD5.

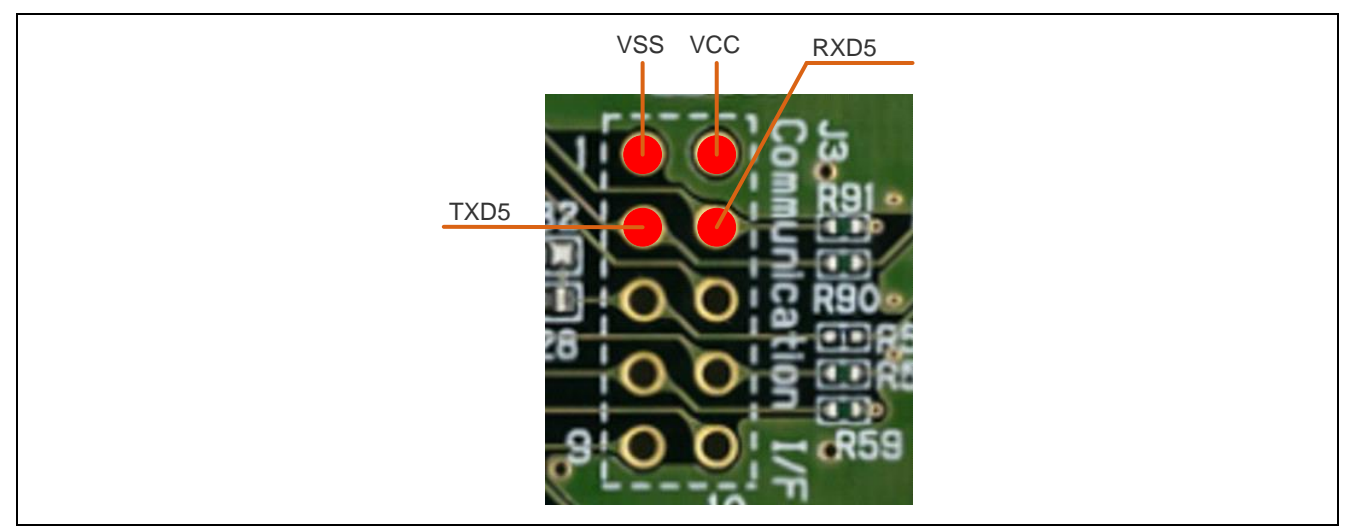

Figure 3-35 Connecting to the DA14531 Pmod<sup>™</sup> Board

# 3.3.5.3 Connecting to RSSKRX23E-A to the DA16600 Pmod<sup>™</sup> Board

Connect VSS, VCC, TXD5, RXD5 and DA16600 Pmod<sup>™</sup> Board as follows.

Note to connect TXD5 on the RSSKRX23E-A to TXD on the DA16600 Pmod<sup>™</sup> Board.

### Table 3-28 Connection Table

| RSSKRX23      | BE-A     | DA16600 P     | mod™ Board | Supplement |
|---------------|----------|---------------|------------|------------|
| Pin<br>number | Pin name | Pin<br>number | Signal     |            |
| -             | -        | 1             | CTS        | OPEN       |
| 3             | PH1/TXD5 | 2             | TXD        |            |
| 4             | PH0/RXD5 | 3             | RXD        |            |
| -             | -        | 4             | RTS        | OPEN       |
| 1             | VSS      | 5             | GND        |            |
| 2             | VCC      | 6             | VCC        |            |
| -             | -        | 7             | GPIO       | OPEN       |
| -             | -        | 8             | GPIO       | OPEN       |
| -             | -        | 9             | GPIO       | OPEN       |
| -             | -        | 10            | GPIO       | OPEN       |
| -             | -        | 11            | GND        | OPEN       |
| -             | -        | 12            | VCC        | OPEN       |

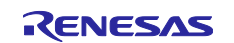

## 3.3.6 AWS Preparation

Set up AWS by referring to the following tutorial.

 Resister a device with AWS IoT https://github.com/renesas/amazon-freertos/wiki/Register-device-to-AWS-IoT

Note: Proceed to "Check AWS IoT endpoints".

- Enter AWS connection information in source code Set up the five variables in {rx23ea\_thermocouple\_aws/src/r\_mqtt\_config.c}.
- g\_mqtt\_suscriber[]
- ➡ Name of the thing registered in "3.3.6 AWS Preparation".
- g\_mqtt\_publisher[]
- ➡ Name of the thing registered in "3.3.6 AWS Preparation"/send
- g\_wifi\_ssid
- ➡ SSID of the access point to be connected
- g\_wifi\_password Password of the access point to be connected (The above variables should be entered in " " as shown in the following figure.)

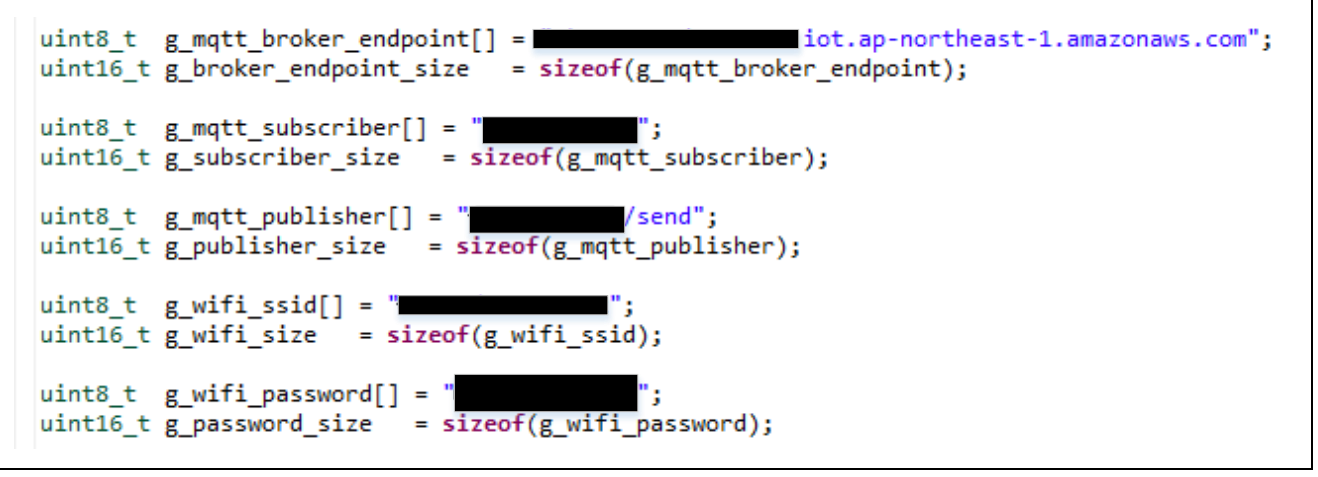

Figure 3-36 r\_mqtt\_config.c

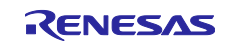

## 3.3.6.1 Applying Root CA Certificate and Device Certificate and Private Key in Source Code

Apply the three variables in {rx23ea\_thermocouple\_aws/src/r\_mqtt\_config.c} as follows.

- g\_mqtt\_root\_cetificate\_pem[] →Downloaded root CA Certificate according to Figure 3-37
- g\_mqtt\_cetificate\_pem\_cert[] ➡Downloaded Device Certificate according to Figure 3-38
- g\_mqtt\_private\_pem\_key[] ➡Downloaded Private Key according to Figure 3-39

#### Note: Please note the following

"\n" is required at the end of each line except the last line Each line must be enclosed in double quotation marks The last line of each line except the last line must end with a backslash

| 🖪 s matt config   | ~                                                                                                    |       |
|-------------------|----------------------------------------------------------------------------------------------------|-------|
| Le r_mqtt_configa |                                                                                                    |       |
| 44                | Exported global variables.                                                                                      |       |
| 46                | uint8_t g_mqtt_root_certificate_pem[] =                                                                         |       |
| 47                | "BEGIN CERTIFICATE\n"\                                                                                          |       |
| 48                | "1                                                                                                    | ÷\n"\ |
| 49                | 1 m/                                                                                                    | j\n"\ |
| 50                |                                                                                                    | .\n"\ |
| 51                | "[                                                                                                    | (\n"\ |
| 52                | **                                                                                                    | i\n"∖ |
| 53                |                                                                                                    | 1\n"\ |
| 54                | 1 mg                                                                                                    | (\n"\ |
| 55                | 1 m                                                                                                    | i\n"\ |
| 56                | 11 N N N N N N N N N N N N N N N N N N                                                                          | _\n"\ |
| 57                | 19 Mar 19 Mar 19 Mar 19 Mar 19 Mar 19 Mar 19 Mar 19 Mar 19 Mar 19 Mar 19 Mar 19 Mar 19 Mar 19 Mar 19 Mar 19 Mar | ı\n"\ |
| 58                | 9. ·                                                                                                    | :\n"\ |
| 59                |                                                                                                    | \\n"\ |
| 60                | ",                                                                                                    | I\n"\ |
| 61                | 1 m                                                                                                    | ;\n"\ |
| 62                | 1 m                                                                                                    | /\n"\ |
| 63                | 11 C                                                                                                    | J\n"\ |
| 64                | 1 m                                                                                                    | /\n"\ |
| 65                | "r                                                                                                    |       |
| 66                | "END CERTIFICATE";                                                                                              |       |
| 67                |                                                                                                    | J     |

#### Figure 3-37 Applying Root CA Certificate

| 71  | <pre>uint8_t g_mqtt_certificate_pem_cert[] =</pre>                                                              |                     |
|-----|----------------------------------------------------------------------------------------------------|---------------------|
| 72  | "BEGIN CERTIFICATE\n"\                                                                                          |                     |
| 73  | "                                                                                                    | .\ <b>n</b> "\      |
| 74  |                                                                                                    | \n"\                |
| 75  | n                                                                                                    | \n"\                |
| 76  | in the second second second second second second second second second second second second second second second | \\ <b>n</b> "\      |
| 77  | n.                                                                                                    | \\ <b>n</b> "\      |
| 78  |                                                                                                    | \n"\                |
| 79  | • ·                                                                                                    | \n"\                |
| 80  |                                                                                                    | \n"\                |
| 81  | n                                                                                                    | \n"\                |
| 82  |                                                                                                    | \n"\                |
| 02  |                                                                                                    | () n")              |
| 0.0 |                                                                                                    | () m <sup>1</sup> ) |
| 04  |                                                                                                    | \n \<br>\="\        |
| 85  |                                                                                                    | \n"\                |
| 86  |                                                                                                    | \n"\                |
| 87  |                                                                                                    | l\n"\               |
| 88  |                                                                                                    | :\ <b>n</b> "\      |
| 89  |                                                                                                    | `\n" <b>\</b>       |
| 90  | in the second second second second second second second second second second second second second second second | ı\n"\               |

Figure 3-38 Applying Device Certificate

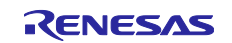

| Indiccoundie : | <u>^</u>                                |       |
|----------------|-----------------------------------------|-------|
| 96             | uint8 t g_mqtt_private_pem_key[] =      |       |
| 97             | "BEGIN RSA PRIVATE KEY\n"\              |       |
| 98             | "                                       | ′\n"\ |
| 99             | n                                       | \n"\  |
| 100            | H                                       | \n"\  |
| 101            |                                         | \n"\  |
| 102            | •                                       | \n"\  |
| 103            | •                                       | \n"\  |
| 104            | •                                       | \n"\  |
| 105            | * · · · · · · · · · · · · · · · · · · · | \n"\  |
| 106            | •                                       | \n"\  |
| 107            | •                                       | \n"\  |
| 108            | •                                       | \n"\  |
| 109            | •                                       | \n"\  |
| 110            | •                                       | \n"\  |
| 111            | "                                       | \n"\  |
| 112            | "                                       | \n"\  |
| 113            | "                                       | \n"\  |
| 114            | "i                                      | \n"\  |
| 115            | "1                                      | \n"\  |
| 116            | n:                                      | \n"\  |
| 117            | "i                                      | \n"\  |
| 118            | •                                       | \n"\  |
| 119            | "v                                      | \n"\  |
| 120            | ")                                      | \n"\  |
| 121            | ")                                      | \n"\  |
| 122            | " (\n"\                                 | - i - |

Figure 3-39 Applying Private Key

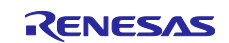

### 3.3.7 Sample Program Operation Overview

The following shows an overview of the sample program operation. For detailed procedures to operate the sample program, Refer to "3.3.8 Sample Program Operation Details".

- Start Import the sample program and execute it.
- (2) Initialization RSSKRX23E-A automatically initializes itself.
- (3) Storage of Information RSSKRX23E-A automatically sets the DA16600 Pmod<sup>™</sup> Board to STA (Station) mode. RSSKRX23E-A also automatically writes certificates and private keys to the DA16600 Pmod<sup>™</sup> Board.
- (4) Wi-Fi Connection RSSKRX23E-A automatically requests a Wi-Fi connection to the DA16600 Pmod<sup>™</sup> Board after writing certificates etc.
- (5) AWS Connection RSSKRX23E-A requests an AWS connection to the DA16600 Pmod<sup>™</sup> Board after checking that it is connected to Wi-Fi.
- (6) MQTT Connection RSSKRX23E-A requests an MQTT connection to the DA16600 Pmod<sup>™</sup> Board after checking that it is connected to AWS.
- (7) Temperature data translation RSSKRX23E-A transmits temperature data to the DA16600 Pmod<sup>™</sup> Board after checking that it is connected to MQTT.

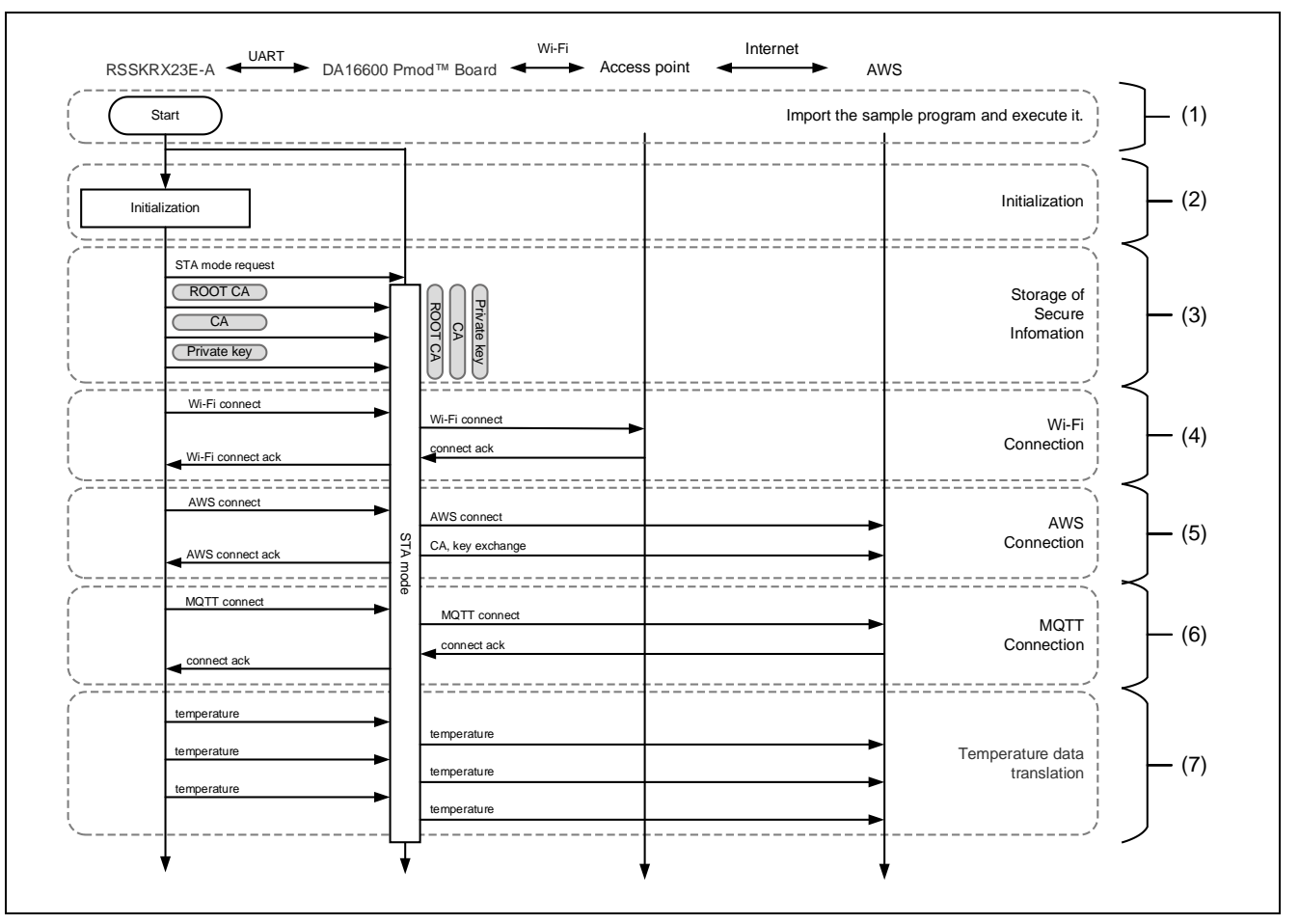

Figure 3-40 AWS Demonstration Flowchart

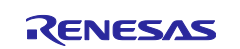

### 3.3.8 Sample Program Operation Details

Execute the demonstration by the following steps.

Note that DA16600 Pmod<sup>™</sup> Board retains some settings in NVRAM. Therefore, if you have previously run a different demo, the previous demo operation may continue when executing this demo. Performing several restarts in the debugger can write the conditions of this demo to DA16600's NVRAM, allowing it to operate correctly. If the demo does not work well even after multiple restarts in the debugger, please perform a Factory Reset of DA16600 Pmod<sup>™</sup> Board.

 Steps from Importing to Executing the Sample Program Please follow the '4 Preparing a Project for Execution' and execute the project. When power is supplied from the debugger, LED2 will illuminate.

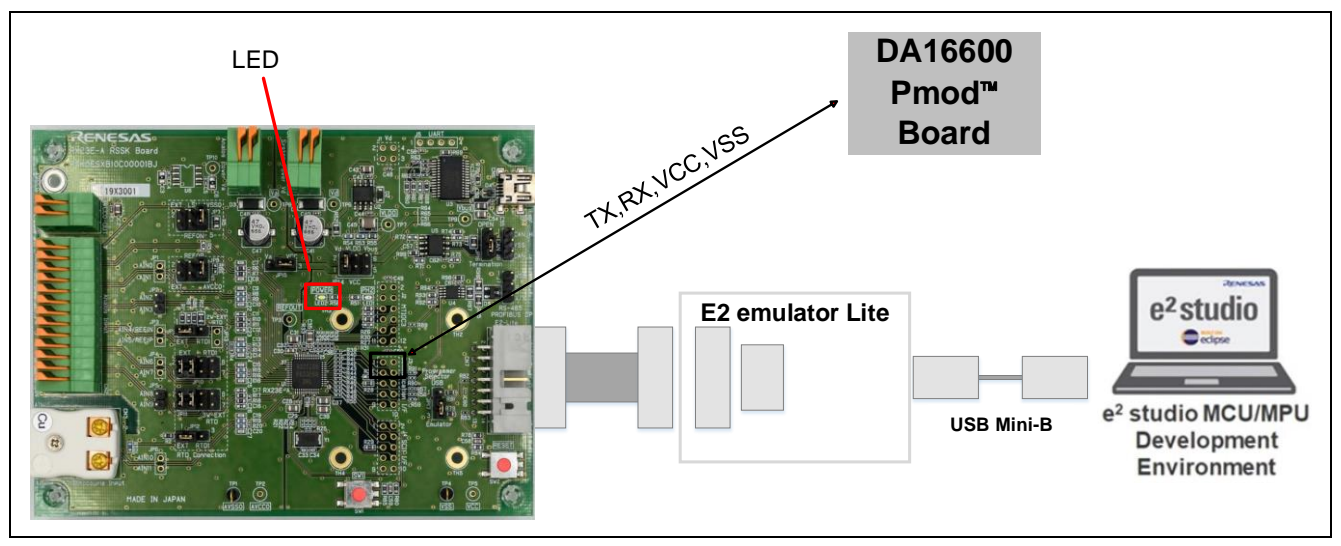

Figure 3-41 LED2 (Power) Position

(2) Initialization

RSSKRX23E-A automatically initializes itself. After this, all operations until the data is transferred to AWS are performed automatically by RSSKRX23E-A.

(3) Storage of Information RSSKRX23E-A automatically sets the DA16600 Pmod<sup>™</sup> Board to STA mode. Then, RSSKRX23E-A automatically writes the certificate and private key to the DA16600 Pmod<sup>™</sup> Board.

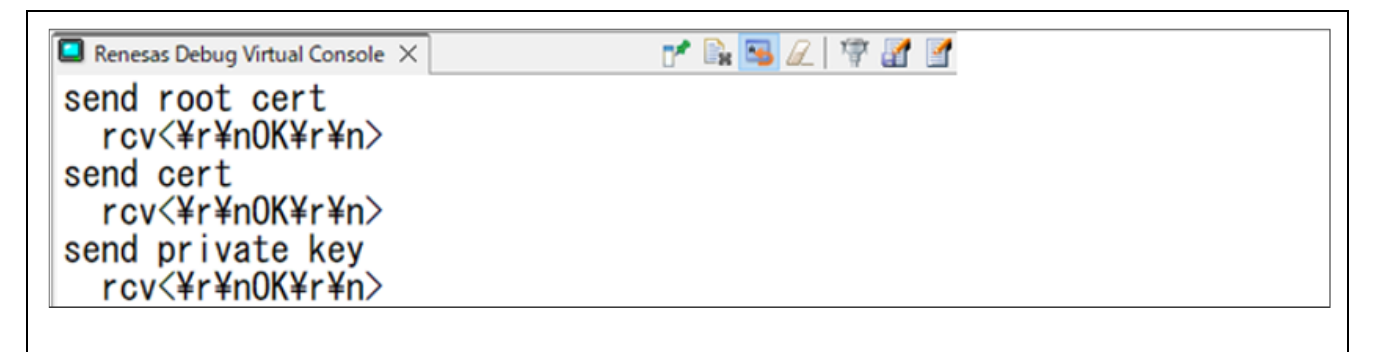

#### Figure 3-42 Log of Certificates and Private Keys

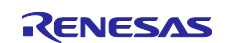

(4) Wi-Fi Connection RSSKRX23E-A automatically requests a Wi-Fi connection to the DA16600 Pmod<sup>™</sup> Board.

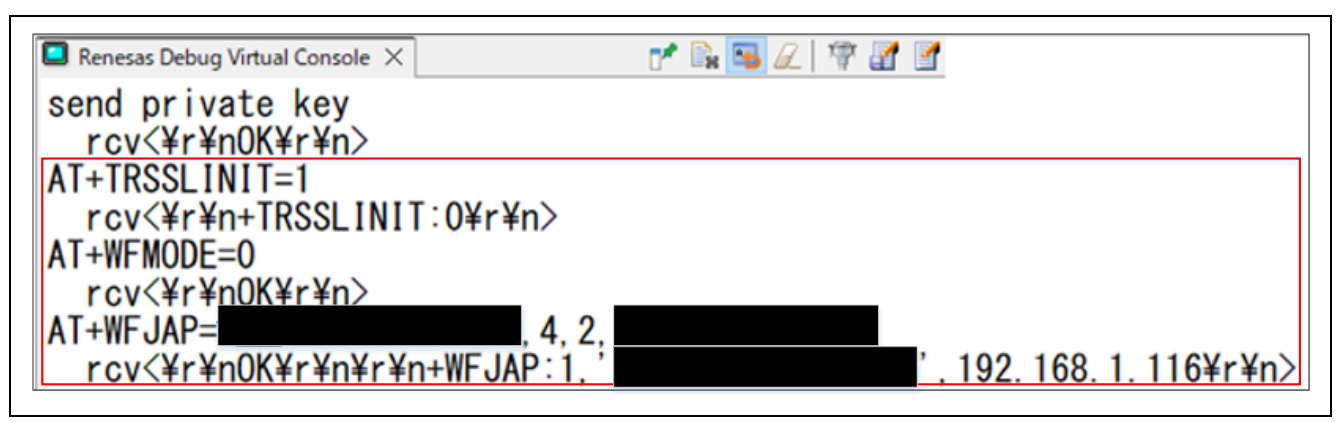

Figure 3-43 Log of Wi-Fi Requests

- (5) RSSKRX23E-A automatically requests an AWS connection to the DA16600 Pmod<sup>™</sup> Board.
- (6) RSSKRX23E-A automatically requests an MQTT connection to the DA16600 Pmod<sup>™</sup> Board.

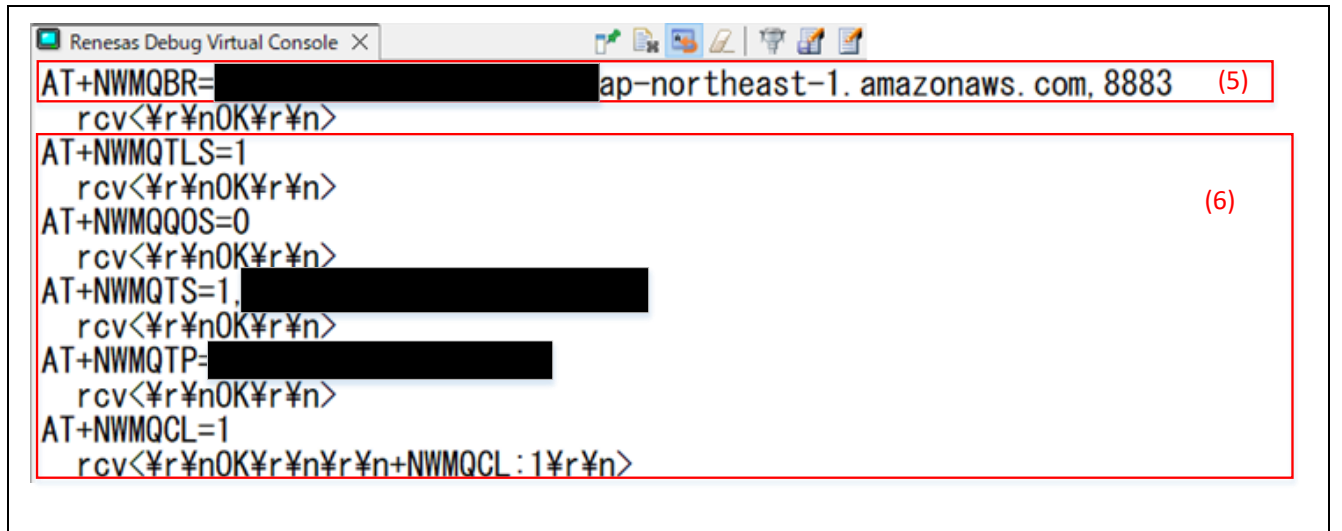

## Figure 3-44 Logs of AWS and MQTT

(7) RSSKRX23E-A transmits temperature data to the DA16600 Pmod<sup>™</sup> Board after checking that it is connected to MQTT.

| 📮 Renesas Debug Virtual Console 🗙 | r* 🗟 🕰 🌾        | 7 🛃 🔄 |
|-----------------------------------|-----------------|-------|
| AT+NWMQCL=1<br>rcv<¥r¥n0K¥r¥n¥r¥n | ı+NWMQCL∶1¥r¥n> |       |
| END send_mqtt_start_              | _cmd ()         |       |
| send temperature (25.             | 77)             |       |
| send temperature(25.              | 75)             |       |

### Figure 3-45 Send temperature data to AWS.

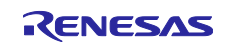

### 3.3.8.1 How to check temperature data in AWS

The following shows how to check temperature data in AWS.

Open the tab "IoT Core"  $\rightarrow$  "Test"  $\rightarrow$  "MQTT Test Client"  $\rightarrow$  "Subscribe to Topic". Enter the name of the thing in the "Filter Topic." "/#" is a wildcard. Click the Subscribe button and the received temperature data is displayed.

| Q Search                      | n for services, features, blogs, docs, and more                                                                                     | [Alt+S]                                                                                              | אָר אָצ (?) Tokyo ע<br>דער איז דער איז דער איז דער איז דער איז דער איז דער איז דער איז דער איז דער איז דער איז דער איז דער איז דער איז |
|-------------------------------|----------------------------------------------------------------------------------------------------|----------------------------------------------------------------------------------------------------|----------------------------------------------------------------------------------------------------|
| AWS IoT ×                     | AWS IoT > MQTT test client                                                                                                    |                                                                                                    |                                                                                                    |
| Monitor                       | MQTT test client Info                                                                                                    |                                                                                                    |                                                                                                    |
| Connect<br>Connect one device | You can use the MQTT test client to monit<br>by topics to communicate their state to AV<br>subscribe to MQTT message topics and pul | or the MQTT messages being pa<br>VS IoT. AWS IoT also publishes M<br>blish MQTT messages to topics h | ussed in your AWS account. Devices publish M<br>4QTT messages to inform devices and apps o<br>by using the MQTT test client.           |
| Connect many devices          | Subscribe to a topic Publ                                                                                                    | ish to a topic                                                                                       |                                                                                                    |
| Test                          | Topic filter Info<br>The topic filter describes the topic(s) to which                                                               | you want to subscribe. The topic filte                                                               | er can include MQTT wildcard characters.                                                                                               |
| MQTT test client              | DA16600/#                                                                                                    |                                                                                                    |                                                                                                    |
|                               | Additional configuration                                                                                                    |                                                                                                    |                                                                                                    |
| Manage                        | Subscribe                                                                                                    |                                                                                                    |                                                                                                    |
| Greengrass devices            |                                                                                                    |                                                                                                    |                                                                                                    |
| LPWAN devices                 | The station of the state                                                                                                    |                                                                                                    |                                                                                                    |
| Remote actions                | Subscriptions Topic                                                                                                    |                                                                                                    |                                                                                                    |
| Message Routing               | DA16600/# 🗘 🗙                                                                                                    |                                                                                                    |                                                                                                    |

Figure 3-46 How to check temperature data in AWS

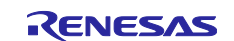

# 4. Preparing a Project for Execution

The sample programs are distributed in  $e^2$  studio project format. This section shows how to import a project into  $e^2$  studio or CS+. After importing a project, check the build and debug settings.

## 4.1 Procedure in e<sup>2</sup> studio

### 4.1.1 Importing a Project in e2-studio

To use sample programs in e<sup>2</sup> studio, follow the steps below to import them into e<sup>2</sup> studio. In projects managed by e<sup>2</sup> studio, do not use space codes, multibyte characters, and symbols such as "\$", "#", "%" in folder names or paths to them.

(Note that depending on the version of  $e^2$  studio you are using, the interface may appear somewhat different from the screenshots below.)

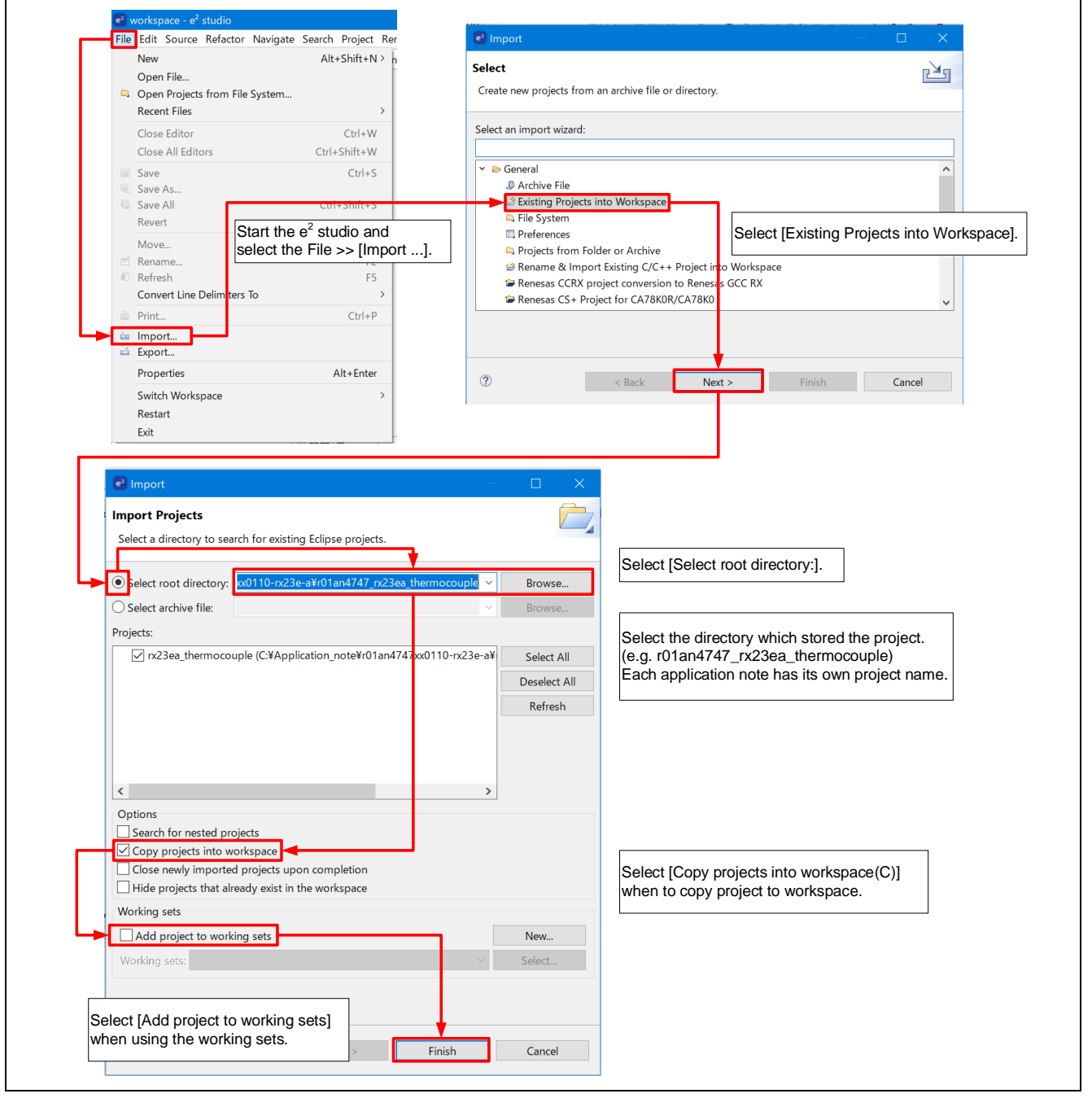

Figure 4-1 Import a Project into e<sup>2</sup> Studio

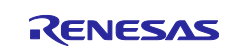

### 4.1.2 Set build options

- 1. Right-click on the project name and select menu -> [Property].
- 2. Click [C/C ++ Build] -> [Settings] -> [Toolchain] tab, and check the toolchain and version.
- · Toolchain : Renesas CC-RX
- · Version : v3.05.00

### 4.1.3 Build the project.

- 1. Right-click the project in the Project Explorer and select [Build project].
- 2. The build starts and the console displays the status of the build. When the message "Build completed" is displayed, the build is complete.

#### 4.1.4 Debug

- 1. Select [Run] -> [Debug Configuration...] to open the [Debug configuration] window.
- 2. In the [Debug configuration] window, expand the display of the [Renesas GDB Hardware Debugging] debug configuration and click on "Project name(HardwareDebug)" configuration.
- 3. Switch to [Debugger] -> [Connection Settings] tab and check that the settings are as shown below.
- 4. When you click 'Debug,' the program will be downloaded to the RX23E-A.

|                                                                |                                                             |                  | X      |
|----------------------------------------------------------------|-------------------------------------------------------------|------------------|--------|
| 🖻 🆚 🗎 🗶 🖻 🍸 🔹 🛛 Nan                                            | ne: RA_sample_project                                       |                  |        |
| pe filter text                                                 | Main 🕸 Debugger 🕨 Startup 🤤 Source 🔲 Common                 |                  |        |
| C/C++ Application     C/C++ Remote Application     EASE Script | ebug hardware: E2 Lite (RX)                                 | A                |        |
| C GDB Hardware Debugging                                       | 5DB Settings Connection Settings Debug Tool Settings        |                  |        |
| C GDB Simulator Debugging (RH                                  | V Clock                                                     |                  |        |
| 🖡 Launch Group                                                 | Main Clock Source                                           | EXTAL            | ~      |
| Renesas GDB Hardware Debug                                     | Extal Frequency[MHz]                                        | 8.0000           |        |
| * led_sample Debug [local]                                     | Operating Frequency [MHz]                                   | 32               |        |
| Ied_sample Debug_Flat                                          | Permit Clock Source Change On Writing Internal Flash Memory | Yes              | ~      |
| * led_sample Debug (1) [loc                                    | <ul> <li>Connection with Target Board</li> </ul>            |                  |        |
| Renesas Simulator Debugging (                                  | Emulator                                                    | (Auto)           |        |
|                                                                | Connection Type                                             | Fine             | ~      |
|                                                                | JTag Clock Frequency[MHz]                                   | 6.00             | ~      |
|                                                                | Fine Baud Rate[Mbps]                                        | 1.50             | ~      |
|                                                                | Hot Plug                                                    | No               | ~      |
|                                                                | ✓ Power                                                     |                  |        |
|                                                                | Power Target From The Emulator (MAX 200mA)                  | Yes              | ~      |
|                                                                | Supply Voltage (V)                                          | 3.3              | ~      |
|                                                                | CPU Operating Mode                                          |                  |        |
|                                                                | Register Setting                                            | Single Chip      | ~      |
|                                                                | Mode pin                                                    | Single-chip mode | $\sim$ |
|                                                                | Change startup bank                                         | No               | ~      |
|                                                                | Startup bank                                                | Bank 0           | ~      |
|                                                                | Communication Mode                                          |                  |        |

Figure 4-2 Debug screen settings pickup

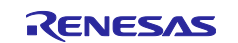

Search Project Renesas Views Run Translator Renesas Al Window Help C/C++ > - 🛛 🖉 🖬 > Code Generator LICENSE.txt Debug > 🚸 Fault Status Partner OS > 😤 Renesas Coverage 841 842 Pin Configurator Renesas Debug Virtual Console 843 Renesas AI > e Eventpoints 844 Renesas QE > 🚺 IO Registers Smart Configurator > 846 MMU Solution Toolkit 847 > Performance Analysis 848 Tracing Profile 849 Renesas Software Installer 850 Real-time Chart Search Trace 852 Visual Expression 853 854 🖄 Live Trace Console 📮 Console 🔲 Properties 虆 Smart Browser 🚇 Smart Manual 🔲 Renesas Debug Virtual Console 🗡 Logs will be displayed here.

5.Select [Renesas View] -> [Debug] -> [Renesas Debug Birtual Console].

Figure 4-3 Renesas Debug Virtual Console

#### 4.1.5 Run

1. Run the demo project by clicking the IP button or pressing the "F8" key.

For details on how to operate the debug screen, refer to the following user's manual, section 5.4.

- e2studio User's Manual: Getting Started Guide for V7.0(r20ut4374)

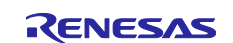

## 4.2 Procedure in CS+

To use sample programs in CS+, follow the steps below to import them into CS+. In projects managed by CS+, do not use space codes, multibyte characters, and symbols such as "\$", "#", "%" in folder names or paths to them.

(Note that depending on the version of CS+ you are using, the interface may appear somewhat different from the screenshots below.)

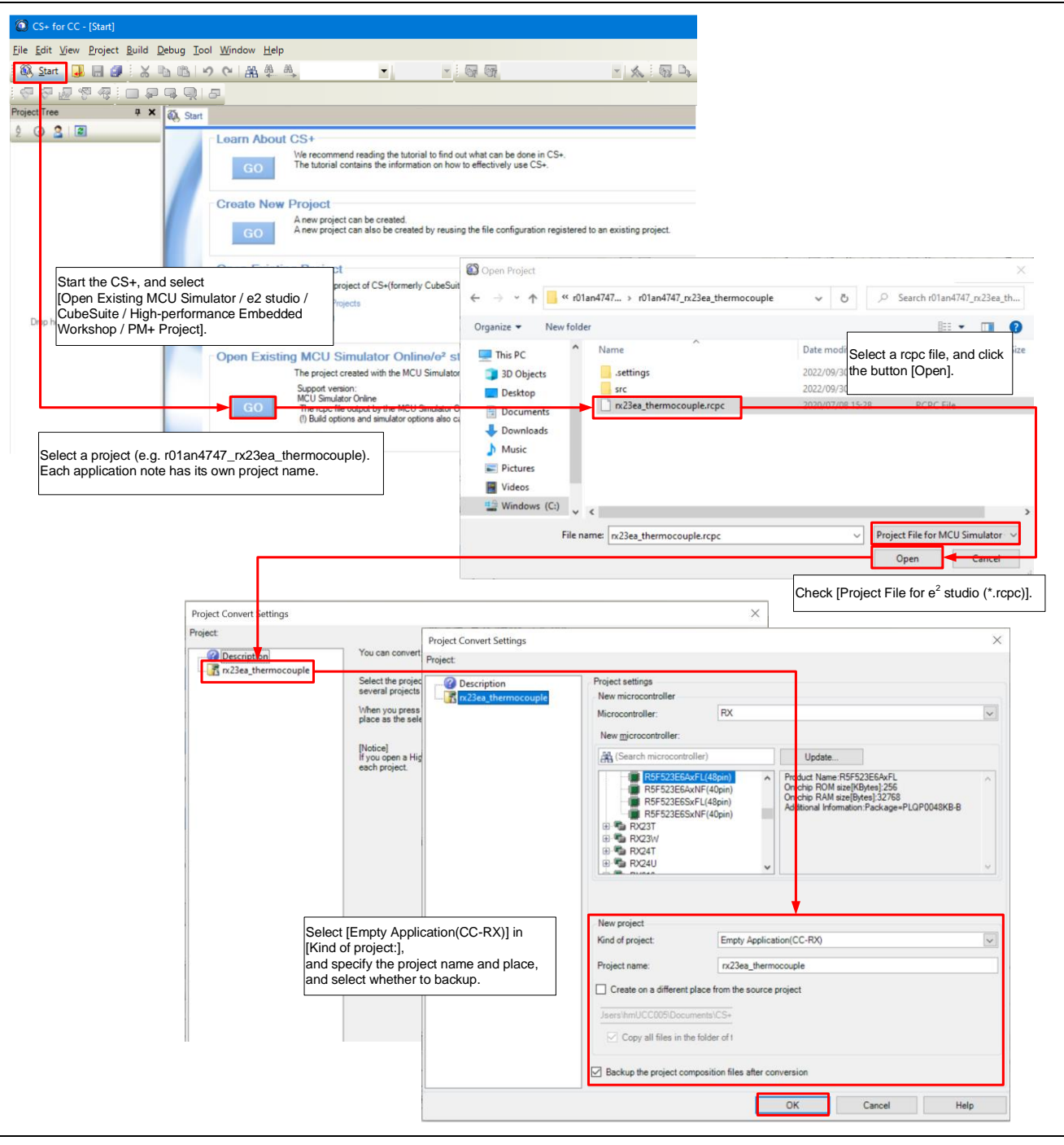

Figure 4-4 Import a Project into CS+

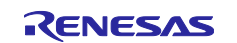

### 4.2.1 Build the project.

- 1. Select [Build] -> [Build project].
- 2. The build starts and the console displays the status of the build. When the message "Build completed" is displayed, the build is complete.

### 4.2.2 Debug

- 1. Right-click the RX simulator and select [RX E2 Lite] from [Using Debug Tool].
- 2. Verify that the displayed property screen is as shown in Figure 4-5.

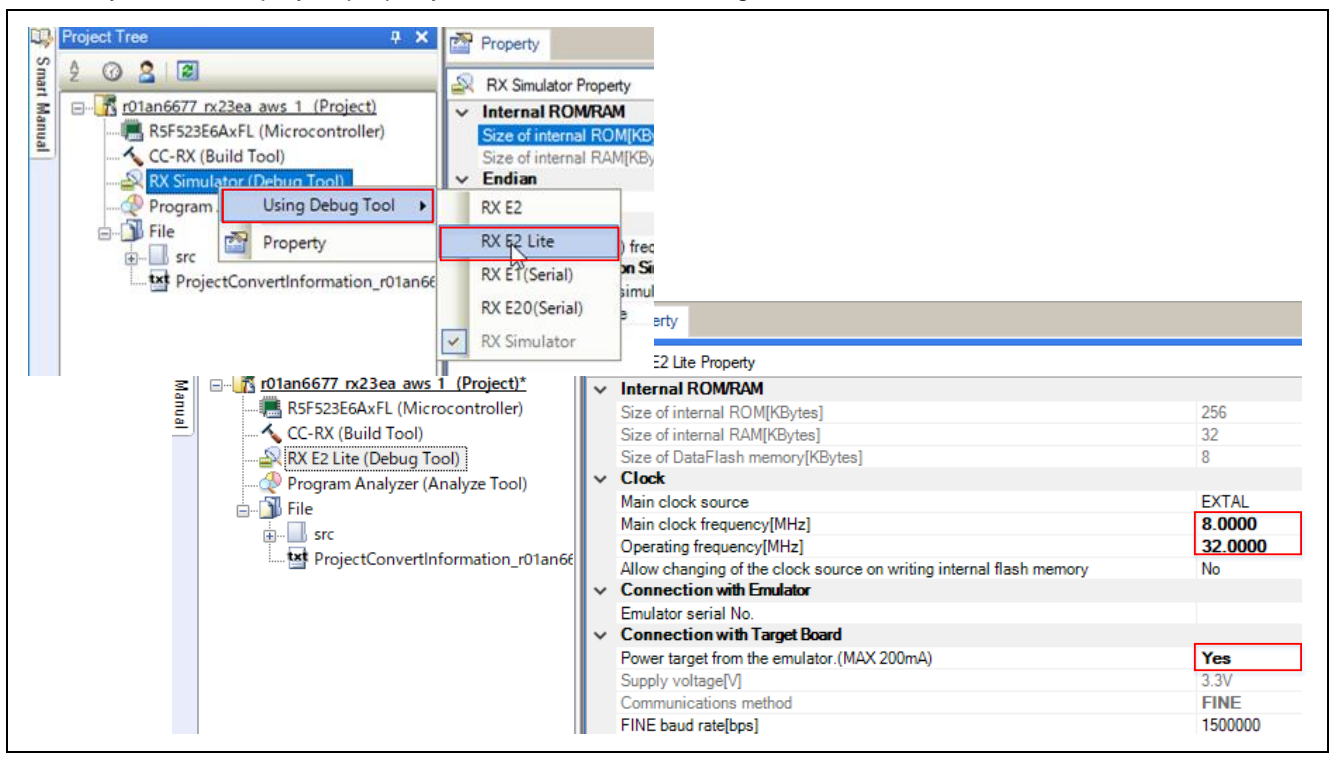

Figure 4-5 Debug Setting

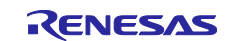

## 4.2.3 Run

- When you click the button, the program will be downloaded.
   Select [Renesas Views] -> [Debug] -> [Renesas Debug Virtual Console].
- 3. Clicking the local button will execute the program.

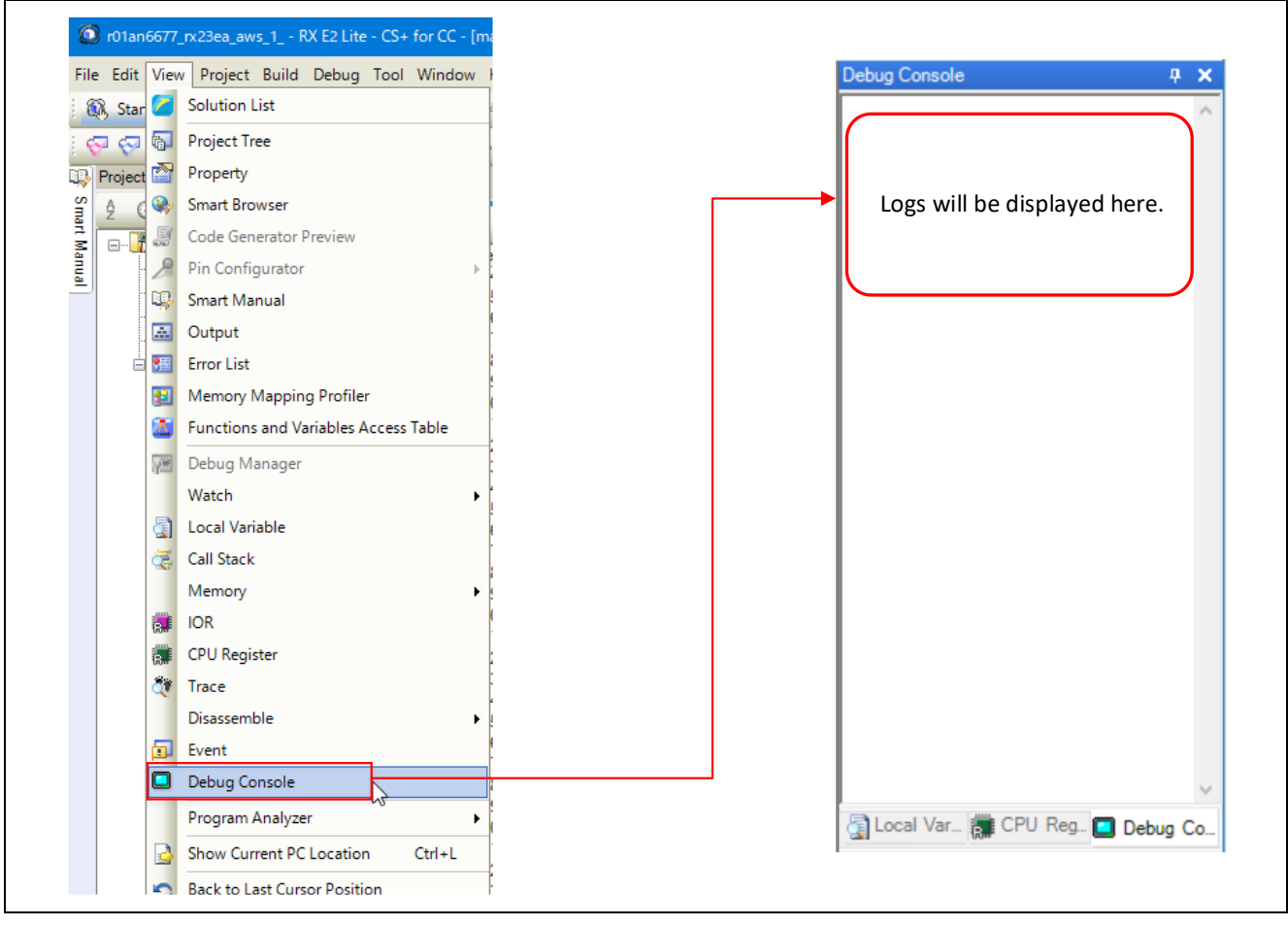

Figure 4-6 Renesas Debug Virtual Console(CS+)

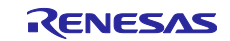

# 5. Troubleshooting

## 5.1 Unable to connect to AWS

There are various reasons for being unable to connect to AWS. The main reasons are "Wrong AWS endpoint" or "Wrong certification or private key". To verify these exactly, check the logs via the debug port on the DA16600 Pmod<sup>™</sup> Board. Here is how to check the logs and troubleshoot some of them.

## 5.1.1 How to check the DA16600 Pmod<sup>™</sup> Board logs

### 5.1.1.1 Required Parts

The following modules are required to view the DA16600 Pmod<sup>™</sup> Board logs.

 Pmod USBUART (manufactured by DIGILENT) <u>https://digilent.com/reference/pmod/pmodusbuart/start?redirect=1</u>

### 5.1.1.2 Connection method

Connect Pmod USBUART and DA16600 Pmod<sup>™</sup> Board as follows. Keep the connection of the RSSKRX23E-A as it is. However, when connecting the Pmod USBUART, RSSKRX23E-A must be disconnected from the power supply.

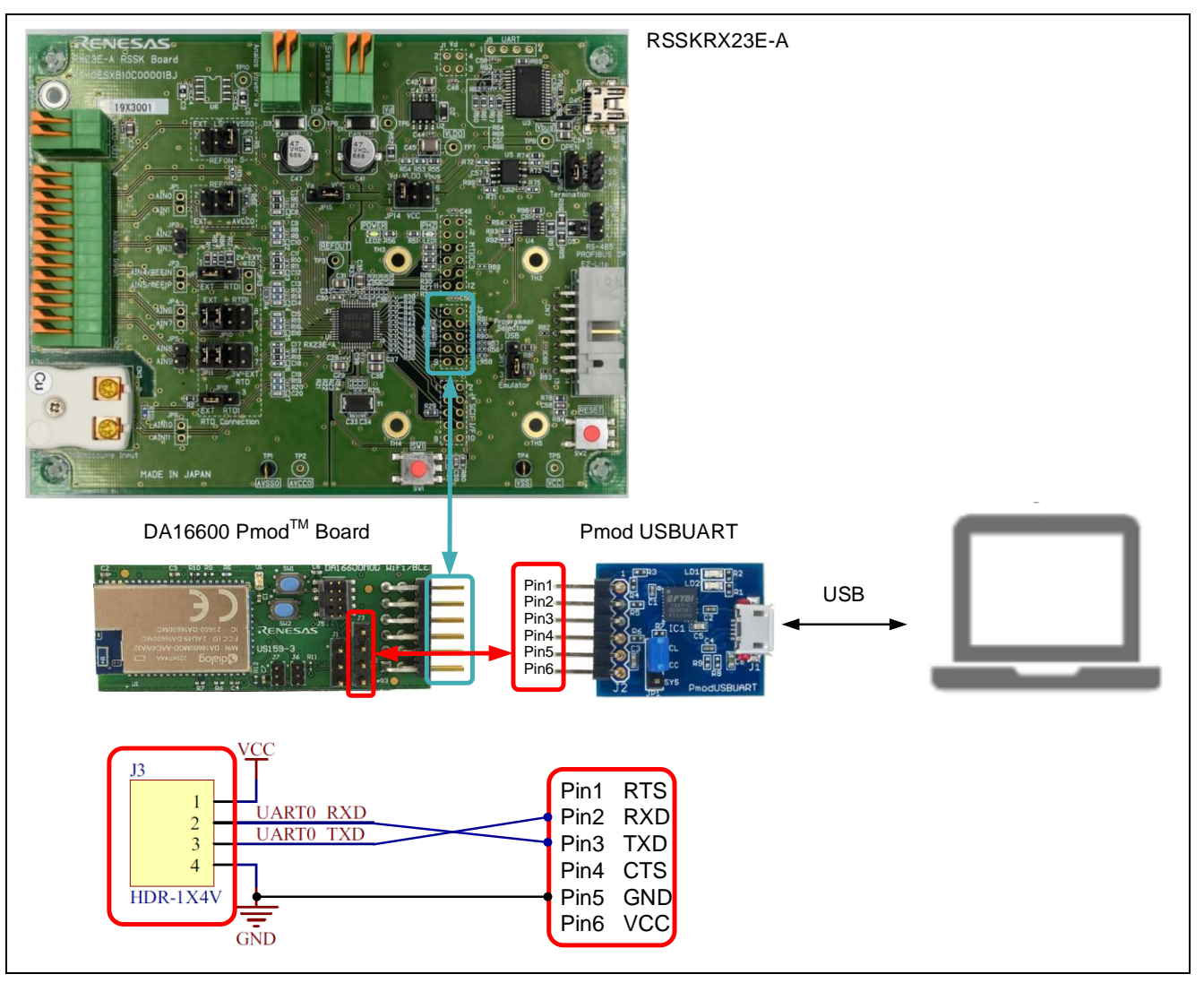

Figure 5-1 Connection Method between Pmod USBUART and DA16600 Pmod™ Board

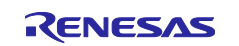

## 5.1.1.3 Open Tera Term

After power on RSSKRX23E-A, open Tera Term. Check "Serial" and select the COM port which the Pmod USBUART is connected.

| ○ TCP/IP | Host:             | ~                           |
|----------|-------------------|-----------------------------|
|          | History           | TCD                         |
|          | Service: 🔿 Telnet | TCP port#: 27009            |
|          | SSH               | SSH version: SSH2 $$ $\sim$ |
|          | ○ Other           | IP version: AUTO $\sim$     |
| Serial   | Port: COM : USB   | Serial Port (COM)           |

Figure 5-2 Open method for Tera Term

### 5.1.1.4 Tera Term Terminal Settings

From the Tera Term window, open "Setup"  $\rightarrow$  "Terminal setup". Set as follows.

|         |                            |       |      | Tera Term: Terminal setup |                           |
|---------|----------------------------|-------|------|---------------------------|---------------------------|
| Tera Te | erm - [disconnected        | d] VT |      | Terminal size             | New-line<br>Receive: CR V |
|         | Terminal<br>Window<br>Font |       | Bauc | Terminal ID: VT100        | Transmit: CR+LF V<br>Hel  |
| l `     |                            |       | 1    | Answerback:               | Auto switch (VT<->TEK)    |

Figure 5-3 Tera Term's "Terminal setup" screen

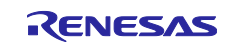

## 5.1.1.5 Tera Term Serial Settings

From the Tera Term window, open "Setup"  $\rightarrow$  "Serial port setup and connection". The baud rate must match the debug port setting of the DA16600 Pmod<sup> $\mathbb{M}$ </sup> Board. Set as follows.

|                                     | Tera Term: Serial port :                                                                                                    | setup and connection X |  |  |
|-------------------------------------|----------------------------------------------------------------------------------------------------|------------------------|--|--|
|                                     | Port:                                                                                                    | COM4 ~ New setting     |  |  |
|                                     | Speed:                                                                                                    | 230400 ~               |  |  |
|                                     | Data:                                                                                                    | 8 bit 🗸 Cancel         |  |  |
| 📕 Tera Term - [disconnected] VT     | Parity:                                                                                                    | none 🗸                 |  |  |
| File Edit Setup Control Window Help | Stop bits:                                                                                                    | 1 bit v Help           |  |  |
| Terminal<br>>>> UAF Window          | Flow control:                                                                                                    | none 🗸                 |  |  |
| >>> UAF Font >                      | Transm                                                                                                    | nit delay              |  |  |
| L combo Keyboard                    | 0                                                                                                    | msec/char 0 msec/line  |  |  |
| >>> Serial port                     |                                                                                                    |                        |  |  |
| Combo Proxy                         | Device Friendly Name: USB Serial Port (COM4)<br>Device Instance ID: FTDIBUS¥VID_0403+PID_6015+DM009LQZA¥0<br>Device Manufacturer: FTDI<br>Provider Name: FTDI<br>Driver Date: 8-16-2017<br>Driver Version: 2.12.28.0 |                        |  |  |
|                                     | <                                                                                                    | >                      |  |  |

Figure 5-4 Tera Term's "Serial port setup and connection" screen

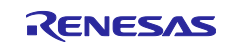

# 5.1.1.6 Check operation

Power on the RX23E-A and check that the logs are displayed correctly. The following is typical logs.

| * DA166                                                                                                    | 00 SDK Information                                                                                                    |
|----------------------------------------------------------------------------------------------------|----------------------------------------------------------------------------------------------------|
| *                                                                                                    |                                                                                                    |
| *<br>* - CPU Type<br>* - OS Type<br>* - Serial Flash<br>* - SDK Version<br>* - F/W Version<br>* - F/W Build Time<br>* - Boot Index<br>* | <pre>: Cortex-M4 (120MHz) : FreeRTOS 10.4.3 : 4 MB : V3.2.8.0 GEN-ATCMD : FRTOS-GEN01-01-f017bfdf51-006558 : Aug 10 2023 14:09:33 : 0</pre> |

Figure 5-5 Log Example

### 5.1.2 Update the firmware version of the DA16600 Pmod<sup>™</sup> Board

This application note has been confirmed to work with

DA16600\_IMG\_FreeRTOS\_ATCMD\_UART2\_EVK\_v3.2.8.0\_4. If the firmware version is different, update the firmware following the instructions below.

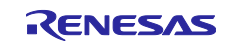

## 5.1.2.1 Download firmware

Connect to the following and download DA16200 DA16600 FreeRTOS SDK Image v3.2.8.0.

https://www.renesas.com/jp/en/products/interface-connectivity/wireless-communications/wi-fi/low-power-wi-fi/da16200-ultra-low-power-wi-fi-soc-battery-powered-iot-devices#design\_development

| Overview                | Documentation                                                             | Design & Development                                | Product Options | Support  | Videos & Training  |              |
|-------------------------|---------------------------------------------------------------------------|-----------------------------------------------------|-----------------|----------|--------------------|--------------|
|                         |                                                                           |                                                     |                 |          |                    |              |
| Soft                    | ware Downlo                                                               | ads                                                 |                 |          |                    |              |
|                         | DA16200                                                                   | Q                                                   |                 | All typ  | es 🔹               | Date 🔶       |
| DA´<br>B<br>Rela<br>• [ | 6200 DA16600 Free<br>ZIP 342.25 MB<br>Ited Files:<br>DA16200 DA16600 Free | RTOS SDK v3.2.8.0<br>RTOS SDK Release Note v3.2.8.0 |                 | Software | & Tools - Software | Sep 12, 2023 |
| DA*                     | 6200 DA16600 Free<br>ZIP 12.00 MB                                         | RTOS SDK Image v3.2.8.0                             |                 | Software | & Tools - Software | Aug 18, 2023 |

Figure 5-6 Download firmware

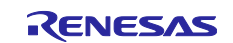

## 5.1.2.2 Unzip the downloaded file

Unzip the downloaded zip file to an optional folder. After unzipping, further unzip the DA16600\_IMG\_FreeRTOS\_ATCMD\_UART2\_EVK\_v3.2.8.0\_4MB.zip

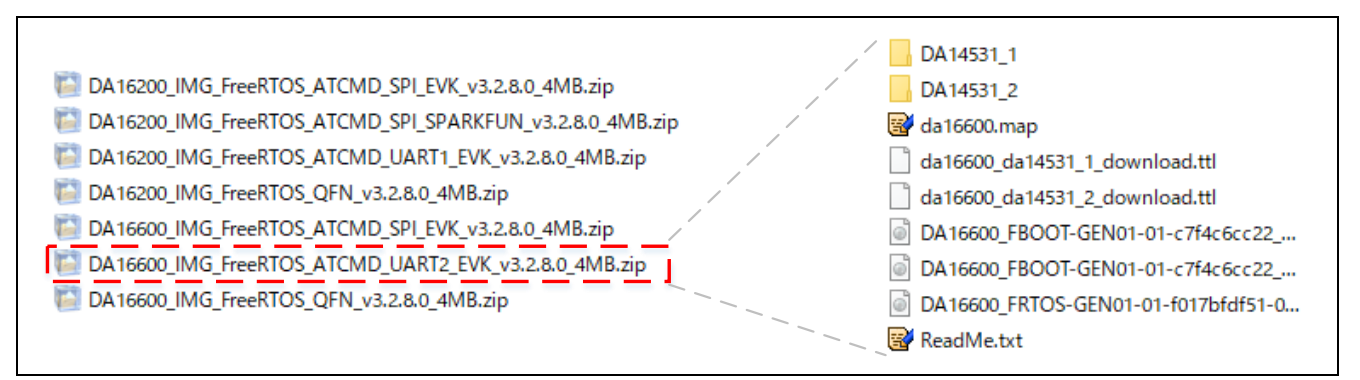

Figure 5-7 Unzip the downloaded file

## 5.1.2.3 Connect with Pmod USBUART

Connect Pmod USBUART and DA16600 Pmod<sup>™</sup> Board as follows.

All Pmod pins on the DA16600 Pmod<sup>™</sup> Board should be open. The Pmod USBUART and the PC should be connected last.

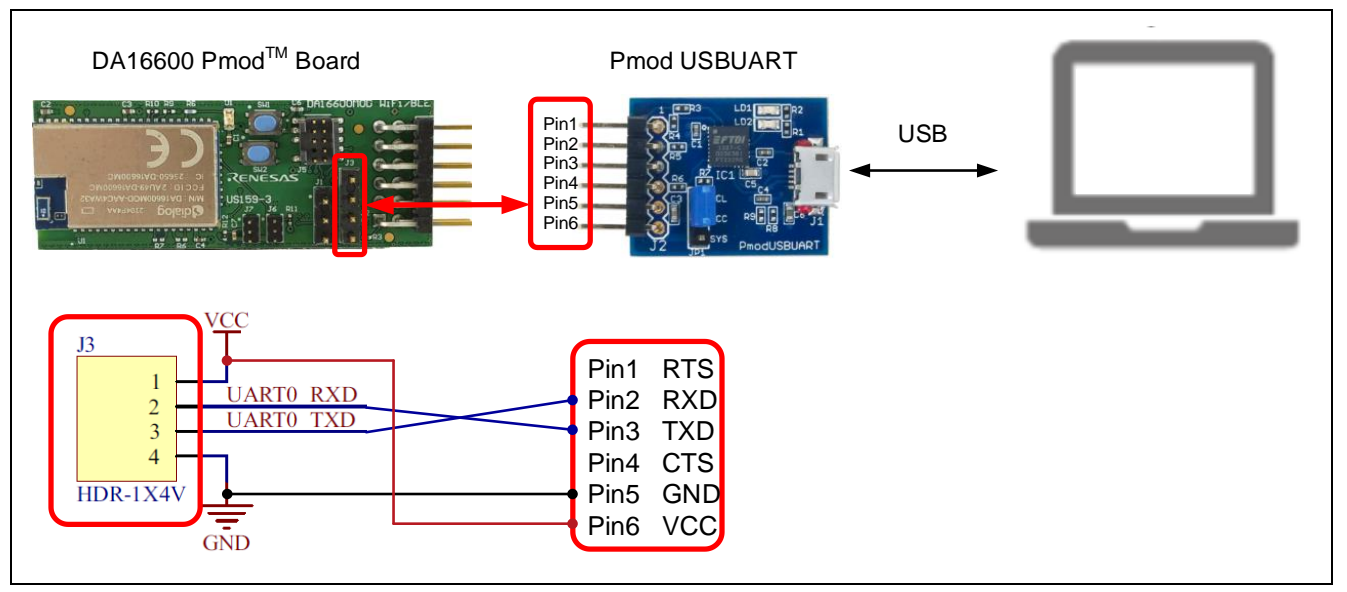

Figure 5-8 Connection Method between Pmod USBUART and DA16600 Pmod™ Board

## 5.1.2.4 Power supply

When Pmod USBUART and PC are connected via USB, power is supplied to Pmod USBUART and DA16600 Pmod<sup>™</sup> Board.

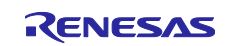
# 5.1.2.5 Open Tera Term

After power on RSSKRX23E-A, open Tera Term. Check "Serial" and select the COM port which the Pmod USBUART is connected.

| Tera Term: New co | connection                                          |                                                           | × |
|-------------------|-----------------------------------------------------|-----------------------------------------------------------|---|
| O TCP/IP          | Host:<br>History<br>Service: Telnet<br>SSH<br>Other | TCP port#: 27005<br>SSH version: SSH2<br>IP version: AUTO | 9 |
| Serial            | Port: COM USB Se                                    | erial Port (COM)<br>Help                                  | ~ |

Figure 5-9 Open method for Tera Term

# 5.1.2.6 Tera Term Terminal Settings

From the Tera Term window, open "Setup"  $\rightarrow$  "Terminal setup". Set as follows.

|                                                                                                    | Tera Term: Terminal setup                                                                                             | ×            |
|----------------------------------------------------------------------------------------------------|----------------------------------------------------------------------------------------------------|--------------|
| Image: Tera Term - [disconnected] VT         File       Edit       Setup       Control       Window       Help         Image: Terminal       Image: Terminal       Image: Terminal       Image: Terminal | Terminal size     New-line       144     X     24       ✓ Term size = win size     Transmit:       Quto window recize | OK<br>Cancel |
| >> UAF Window ゆ Bauc<br>>> UAF Font >                                                                                                    | Terminal ID:     VT100 ~     Local echo       Answerback:     Auto switch (VT<->TEK)                                  | Help         |

Figure 5-10 Tera Term's "Terminal setup" screen

# 5.1.2.7 Tera Term Serial Settings

From the Tera Term window, open "Setup"  $\rightarrow$  "Serial port setup and connection". The baud rate must match the debug port setting of the DA16600 Pmod<sup> $\mathbb{M}$ </sup> Board. Set as follows.

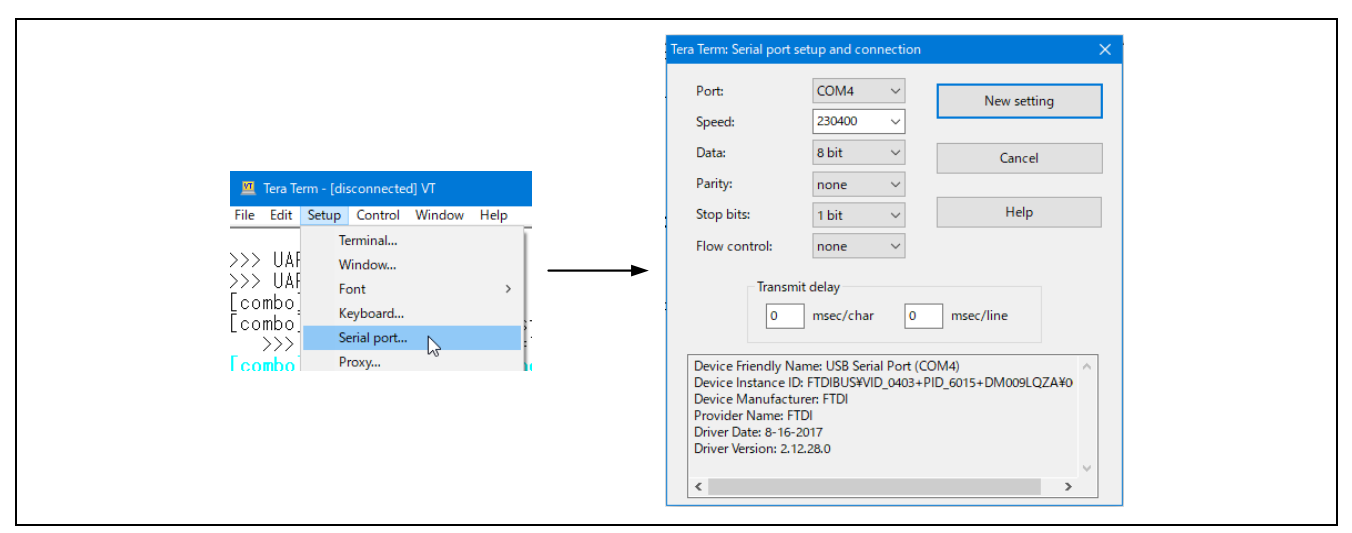

Figure 5-11 Tera Term's "Serial port setup and connection" screen

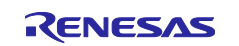

## 5.1.2.8 Update the firmware

From the Tera Term window, open "Control"  $\rightarrow$  "Macro". Select "da16600\_da14531\_1\_download.ttl" in the folder unzipped in "5.1.2.2 Unzip the downloaded file" and click "Open". Then, on the "Confirm" screen, select "AT25SL321" and click "OK" to execute automatically the command on Tera Term and update the firmware.

| n init | Reset terminal                                                                                                    | CONFIGURATION(1)                 |                                                      |                                         |                  |  |
|--------|----------------------------------------------------------------------------------------------------|----------------------------------|------------------------------------------------------|-----------------------------------------|------------------|--|
|        | Reset remote title                                                                                                    |                                  | ← → ` ↑                                              | FreeRTOS_ATCMD_UART2_EVK_v3.2.8.0_4MB > | ✓ ບ້ , ○ DA16    |  |
|        | Are you there Alt+T                                                                                                    |                                  | Organize Vew folder                                  |                                         |                  |  |
| *      | Send Dreak     Alt-5     Alt-5 |                                  | A Name                                               | modified                                |                  |  |
| *      |                                                                                                    | \$WinBEAgent                     | . Notice                                             | mouneu                                  |                  |  |
| *      |                                                                                                    | application note                 | DA14531_1                                            | 2023/09/14 14:28                        |                  |  |
| *      | Close TEK                                                                                                    | Cortex-M4 (120MHz)               | DA16200 DA16600 IMG FreeRTOS v3.2.8.0                | da16500 da14531_1 download ttl          | 2023/08/10 11:03 |  |
| *      | Macro 🕞                                                                                                    | FreeRIOS 10. 4. 3                | DA16600 IMG FreeRIOS ATCMD LIART2 EVK v3.2.8.0       | da16600_da14531_2_download.ttl          | 2023/08/10 11:03 |  |
| * -    | * Show Macro Window 4 MB                                                                                                    | V3 2 8 0 GEN-ATCMD               | DA14531 1                                            |                                         |                  |  |
| * -    | F/W Version                                                                                                    | FRT0S-GEN01-01-f017bfdf51-006558 | DA14531.2                                            |                                         |                  |  |
| * -    | F/W Build Time                                                                                                    | Aug 10 2023 14:09:33             |                                                      | v <                                     |                  |  |
| * -    | Boot Index                                                                                                    | : 0                              | File name: da16600_da14531_1_download.ttl v Macro fi |                                         |                  |  |
| *      |                                                                                                    |                                  |                                                      |                                         | Ope              |  |
| ****   | *****                                                                                                    | *******                          | A.                                                   |                                         |                  |  |
|        |                                                                                                    |                                  |                                                      |                                         |                  |  |
|        |                                                                                                    |                                  |                                                      | Ļ                                       |                  |  |
|        |                                                                                                    |                                  | Confirm                                              | ×                                       |                  |  |
|        |                                                                                                    |                                  | Confirm<br><u>W25Q32JW</u><br><u>AT25SL321</u>       |                                         |                  |  |
|        |                                                                                                    |                                  | Confirm<br>W25Q32JW<br>AT25SL321                     | ×<br>Cancel                             |                  |  |

### Figure 5-12 Firmware Update

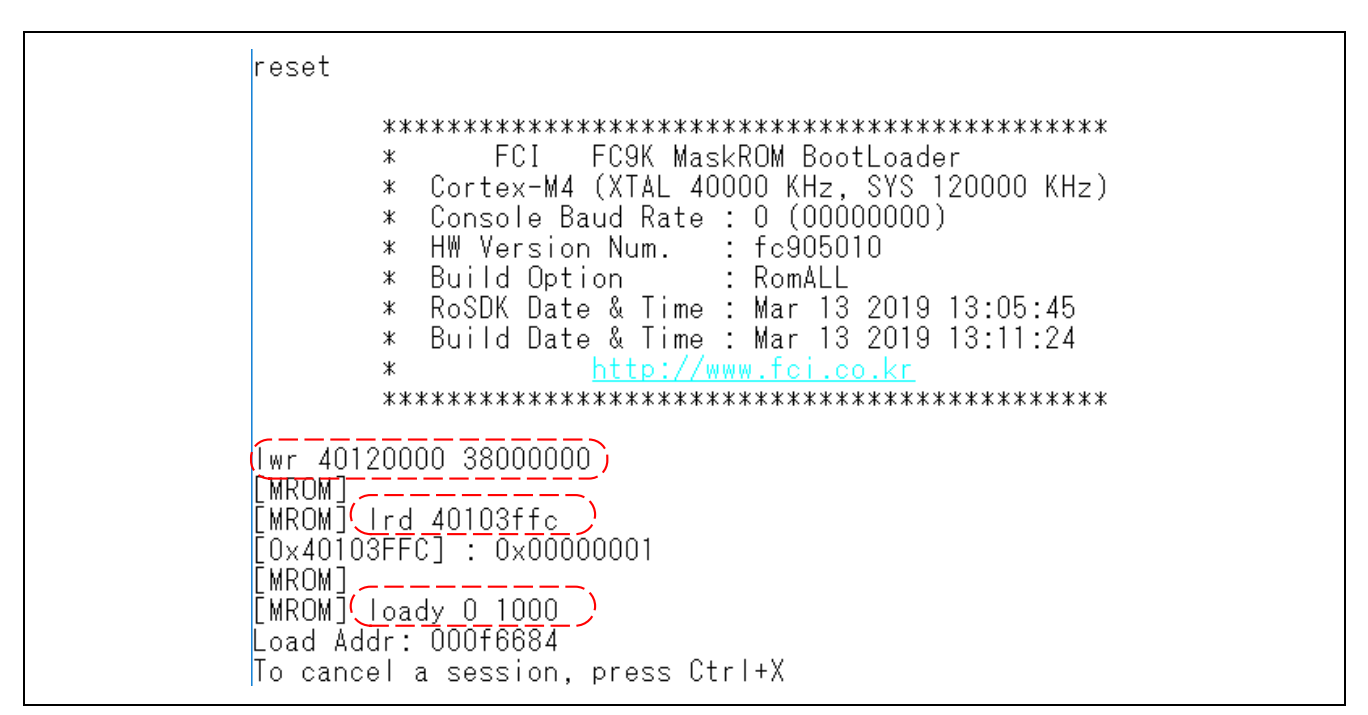

Figure 5-13 Tera Term screen Updating Firmware

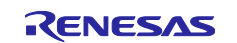

# 5.1.2.9 Check the version

After the firmware has been updated, check that the firmware version is v3.2.8.0.

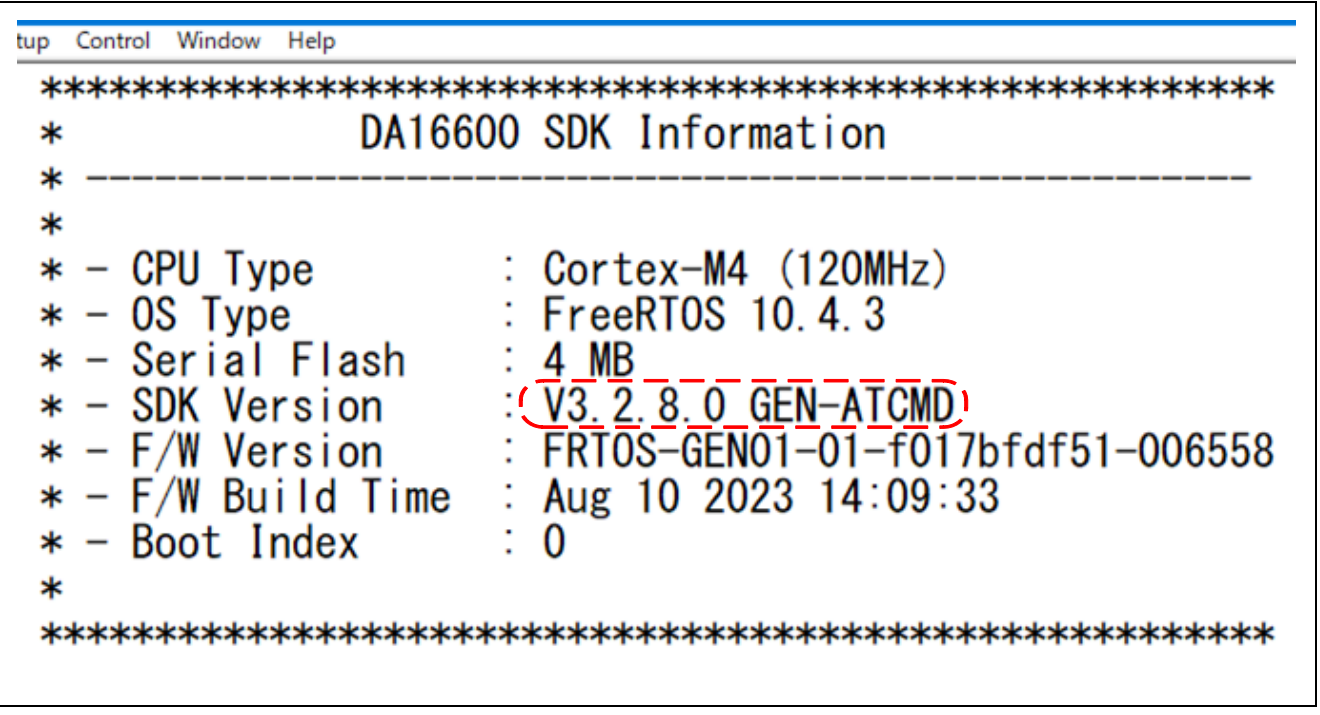

Figure 5-14 Check firmware version

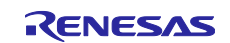

# 5.1.3 If "Fail to establish tls-sess(0x7200)" is displayed

The following describes a case where Fail to establish tls-sess(0x7200) is displayed.

| mqtt_client_check_conn failed                                      |
|--------------------------------------------------------------------|
| [mosquittosocket_connect_tls] Failed to establish tls-sess(0x7200) |
| [_mosquitto_socket_connect_step3] Failed to connect tls-sess(19)   |
| Unable to connect (TLS Handshake failed.)                          |
| [SUB] REQ mqtt_restart (count=1)                                   |
| [mosquittosocket_connect_tls] Failed to establish tls-sess(0x7200) |
| [_mosquitto_socket_connect_step3] Failed to connect tls-sess(19)   |
| Unable to connect (TLS Handshake failed.)                          |
| [SLIR] REO matt_restart (count=2)                                  |

Figure 5-15 If "Fail to establish tls-sess(0x7200)" is displayed

# 5.1.3.1 Buffer reconfiguration for MQTT

If Fail to establish tls-sess (0x7200) is displayed, reconfigure the buffer for MQTT. Execute the following command and perform the reconfiguration.

```
setenv MQTT_TLS_INCOMING 16384
setenv MQTT TLS OUTGOING 16384
```

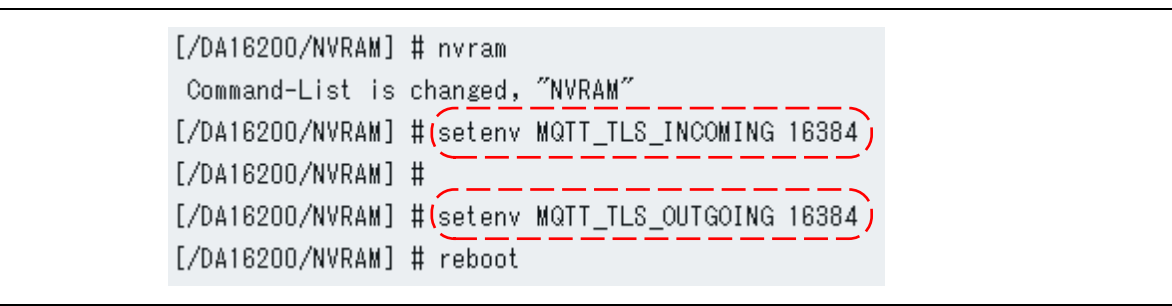

Figure 5-16 MQTT buffer reconfiguration

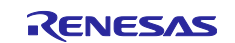

# 5.1.3.2 Check the setting result

Execute the following command to check that it has been reconfigured.

```
mqtt_config status
```

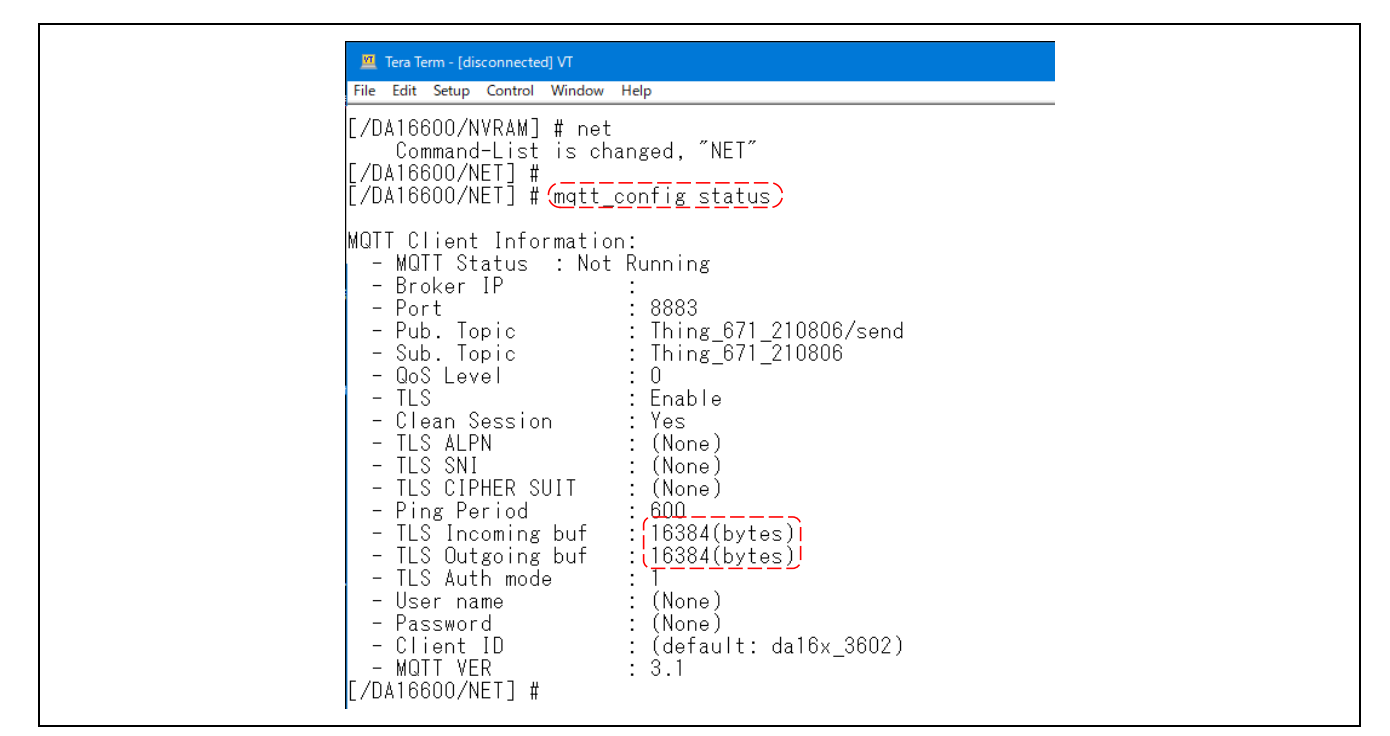

Figure 5-17 MQTT buffer reconfiguration check result

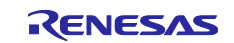

# 6. Reference Documents

- RX23E-A Group User's Manual (R01UH0801)
- RSSKRX23E-A User's Manual (R20UT4542)
- RX23E-A Group Temperature Measurement Example Using a Thermocouple (R01AN4747)
- US159-DA14531EVZ Evaluation Board Manual(R15UZ0004)
- US159-DA 16600 EVZ Evaluation Board Manual (R15UZ0006)
- GATTBrowser for Windows Windows Application Instruction manual (R01AN6230)
- User Manual DA16200 DA16600 AT Command (UM-WI-003)
- Failure Detection and Movement Analysis Demonstration Using AWS Cloud and FFT (R01AN5366)

The latest version can be downloaded from the Renesas Electronics website.

All trademarks and registered trademarks are the property of their respective owners.

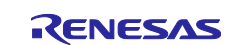

# **Revision History**

|      |           | Description |               |
|------|-----------|-------------|---------------|
| Rev. | Date      | Page        | Summary       |
| 1.00 | Sep.27.23 | -           | First edition |

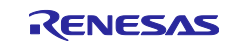

# General Precautions in the Handling of Microprocessing Unit and Microcontroller Unit Products

The following usage notes are applicable to all Microprocessing unit and Microcontroller unit products from Renesas. For detailed usage notes on the products covered by this document, refer to the relevant sections of the document as well as any technical updates that have been issued for the products.

#### 1. Precaution against Electrostatic Discharge (ESD)

A strong electrical field, when exposed to a CMOS device, can cause destruction of the gate oxide and ultimately degrade the device operation. Steps must be taken to stop the generation of static electricity as much as possible, and quickly dissipate it when it occurs. Environmental control must be adequate. When it is dry, a humidifier should be used. This is recommended to avoid using insulators that can easily build up static electricity. Semiconductor devices must be stored and transported in an anti-static container, static shielding bag or conductive material. All test and measurement tools including work benches and floors must be grounded. The operator must also be grounded using a wrist strap. Semiconductor devices must not be touched with bare hands. Similar precautions must be taken for printed circuit boards with mounted semiconductor devices.

#### 2. Processing at power-on

The state of the product is undefined at the time when power is supplied. The states of internal circuits in the LSI are indeterminate and the states of register settings and pins are undefined at the time when power is supplied. In a finished product where the reset signal is applied to the external reset pin, the states of pins are not guaranteed from the time when power is supplied until the reset process is completed. In a similar way, the states of pins in a product that is reset by an on-chip power-on reset function are not guaranteed from the time when power is supplied until the power is supplied until the power is supplied until the power reaches the level at which resetting is specified.

3. Input of signal during power-off state

Do not input signals or an I/O pull-up power supply while the device is powered off. The current injection that results from input of such a signal or I/O pull-up power supply may cause malfunction and the abnormal current that passes in the device at this time may cause degradation of internal elements. Follow the guideline for input signal during power-off state as described in your product documentation.

4. Handling of unused pins

Handle unused pins in accordance with the directions given under handling of unused pins in the manual. The input pins of CMOS products are generally in the high-impedance state. In operation with an unused pin in the open-circuit state, extra electromagnetic noise is induced in the vicinity of the LSI, an associated shoot-through current flows internally, and malfunctions occur due to the false recognition of the pin state as an input signal become possible.

5. Clock signals

After applying a reset, only release the reset line after the operating clock signal becomes stable. When switching the clock signal during program execution, wait until the target clock signal is stabilized. When the clock signal is generated with an external resonator or from an external oscillator during a reset, ensure that the reset line is only released after full stabilization of the clock signal. Additionally, when switching to a clock signal produced with an external resonator or by an external oscillator while program execution is in progress, wait until the target clock signal is stable.

#### 6. Voltage application waveform at input pin

Waveform distortion due to input noise or a reflected wave may cause malfunction. If the input of the CMOS device stays in the area between  $V_{IL}$  (Max.) and  $V_{IH}$  (Min.) due to noise, for example, the device may malfunction. Take care to prevent chattering noise from entering the device when the input level is fixed, and also in the transition period when the input level passes through the area between  $V_{IL}$  (Max.) and  $V_{IH}$  (Min.)

7. Prohibition of access to reserved addresses

Access to reserved addresses is prohibited. The reserved addresses are provided for possible future expansion of functions. Do not access these addresses as the correct operation of the LSI is not guaranteed.

8. Differences between products

Before changing from one product to another, for example to a product with a different part number, confirm that the change will not lead to problems. The characteristics of a microprocessing unit or microcontroller unit products in the same group but having a different part number might differ in terms of internal memory capacity, layout pattern, and other factors, which can affect the ranges of electrical characteristics, such as characteristic values, operating margins, immunity to noise, and amount of radiated noise. When changing to a product with a different part number, implement a systemevaluation test for the given product.

### Notice

- Descriptions of circuits, software and other related information in this document are provided only to illustrate the operation of semiconductor products and application examples. You are fully responsible for the incorporation or any other use of the circuits, software, and information in the design of your product or system. Renesas Electronics disclaims any and all liability for any losses and damages incurred by you or third parties arising from the use of these circuits, software, or information.
- 2. Renesas Electronics hereby expressly disclaims any warranties against and liability for infringement or any other claims involving patents, copyrights, or other intellectual property rights of third parties, by or arising from the use of Renesas Electronics products or technical information described in this document, including but not limited to, the product data, drawings, charts, programs, algorithms, and application examples.
- 3. No license, express, implied or otherwise, is granted hereby under any patents, copyrights or other intellectual property rights of Renesas Electronics or others.
- 4. You shall be responsible for determining what licenses are required from any third parties, and obtaining such licenses for the lawful import, export, manufacture, sales, utilization, distribution or other disposal of any products incorporating Renesas Electronics products, if required.
- 5. You shall not alter, modify, copy, or reverse engineer any Renesas Electronics product, whether in whole or in part. Renesas Electronics disclaims any and all liability for any losses or damages incurred by you or third parties arising from such alteration, modification, copying or reverse engineering.
- 6. Renesas Electronics products are classified according to the following two quality grades: "Standard" and "High Quality". The intended applications for each Renesas Electronics product depends on the product's quality grade, as indicated below.

"Standard": Computers; office equipment; communications equipment; test and measurement equipment; audio and visual equipment; home electronic appliances; machine tools; personal electronic equipment; industrial robots; etc.

"High Quality": Transportation equipment (automobiles, trains, ships, etc.); traffic control (traffic lights); large-scale communication equipment; key financial terminal systems; safety control equipment; etc.

Unless expressly designated as a high reliability product or a product for harsh environments in a Renesas Electronics data sheet or other Renesas Electronics document, Renesas Electronics products are not intended or authorized for use in products or systems that may pose a direct threat to human life or bodily injury (artificial life support devices or systems; surgical implantations; etc.), or may cause serious property damage (space system; undersea repeaters; nuclear power control systems; aircraft control systems; key plant systems; military equipment; etc.). Renesas Electronics disclaims any and all liability for any damages or losses incurred by you or any third parties arising from the use of any Renesas Electronics product that is inconsistent with any Renesas Electronics data sheet, user's manual or other Renesas Electronics document.

- 7. No semiconductor product is absolutely secure. Notwithstanding any security measures or features that may be implemented in Renesas Electronics hardware or software products, Renesas Electronics shall have absolutely no liability arising out of any vulnerability or security breach, including but not limited to any unauthorized access to or use of a Renesas Electronics product or a system that uses a Renesas Electronics product. RENESAS ELECTRONICS DOES NOT WARRANT OR GUARANTEE THAT RENESAS ELECTRONICS PRODUCTS, OR ANY SYSTEMS CREATED USING RENESAS ELECTRONICS PRODUCTS WILL BE INVULNERABLE OR FREE FROM CORRUPTION, ATTACK, VIRUSES, INTERFERENCE, HACKING, DATA LOSS OR THEFT, OR OTHER SECURITY INTRUSION ("Vulnerability Issues"). RENESAS ELECTRONICS DISCLAIMS ANY AND ALL RESPONSIBILITY OR LIABILITY ARISING FROM OR RELATED TO ANY VULNERABILITY ISSUES. FURTHERMORE, TO THE EXTENT PERMITTED BY APPLICABLE LAW, RENESAS ELECTRONICS DISCLAIMS ANY AND ALL WARRANTIES, EXPRESS OR IMPLIED, WITH RESPECT TO THIS DOCUMENT AND ANY RELATED OR ACCOMPANYING SOFTWARE OR HARDWARE, INCLUDING BUT NOT LIMITED TO THE IMPLIED WARRANTIES OF MERCHANTABILITY, OR FITNESS FOR A PARTICULAR PURPOSE.
- 8. When using Renesas Electronics products, refer to the latest product information (data sheets, user's manuals, application notes, "General Notes for Handling and Using Semiconductor Devices" in the reliability handbook, etc.), and ensure that usage conditions are within the ranges specified by Renesas Electronics with respect to maximum ratings, operating power supply voltage range, heat dissipation characteristics, installation, etc. Renesas Electronics disclaims any and all liability for any malfunctions, failure or accident arising out of the use of Renesas Electronics products outside of such specified ranges.
- 9. Although Renesas Electronics endeavors to improve the quality and reliability of Renesas Electronics products, semiconductor products have specific characteristics, such as the occurrence of failure at a certain rate and malfunctions under certain use conditions. Unless designated as a high reliability product or a product for harsh environments in a Renesas Electronics data sheet or other Renesas Electronics document, Renesas Electronics products are not subject to radiation resistance design. You are responsible for implementing safety measures to guard against the possibility of bodily injury, injury or damage caused by fire, and/or danger to the public in the event of a failure or malfunction of Renesas Electronics products, such as safety design for hardware and software, including but not limited to redundancy, fire control and malfunction prevention, appropriate treatment for aging degradation or any other appropriate measures. Because the evaluation of microcomputer software alone is very difficult and impractical, you are responsible for evaluating the safety of the final products or systems manufactured by you.
- 10. Please contact a Renesas Electronics sales office for details as to environmental matters such as the environmental compatibility of each Renesas Electronics product. You are responsible for carefully and sufficiently investigating applicable laws and regulations that regulate the inclusion or use of controlled substances, including without limitation, the EU RoHS Directive, and using Renesas Electronics products in compliance with all these applicable laws and regulations. Renesas Electronics disclaims any and all liability for damages or losses occurring as a result of your noncompliance with applicable laws and regulations.
- 11. Renesas Electronics products and technologies shall not be used for or incorporated into any products or systems whose manufacture, use, or sale is prohibited under any applicable domestic or foreign laws or regulations. You shall comply with any applicable export control laws and regulations promulgated and administered by the governments of any countries asserting jurisdiction over the parties or transactions.
- 12. It is the responsibility of the buyer or distributor of Renesas Electronics products, or any other party who distributes, disposes of, or otherwise sells or transfers the product to a third party, to notify such third party in advance of the contents and conditions set forth in this document.
- This document shall not be reprinted, reproduced or duplicated in any form, in whole or in part, without prior written consent of Renesas Electronics.
   Please contact a Renesas Electronics sales office if you have any questions regarding the information contained in this document or Renesas Electronics products.
- (Note1) "Renesas Electronics" as used in this document means Renesas Electronics Corporation and also includes its directly or indirectly controlled subsidiaries
- (Note2) "Renesas Electronics product(s)" means any product developed or manufactured by or for Renesas Electronics.

(Rev.5.0-1 October 2020)

# **Corporate Headquarters**

TOYOSU FORESIA, 3-2-24 Toyosu, Koto-ku, Tokyo 135-0061, Japan www.renesas.com

## Trademarks

Renesas and the Renesas logo are trademarks of Renesas Electronics Corporation. All trademarks and registered trademarks are the property of their respective owners.

# Contact information

For further information on a product, technology, the most up-to-date version of a document, or your nearest sales office, please visit: <a href="http://www.renesas.com/contact/">www.renesas.com/contact/</a>.